# Almoxarifac lanual

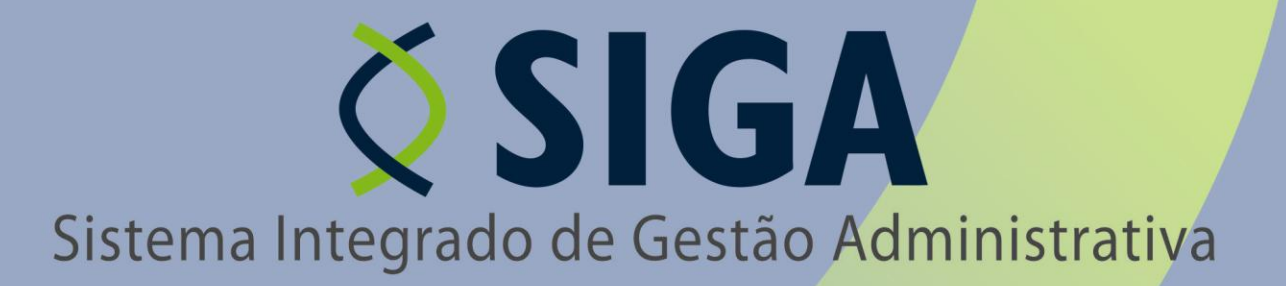

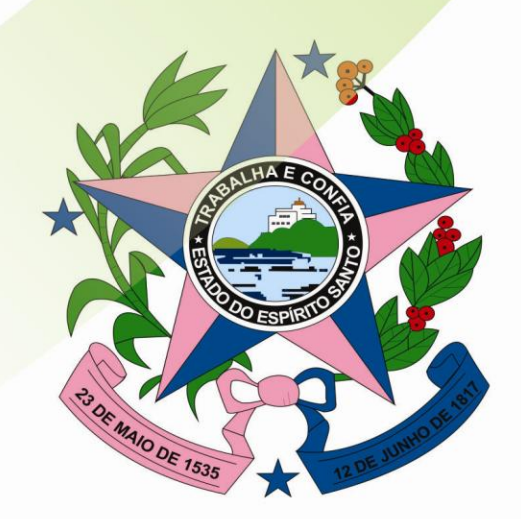

Governo do Estado do Espírito Santo Secretaria de Estado de Gestão e Recursos Humanos

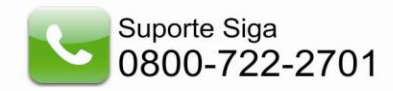

### Secretaria de Estado de Gestão e Recursos Humanos

Secretário de Estado

### JOSÉ EDUARDO FARIA DE AZEVEDO

Subsecretaria de Administração Geral

### MARIA LEILA CASAGRANDE

Gerência de Controle Interno e Análise - GECON

### JÚLIA SASSO ALIGHIERI

Equipe técnica - GECON

### ALESSANDRO DOS SANTOS

### CAROLINA VIGUINI CANTARELA KAIZER

### DAYAN GIUBERTTI MARGON

**GEORSON DA SILVA LEITÃO** 

### MARCOS DA SILVEIRA

### NANCY DE ARAÚJO VIEIRA

### VALÉRIA CACCIARI VERVLOET

Gerências e subgerências envolvidas

### **ANDREWS FARONI - SUPAI**

### **CARLOS HENRIQUE MENEGHEL DE ALMEIDA - GECOV**

**CESAR RAVANI - SUCAF** 

**GILBERTO ROCHA LIMA - GELIC** 

JOSÉ HERMÍNIO RIBEIRO – GELOG

**RODRIGO PIRES SATTLER - GELOG** 

### **ROSSANA PIGNATON BUERY - GEPAE**

### SHEILA CHRISTINA RIBEIRO FERNANDES - SUCAT

### VINÍCIUS CAPPELETTI - SUPAM

Responsáveis de Tecnologia de Informação - PRODEST

JUSSARA TEIXEIRA

### MARCELA ZANDONADI DE SOUZA

### **TALLES HENRIQUE OLIVEIRA PAIS**

# ÍNDICE

| 1.         | INTRODUÇÃO                                         | 5  |
|------------|----------------------------------------------------|----|
| 2.         | ÁREA DO SERVIDOR                                   | 5  |
| 2          | 2.1 Acessando o Sistema                            | 5  |
| 2.2        | Máquina Virtual Java                               | 5  |
|            | 2.2.1 Procedimentos de Instalação:                 | 5  |
| З.         | MENU ALMOXARIFADO                                  | 7  |
| 4.         | CADASTRO DE BEM CONSUMO                            | 7  |
| 4.1        | .Criando um Bem de Consumo                         | 8  |
| 5.         | CADASTRO DE BEM MÓVEL                              | 9  |
| 5.1        | Criando um Bem de Móvel                            | 10 |
| 6.         | CADASTRO DE BEM IMÓVEL                             | 11 |
| 6.1        | Criando um Bem Imóvel                              | 12 |
| 7.         | CADASTRO DE BEM VEÍCULO                            | 15 |
| 7.1        | – Criando um Bem Veículo                           | 15 |
| 8.         | MOVIMENTAR ESTOQUE                                 | 17 |
| 8.1        | – Criando uma Nova Movimentação de Estoque         | 17 |
| 9.         | REGISTRAR ENTRADA DE BENS                          | 22 |
| <b>9.1</b> | – Criando um Novo Registro de Entrada de Bem       | 22 |
| F          | Registrar Entrada de Bens Provisoriamente          | 25 |
| 10.        | REQUISITAR BENS – SOLICITAÇÃO                      | 27 |
| 10.        | 1– Criando uma Nova Requisição                     | 28 |
| 11.        | REQUISITAR BENS – AUTORIZAÇÃO – CHEFE IMEDIATO     | 31 |
| 12.        | REQUISIÇÃO DE BENS - ANÁLISE - GESTOR ALMOXARIFADO | 32 |
| 13.        | FECHAMENTO                                         | 40 |
| 13.        | 1– Criando um Novo Fechamento Bens                 | 41 |
| 14.        | CONSULTAR SALDO                                    | 41 |
| 15.        | LISTA DE COMPRAS                                   | 42 |
| 15.        | 1– Criando uma Nova Lista de Compras               | 42 |
| 16.        | SAÍDA DE BENS                                      | 44 |
| 16.        | 1– Criando uma Nova Saída de Bens                  | 44 |

16.2 – Análise de Saída de Bem\_\_\_\_

48

| 17. PROGRAMAÇÃO DE FORNECIN       | 1ENTO 49                                      |
|-----------------------------------|-----------------------------------------------|
| 17.1– Criando uma Nova Program    | ação de Fornecimento 50                       |
| 18. CADASTROS                     | 51                                            |
| 18.1                              | Cadastro de Características                   |
| 18.1.1– Criando uma Característic | ca Bem 52                                     |
| 18.2.                             | Cadastro de Tipo de Documento                 |
| 18.2.1– Criando um Novo Tipo de   | Documento 53                                  |
| 18.3<br>54                        | Cadastro de Tipo de Movimentação              |
| 18.3.1– Criando um Novo Tipo de   | Movimentação 55                               |
| <b>18.4</b>                       | Cadastro de Setor                             |
| 18.4.1– Criando um Novo Setor     | 56                                            |
| 19.1<br>57                        | _ Relatório Demonstrativo Mensal de Operações |
| 19.2.                             | Relatório Requisição de Bens                  |
| 19.3                              | Relatório Balanço Patrimonial                 |
| 19.4                              | Relatório Movimentação de Bens                |
| 19.5                              | Relatório Inventário de Bens de Consumo       |
| 19.6                              | Relatório Registro de Entradas                |
| 19.7                              | Relatório Saída de Bens                       |
| 62                                |                                               |
| 20. IMPORTAÇAO:                   | 63                                            |

### 1. INTRODUÇÃO

Este documento tem como finalidade fornecer as informações necessárias aos Usuários para operar o **Sistema Integrado de Gestão Administrativa (SIGA)** do Governo Estadual do Espírito Santo, no módulo *Almoxarifado* 

Para iniciar a navegação acesso o endereço www.compras.es.gov.br

# 2. ÁREA DO SERVIDOR

### 2.1 Acessando o Sistema

O Usuário terá seu Nome do Usuário (login) e Senha, onde irá acessar o Sistema:

# 2.2 Máquina Virtual Java

### 2.2.1 Procedimentos de Instalação:

Acesse o site da SUN (http://java.com/pt\_BR/download/installed.jsp), verifique se você já possui o java instalado em sua máquina e faça a instalação seguindo as instruções do site.

Caso o usuário esteja vinculado a mais de uma Unidade Gestora, o mesmo deve escolher qual Unidade a qual ele vai acessar, ou então somente dar **Ok** na próxima tela.

| Selecione a Unidade: | Leitor | × |
|----------------------|--------|---|

Caso o Login ou a Senha informada esteja Incorreto o Sistema exibe a seguinte mensagem:

|                                                 | Sistema integrado de o<br>Sistema de         | Compras                         | COMPRAS                              | AIS     |
|-------------------------------------------------|----------------------------------------------|---------------------------------|--------------------------------------|---------|
| Sr(a) Operador(a).                              |                                              |                                 | Mudar para Área Públi                |         |
| O acesso não autorizado ou a dis                | oonibilização voluntária/acidental da sent   | ha de acesso que quebre o sigi  | lo do sistema constituem-se em infi  | rações  |
| sujeitando os infratores a processo<br>sistema. | s Administrativo, Penal e Civil. Portanto,   | , proteja sua senha. Ao encerra | r as operaçoes, tenha o cuidado de s | sair do |
|                                                 |                                              |                                 |                                      |         |
|                                                 |                                              |                                 |                                      |         |
| Usuário não encontra                            | ado ou a senha é inválida. Verifique se este | es campos foram digitados corre | tamente e tente novamente.           |         |
|                                                 |                                              |                                 |                                      |         |
|                                                 | Login:                                       |                                 |                                      |         |
|                                                 |                                              |                                 |                                      |         |
|                                                 | Senha:                                       |                                 |                                      |         |
|                                                 | Senha:                                       |                                 |                                      |         |
|                                                 | Senha:                                       | Limpar                          |                                      |         |
|                                                 | Senha:                                       | Limpar                          |                                      |         |

Se o Login informado estiver Inativo, o Sistema exibe a seguinte mensagem:

|                                                                                     | Sistema Integrado de Gestão Administrativa<br>Sistema de Compras                                                                                                    | PORTAL DE<br>COMPRAS<br>GOVERNAMENTAIS                                                                               |
|-------------------------------------------------------------------------------------|----------------------------------------------------------------------------------------------------|----------------------------------------------------------------------------------------------------|
| Sr(a) Operador(a),                                                                  |                                                                                                    | <u>Mudar para Área Pública</u>                                                                                       |
| O acesso não autorizado ou a dis<br>sujeitando os infratores a processo<br>sistema. | ponibilização voluntária/acidental da senha de acesso que quebr<br>os Administrativo, Penal e Civil. Portanto, proteja sua senha. Ao<br>Não é possivel logar no sistema, pois esta conta de usuário fo | e o sigilo do sistema constituem-se em infrações<br>encerrar as operações, tenha o cuidado de sair do<br>i inativada |
|                                                                                     | Login:<br>Senha:<br>Ok Limpar                                                                                                    |                                                                                                    |
|                                                                                     |                                                                                                    |                                                                                                    |

# 3. MENU ALMOXARIFADO

O *Almoxarifado* é a unidade administrativa de uma entidade pública ou privada, que é responsável pelo recebimento, cadastramento, armazenamento, saída e baixa dos Bens de consumo.

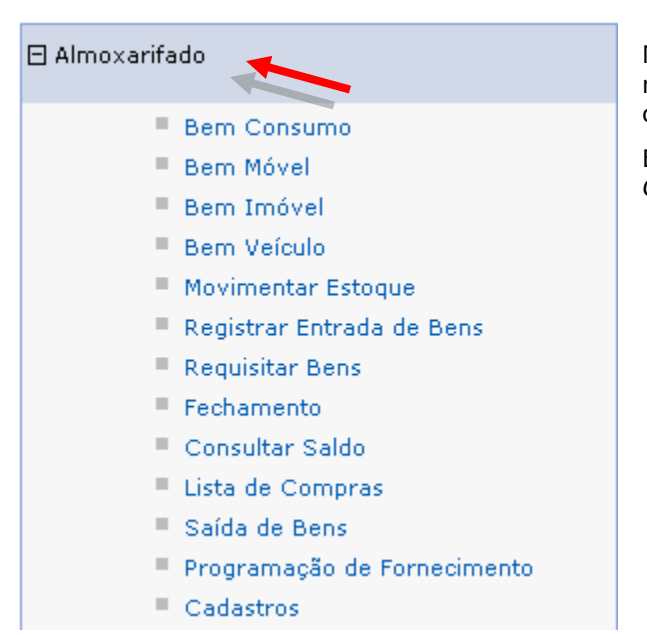

No Menu **Almoxarifado**, o usuário encontra as opções referentes ao *Almoxarifado*, que estão disponíveis conforme as permissões cadastradas para o seu usuário.

Esse menu contém as maiores funcionalidades para o *Gestor de Almoxarifado*.

### 4. CADASTRO DE BEM CONSUMO

Na opção "*Cadastro de Bens de Consumo",* inclui características específicas do *Almoxarifado,* aos itens de compra definidos como Bens de Consumo, como por exemplo: açúcar, arroz, papel A4, todos os Bens materiais com vida útil inferior a 2 anos.

No menu Almoxarifado, ao acessar a opção "**Bem de Consumo**", o Sistema permite ao usuário visualizar uma lista contendo todos os Bens de Consumo já registrados no Sistema, sendo possível

pesquisar esses registros, através da opção de "Procurar Por": Código e Descrição, apresentando os resultados na listagem de Bens de consumo.

| 🛛 Almoxarifado                                                                                      | Bem Consumo                                                                   | insumo                                |               |                   |                |
|----------------------------------------------------------------------------------------------------|-------------------------------------------------------------------------------|---------------------------------------|---------------|-------------------|----------------|
| Bem Consumo Bem Móvel Bem Imóvel Bem Veículo Movimenta Estoque Porcistora Estoque Registrar Estoque | Opções de Pe<br>Procurar por:<br>Código V<br>Código<br>Descrição<br>Pesquisar | squisa                                |               |                   |                |
| <ul> <li>Requisitar Bens</li> </ul>                                                                 | Código                                                                        | Descrição                             |               |                   |                |
| Fechamento                                                                                          | 1005-1                                                                        | AÇUCAR CRISTAL PAINEIRA               | <u>editar</u> | visualizar        | excluir        |
| Lista de Compras                                                                                    | 1032-1                                                                        | ADOÇANTE LIQUIDO 100 ML               | <u>editar</u> | visualizar        | <u>excluir</u> |
| Saída de Bens                                                                                       | 1033-1                                                                        | ÁGUA MINERAL GARRAF. 20 LTS           | <u>editar</u> | <u>visualizar</u> | <u>excluir</u> |
| <ul> <li>Programação de Fornecimento</li> </ul>                                                     | 1034-1                                                                        | CHÁ DE CAMOMILA CX C/ 10 SACHÊS       | <u>editar</u> | visualizar        | excluir        |
| Cadastros     Característica Rem                                                                    | 1006-1                                                                        | CHÁ DE CANELA CX C/ 10 SACHÊS         | <u>editar</u> | visualizar        | <u>excluir</u> |
| <ul> <li>Tipo do Documento</li> </ul>                                                               | 1007-1                                                                        | CHÁ DE CANELA CX C/ 25                | <u>editar</u> | visualizar        | <u>excluir</u> |
| <ul> <li>Tipo de Movimentação</li> </ul>                                                            | 1008-1                                                                        | CHÁ DE CANÉLA C/ MAÇA CX C/ 10 SACHÊS | <u>editar</u> | visualizar        | excluir        |
| Setor                                                                                               | 1035-1                                                                        | CHÁ DE ERVA CIDREIRA CX C/ 10 SACHÊS  | <u>editar</u> | visualizar        | excluir        |
| <ul> <li>Relatórios</li> <li>Demonstrativo Mensal de Operações</li> </ul>                           | 1036-1                                                                        | CHÁ DE ERVA DOCE CX C/ 10 SACHÊS      | editar        | visualizar        | excluir        |
| <ul> <li>Requisição de Bens</li> </ul>                                                              | 1037-1                                                                        | CHÁ DE HORTELÃ CX C/ 10 SACHÊS        | editar        | visualizar        | excluir        |
| <ul><li>Balanço Patrimonial</li><li>Movimentação de Bens</li></ul>                                  |                                                                               | 123456                                |               |                   |                |

*Obs.: As opções de Editar, Visualizar, Excluir, estarão disponíveis, nos menu, sendo possível visualizá-los, dependendo da permissão do usuário em determinada atividade.* 

### 4.1.Criando um Bem de Consumo

Para criar um novo Bem de Consumo, clique no botão "Novo Bem de Consumo", o Sistema abre ao usuário a tela para informar os dados do novo registro.

| Novo Bem Consu                  | no               |  |  |
|---------------------------------|------------------|--|--|
| Jocões de Pesa                  | 50               |  |  |
| rocurar por:                    | Palavra-chave:   |  |  |
| Código 💽                        | impar            |  |  |
| Código 💌<br>Pesquisar<br>Código | Limpar Descrição |  |  |

Alguns campos desse cadastro têm características especiais:

- Item compra: Selecionados de uma lista de Itens Compras cadastrados no Sistema, esse vinculo é necessário para que o Bem esteja vinculado ao item compra, para que as entradas por processo de compra e as solicitações de compras estejam sendo realizadas com o mesmo item compra associado ao Bem.
  - O Bem a ser cadastrado, deve herdar todas as informações do item compra selecionado: como todas as classes itens, unidade de medida e código (código do item compra associado à numeração sequencial do cadastro do Bem);
- Características adicionais de entrada: Esta opção é de extrema importância, sendo que ao marcar "sim", o Sistema libera na tela de registro de entrada um cadastro de Características Adicionais, essas características servem para controlar datas, prazos e numerações para cada Bem que der entrada.
  - *Obs.:* Caso o usuário marque **"não**", o Sistema não apresenta os campos de características adicionais na entrada dos Bens no estoque;

 Baixa automática: Quando o usuário marca "Sim", o Sistema realiza a saída automaticamente ao criar um registro de entrada para esse Bem, como por exemplo: combustível.

Obs.: Caso o usuário marque "**Não**", a saída pode ocorrer quando o usuário realizar uma requisição ou uma saída normal;

 Depreciar automático: Quando o usuário marca "Sim", o Sistema libera no registro de entrada dois campos para serem preenchidos: um com a data para realizar a depreciação, e outro, para informar o percentual a ser depreciado.

*Obs.: Caso o usuário marque "Não", a depreciação pode ocorrer manualmente;* 

• **Adicionar característica**: nesse cadastro são listadas todas as características complementares, cadastradas anteriormente, para o tipo de Bem de consumo;

Os demais cadastros são preenchidos de acordo com a solicitação dos campos.

| Cadastro Básico ——<br>Orgão:                                            | LEITOR      |              |                                                                                                    |                         |             |           |          |  |
|-------------------------------------------------------------------------|-------------|--------------|----------------------------------------------------------------------------------------------------|-------------------------|-------------|-----------|----------|--|
| Item Compra: Macarbão Espaguete Nons, a bas                             |             |              |                                                                                                    |                         |             |           |          |  |
| Unidade de Medida: PACOTE                                               |             |              | 10                                                                                                    |                         |             |           |          |  |
| Código:                                                                 |             | Código:      | Descrição:                                                                                                    |                         |             |           |          |  |
| asse:                                                                   | 33903006    |              | GÊNER OS DE ALIMENTAÇÃ                                                                                                    | 0                       |             |           |          |  |
| Bem de Consumo —                                                        |             |              |                                                                                                    |                         |             |           |          |  |
| Código do Bem:                                                          |             | 45927-1      |                                                                                                    | Data Cadastro:          | 23/02/2009  | Situação: | Cadastro |  |
| Descrição Resumida:                                                     |             | Macarrão tip | o Espaguete                                                                                                    |                         |             |           |          |  |
| abricante:                                                              |             | Zaeli        |                                                                                                    | Estoque Minimo:         | 40          |           |          |  |
| todelo:                                                                 |             |              |                                                                                                    | Ponto de Ressuprimento: | 100         |           |          |  |
| omposição:                                                              |             |              |                                                                                                    | Estoque Máximo:         | 340         |           |          |  |
| aracteristicas adicionais                                               | na entrada: | ⊙ Sim OI     | 4ão                                                                                                    | Baixar automático:      | O Sim ⊙ Não |           |          |  |
| Unidade de Medida:                                                      |             | FARDO        | ×                                                                                                    | Depreciar automatico:   | O Sim 🖲 Não |           |          |  |
| Adicionar Característ<br>Buscar Característic<br>Listar Características | a           |              | Caunda dakar                                                                                                    |                         |             |           |          |  |
|                                                                         |             |              | and the second second sec |                         |             |           |          |  |

Após inserir todos os itens necessários, clique no botão "Salvar".

# 5. CADASTRO DE BEM MÓVEL

Na opção "Cadastro de Bem Móvel o usuário inclui características especificas do *Almoxarifado* aos itens compra definidos como Bens Móveis, como por exemplo: Mesa, cadeira, todos os Bens materiais com vida útil superior a 2 anos que se enquadrem no tipo de Bem Móvel.

No menu *Almoxarifado*, a opção "Bem Móvel", o Sistema permite ao usuário visualizar uma lista contendo todos os Bens Móveis já registrados no Sistema, sendo possível pesquisar esses registros através da opção de **"Procurar Por**": *Código*, *Descrição* e *Órgão*, apresentando os resultados na listagem de Bens Móveis.

| 🗆 Almoxarifado                                        | Bem Móv | el                                                                                                   |        |               |            |         |
|-------------------------------------------------------|---------|----------------------------------------------------------------------------------------------------|--------|---------------|------------|---------|
|                                                       | Novo    | ) Bem Móvel                                                                                          |        |               |            |         |
| Bem Consumo                                           |         |                                                                                                    |        |               |            |         |
| Bem Móvel                                             | - Opçõe | es de Pesquisa                                                                                       |        |               |            |         |
| <ul> <li>Bem Imóvel</li> </ul>                        | Procura | ar por: Palavra-Chave:                                                                               |        |               |            |         |
| Bem Veículo                                           | Código  |                                                                                                    |        |               |            |         |
| Movimentar Estoque                                    | Descric | Código                                                                                               |        |               |            |         |
| <ul> <li>Registrar Entrada de Bens</li> </ul>         | Órgão   | Limpar                                                                                               |        |               |            |         |
| Requisitar Bens                                       | Código  | Descrição                                                                                            | Órgão  |               |            |         |
| Fechamento                                            | 451.1   |                                                                                                    | CECER. | oditor        | wiewalizar |         |
| <ul> <li>Consultar Saldo</li> </ul>                   | 451-1   | LIVRO - TITOLO: PRATICA DE PROCESSO DISCIPLINAR AUTOR: LEO                                           | SEGER  | editar        | visualizar | exclui  |
| <ul> <li>Lista de Compras</li> </ul>                  | 452-1   | LIVRO - TÍTULO: PROCESSO DISCIPLINAR PASSO A PASSO AUTOR: LÉO DA SILVA ALVES EDITORA: LEONARDO VILAR | SEGER  | editar        | visualizar | exclui  |
| <ul> <li>Saída de Bens</li> </ul>                     |         | COSTA                                                                                                |        |               |            |         |
| <ul> <li>Programação de Fornecimento</li> </ul>       | 453-1   | LIVRO A EXCELÊNCIA EM GESTÃO PÚBLICA                                                                 | SEGER  | <u>editar</u> | visualizar | excluir |
| <ul> <li>Cadastros</li> </ul>                         | 454-1   | LIVRO "CONTRATAÇÃO DIRETA SEM LICITAÇÃO"                                                             | SEGER  | editar        | visualizar | excluir |
| <ul> <li>Característica Bem</li> </ul>                | 455-1   | I IVRO CONTROLE DO PATRIMÔNIO PLÍBLICO MARTINS, FERNANDO                                             | SEGER  | editar        | visualizar | excluir |
| <ul> <li>Tipo do Documento</li> </ul>                 |         |                                                                                                    |        | - Dancar      | - P        | <u></u> |
| <ul> <li>Tipo de Movimentação</li> </ul>              | 456-1   | LIVRO DE ATA 100 FLS                                                                                 | SEGER  | editar        | visualizar | excluir |
| <ul> <li>Setor</li> </ul>                             | 457-1   | LIVRO DE ATA 200 FLS                                                                                 | SEGER  | <u>editar</u> | visualizar | excluir |
| Relatórios                                            | 458-1   | LIVRO DE PROTOCOLO                                                                                   | SEGER  | editar        | visualizar | excluir |
| <ul> <li>Demonstrativo Mensal de Operações</li> </ul> | 459-1   | LIVRO TRANSFORMANDO SUOR EM OURO                                                                     | SEGER  | editar        | visualizar | excluir |
| <ul> <li>Requisição de Bens</li> </ul>                | 460.4   |                                                                                                    | 00000  | - diam        |            |         |
| <ul> <li>Balanço Patrimonial</li> </ul>               | 460-1   | LIVKO: EFEITO MEDICI, O JOHANSSON, FKA 747                                                           | SEGER  | eultar        | visualizar | excluir |
| <ul> <li>Movimentação de Bens</li> </ul>              |         | 1 2 3 4 5 6 7 8 9 10 Avancar                                                                         |        |               |            |         |
| <ul> <li>Relatório Eventual</li> </ul>                |         |                                                                                                    |        |               |            |         |

### 5.1 Criando um Bem de Móvel

Para criar um novo Bem Móvel, clique no botão "Novo Bem Móvel", o Sistema abre ao usuário a tela para informar os dados do novo registro.

| Almoxarifado                                                                      | Bem Móve | el                                                                                                    |       |               |            |                |  |  |  |
|-----------------------------------------------------------------------------------|----------|----------------------------------------------------------------------------------------------------|-------|---------------|------------|----------------|--|--|--|
|                                                                                   | Novo     | Bem Móvel                                                                                                    |       |               |            |                |  |  |  |
| Bem Consumo                                                                       |          |                                                                                                    |       |               |            |                |  |  |  |
| <ul> <li>Bem Móvel</li> </ul>                                                     | - Opçoe  | · uppues de residuad                                                                                          |       |               |            |                |  |  |  |
| <ul> <li>Bem Imóvel</li> </ul>                                                    | Procura  | Procurar por: PalavTa-Chave:                                                                                  |       |               |            |                |  |  |  |
| Bem Veículo                                                                       | Código   |                                                                                                    |       |               |            |                |  |  |  |
| <ul> <li>Movimentar Estoque</li> </ul>                                            |          |                                                                                                    |       |               |            |                |  |  |  |
| <ul> <li>Registrar Entrada de Bens</li> </ul>                                     | Pesqu    | Limpar                                                                                                    |       |               |            |                |  |  |  |
| <ul> <li>Requisitar Bens</li> </ul>                                               | Código   | Descrição                                                                                                    | Órgão |               |            |                |  |  |  |
| Fechamento                                                                        | 451-1    | LIVRO - TÍTULO: PRATICA DE PROCESSO DISCIPLINAR AUTOR: LÉO                                                    | SEGER | editar        | visualizar | excluir        |  |  |  |
| <ul> <li>Consultar Saldo</li> </ul>                                               |          |                                                                                                    | DEGEN | <u>ouncon</u> | 10001201   | <u>and an</u>  |  |  |  |
| <ul> <li>Lista de Compras</li> <li>Saída de Bens</li> </ul>                       | 452-1    | LIVRO - TITULO: PROCESSO DISCIPLINAR PASSO A PASSO AUTOR: LEO DA SILVA ALVES EDITORA: LEONARDO VILAR<br>COSTA | SEGER | <u>editar</u> | visualizar | <u>excluir</u> |  |  |  |
| <ul> <li>Programação de Fornecimento</li> </ul>                                   | 453-1    | LIVRO A EXCELÊNCIA EM GESTÃO PÚBLICA                                                                          | SEGER | <u>editar</u> | visualizar | excluir        |  |  |  |
| <ul> <li>Cadastros</li> </ul>                                                     | 454-1    | LIVRO "CONTRATAÇÃO DIRETA SEM LICITAÇÃO"                                                                      | SEGER | <u>editar</u> | visualizar | <u>excluir</u> |  |  |  |
| <ul> <li>Característica Bem</li> <li>Tipo do Documento</li> </ul>                 | 455-1    | LIVRO CONTROLE DO PATRIMÔNIO PÚBLICO MARTINS, FERNANDO                                                        | SEGER | <u>editar</u> | visualizar | <u>excluir</u> |  |  |  |
| <ul> <li>Tipo de Movimentação</li> </ul>                                          | 456-1    | LIVRO DE ATA 100 FLS                                                                                          | SEGER | <u>editar</u> | visualizar | <u>excluir</u> |  |  |  |
| <ul> <li>Setor</li> </ul>                                                         | 457-1    | LIVRO DE ATA 200 FLS                                                                                          | SEGER | <u>editar</u> | visualizar | <u>excluir</u> |  |  |  |
| Relatórios                                                                        | 458-1    | LIVRO DE PROTOCOLO                                                                                            | SEGER | <u>editar</u> | visualizar | <u>excluir</u> |  |  |  |
| <ul> <li>Bemonstrativo Mensal de Operações</li> <li>Reguisição de Bens</li> </ul> | 459-1    | LIVRO TRANSFORMANDO SUOR EM OURO                                                                              | SEGER | <u>editar</u> | visualizar | <u>excluir</u> |  |  |  |
| <ul> <li>Balanço Patrimonial</li> </ul>                                           | 460-1    | LIVRO: EFEITO MEDICI, O JOHANSSON, FRA 747                                                                    | SEGER | <u>editar</u> | visualizar | excluir        |  |  |  |
| Movimentação de Bens     Relatório Eventual                                       |          |                                                                                                    |       |               |            |                |  |  |  |

Alguns campos desse cadastro têm características especiais:

- Item compra: selecionados de uma lista de Itens Compras cadastrados no Sistema, esse vinculo é necessário para que o Bem esteja vinculado ao item compra para que as entradas por processo de compra e as solicitações de compras estejam sendo realizadas com o mesmo item compra associado ao Bem.
  - O Bem a ser cadastrado, deve herdar todas as informações do item compra selecionado: como todas as Classes Itens, Unidade de Medida e Código (código do item compra associado a numeração sequencial do Cadastro do Bem);
- Características adicionais de entrada: Essa opção é de extrema importância, sendo que ao marcar "Sim" o Sistema libera na tela de registro de entrada um cadastro de características adicionais. Essas características servem para controlar datas, prazos e numerações para cada Bem que der entrada.

Obs. Caso o usuário marque **"Não**", o Sistema não apresenta os campos de características adicionais na entrada dos Bens no estoque;

 Depreciar automático: Quando o usuário marca "Sim", o Sistema libera no registro de entrada dois campos para serem preenchidos: um com a data para realizar a depreciação e outro campo para informar o percentual a ser depreciado.

Obs.: Caso o usuário marque "Não", a depreciação pode ocorrer manualmente;

• **Saída automática** Quando o usuário marca "**Sim**", o Sistema realiza a saída automaticamente ao criar um registro de entrada para esse Bem (ex: combustível).

Obs.: Caso o usuário marque "**Não**", a saída pode ocorrer quando o usuário realizar uma requisição ou uma saída normal;

 Adicionar característica: nesse cadastro, são listadas todas as características complementares cadastradas anteriormente para o tipo de Bem móvel;

Os demais cadastros são preenchidos de acordo com a solicitação dos campos.

Após inserir todos os itens necessários, clique no botão "Salvar".

| Voltar Salvar                                     |                          |                                                                  |                         |             |  |  |  |  |
|---------------------------------------------------|--------------------------|------------------------------------------------------------------|-------------------------|-------------|--|--|--|--|
| – Cadastro Básico – –                             | K                        |                                                                  |                         |             |  |  |  |  |
| Órgão:                                            |                          |                                                                  |                         |             |  |  |  |  |
| Item Compra:                                      | 451 - LIVRO - TÍTULO; PP | 451 - LIVRO - TÍTULO; PRATICA DE PROCESSO DISCIPLINAR AUTOR; LÉO |                         |             |  |  |  |  |
| Unidade de Medida:                                | PEÇA                     | PEÇA                                                             |                         |             |  |  |  |  |
| Classe:                                           | Código:                  |                                                                  | Descrição:              |             |  |  |  |  |
|                                                   | 344905220                | EMBARCACOES                                                      |                         |             |  |  |  |  |
| Bem Móvel                                         |                          |                                                                  |                         |             |  |  |  |  |
| Código do Bem:                                    | 451-                     | -1                                                               | Data Cadastro:          | Situação:   |  |  |  |  |
| Descrição Resumida:                               | LIVE                     | RO - TÍTULO: PRATICA DE PROCESSO DISCIPLINAR                     | AUTOR: LÉO              |             |  |  |  |  |
| Fabricante:                                       | SEC                      | RETARIA DE EST                                                   | Estoque Mínimo:         | 1           |  |  |  |  |
| Modelo:                                           |                          |                                                                  | Ponto de Ressuprimento: | 1           |  |  |  |  |
| Composição:                                       |                          |                                                                  | Estoque Máximo:         | 1           |  |  |  |  |
| Características adicionais na                     | entrada: O               | Sim 💿 Não                                                        | Baixar Automático:      | O Sim O Não |  |  |  |  |
| Unidade Medida:                                   | PEÇ                      | ÇA 💌                                                             | Depreciar Automático:   | 🔘 Sim 💿 Não |  |  |  |  |
| Adicionar Característica<br>Buscar Característica | 5                        |                                                                  |                         |             |  |  |  |  |
| Voltar Salvar                                     |                          |                                                                  |                         |             |  |  |  |  |

### 6. CADASTRO DE BEM IMÓVEL

Na opção Cadastro de Bem Imóvel inclui características especificas do *Almoxarifado* aos itens compra definidos como imóveis, como por exemplo: casa, prédio, terreno, etc.

No menu *Almoxarifado* a opção "Bem Imóveis", o Sistema permite ao usuário visualizar uma lista contendo todos os Bens Imóveis já registrados no Sistema, sendo possível pesquisar esses registros através da opção de Pesquisa, fazenda a busca de uma forma mais simples, por alguns itens ou de uma forma mais filtrada, informando o maior números de dados possíveis, para que venha imóveis específicos, ao preencher as funções, clique no botão "**Pesquisar**".

| Almovarifado                                                                  | Bem Imóvel    |                    |           |                 |        |        |    |           |               |            | 2       |  |
|-------------------------------------------------------------------------------|---------------|--------------------|-----------|-----------------|--------|--------|----|-----------|---------------|------------|---------|--|
| - Amovaniado                                                                  | Novo B        | em Imóvel          |           |                 |        |        |    |           |               |            |         |  |
| Bem Consumo                                                                   |               |                    |           |                 |        |        |    |           |               |            |         |  |
| Bem Móvel                                                                     | - Opções (    | Opções de Pesquisa |           |                 |        |        |    |           |               |            |         |  |
| <ul> <li>Bem Imóvel</li> </ul>                                                | Código:       | ódigo:             |           |                 |        |        |    |           |               |            |         |  |
| <ul> <li>Bem Veículo</li> </ul>                                               | Descrição     | Descrição          |           |                 |        |        |    |           |               |            |         |  |
| <ul> <li>Movimentar Estoque</li> </ul>                                        |               |                    |           |                 |        |        |    |           |               |            |         |  |
| <ul> <li>Registrar Entrada de Bens</li> </ul>                                 | Orgão:        |                    | Selecione | um Orgao 🚩      |        |        |    |           |               |            |         |  |
| <ul> <li>Requisitar Bens</li> </ul>                                           | Logradour     | 0:                 |           |                 |        |        |    |           |               |            |         |  |
| Fechamento                                                                    | Número:       |                    |           |                 |        |        |    |           |               |            |         |  |
| <ul> <li>Consultar Saldo</li> </ul>                                           | ing increases |                    |           |                 |        |        |    |           |               |            |         |  |
| <ul> <li>Lista de Compras</li> </ul>                                          | Bairro:       |                    |           |                 |        |        |    |           |               |            |         |  |
| <ul> <li>Saída de Bens</li> </ul>                                             | UF:           |                    | ES 💌      |                 |        |        |    |           |               |            |         |  |
| <ul> <li>Programação de Fornecimento</li> </ul>                               | Munifation    |                    | Vitória   | ~               |        |        |    |           |               |            |         |  |
| <ul> <li>Cadastros</li> </ul>                                                 | Municipio:    |                    | Vicona    |                 |        |        |    |           |               |            |         |  |
| <ul> <li>Característica Bem</li> </ul>                                        | Pesquisa      | ar Limpar          | 1         |                 |        |        |    |           |               |            |         |  |
| <ul> <li>Tipo do Documento</li> </ul>                                         |               |                    | 1         |                 |        |        |    |           |               |            |         |  |
| <ul> <li>Tipo de Movimentação</li> </ul>                                      | Código        | Descrição          | Órgão     | Logradouro      | Número | Bairro | UF | Município |               |            |         |  |
| <ul> <li>Setor</li> </ul>                                                     | 1068-2        | TEST               | SEGER     | teste           | 3434   | teste  | ES | Vitória   | <u>editar</u> | visualizar | excluir |  |
| <ul> <li>Relatórios</li> <li>Demonstrativo Mensal de Operações</li> </ul>     | 1219-5        | TERRENO 2          | SEGER     | teste2          | 432    | teste  | ES | Vitória   | <u>editar</u> | visualizar | excluir |  |
| <ul> <li>Requisição de Bens</li> </ul>                                        | 1219-4        | TOMBAMENTO         | SEGER     | teste           | 432    | teste  | ES | Vitória   | <u>editar</u> | visualizar | excluir |  |
| <ul> <li>Balanço Patrimonial</li> </ul>                                       | 1219-3        | TESTE2             | SEGER     | teste           | 432    | teste  | ES | Vitória   | <u>editar</u> | visualizar | excluir |  |
| Movimentação de Bens                                                          | 1219-2        | TESTE              | SEGER     | teste           | 432    | teste  | ES | Vitória   | <u>editar</u> | visualizar | excluir |  |
| <ul> <li>Relatório Eventual</li> <li>Inventário de Bens de Consumo</li> </ul> | 1219-1        | TERRENO            | SEGER     | Rua Afonso Pena | 1536   | Lapa   | ES | Vitória   | <u>editar</u> | visualizar | excluir |  |
| <ul> <li>Registro de Entrada</li> </ul>                                       |               |                    |           |                 |        |        |    |           |               |            |         |  |
| <ul> <li>Saída de Bens</li> </ul>                                             | Novo B        | em Imóvel          |           |                 |        |        |    |           |               |            |         |  |
| Importação                                                                    |               |                    |           |                 |        |        |    |           |               |            |         |  |

### 6.1 Criando um Bem Imóvel

Para criar um novo Bem Imóvel, clique no botão "*Novo Bem Imóvel*", o Sistema abre ao usuário a tela para informar os dados do novo registro.

| E Almoxarifado                                                                | n Imóvel            |            |           |                 |        |        |    |           |               |            |                |
|-------------------------------------------------------------------------------|---------------------|------------|-----------|-----------------|--------|--------|----|-----------|---------------|------------|----------------|
|                                                                               | Novo Ber            | n Imóvel   |           |                 |        |        |    |           |               |            |                |
| Bem Consumo                                                                   | o ″ I               |            |           |                 |        |        |    |           |               |            |                |
| Bem Móvel                                                                     | - upçues de resulta |            |           |                 |        |        |    |           |               |            |                |
| <ul> <li>Bem Imóvel</li> </ul>                                                | ódigo:              |            |           |                 |        |        |    |           |               |            |                |
| <ul> <li>Bem Veículo</li> </ul>                                               | Descrição:          |            |           |                 |        |        |    |           |               |            |                |
| <ul> <li>Movimentar Estoque</li> </ul>                                        |                     |            | Selecione | um Óraão 🗙      |        |        |    |           |               |            |                |
| <ul> <li>Registrar Entrada de Bens</li> </ul>                                 | Jrgao:              |            | Selecione |                 |        |        |    |           |               |            |                |
| <ul> <li>Requisitar Bens</li> </ul>                                           | ogradouro:          |            |           |                 |        |        |    |           |               |            |                |
| Fechamento                                                                    | lúmero:             |            |           |                 |        |        |    |           |               |            |                |
| <ul> <li>Consultar Saldo</li> </ul>                                           |                     |            |           |                 |        |        |    |           |               |            |                |
| <ul> <li>Lista de Compras</li> </ul>                                          | Bairro:             |            |           |                 |        |        |    |           |               |            |                |
| <ul> <li>Saída de Bens</li> </ul>                                             | JF:                 |            | ES 💙      |                 |        |        |    |           |               |            |                |
| <ul> <li>Programação de Fornecimento</li> </ul>                               | Aunicínio:          |            | Vitória   | ~               |        |        |    |           |               |            |                |
| Cadastros                                                                     | iumeipio.           |            |           |                 |        |        |    |           |               |            |                |
| <ul> <li>Característica Bem</li> </ul>                                        | Pesquisar           | Limpar     |           |                 |        |        |    |           |               |            |                |
| Tipo do Documento                                                             |                     |            |           |                 |        |        |    |           |               |            |                |
| <ul> <li>Tipo de Movimentação</li> </ul>                                      | Código              | Descrição  | Órgão     | Logradouro      | Número | Bairro | UF | Município |               |            |                |
| = Setor 10                                                                    | 068-2               | TESTE      | SEGER     | teste           | 3434   | teste  | ES | Vitória   | <u>editar</u> | visualizar | excluir        |
| Relatorios     Demonstrativo Mensal de Operações                              | 219-5               | TERRENO 2  | SEGER     | teste2          | 432    | teste  | ES | Vitória   | <u>editar</u> | visualizar | excluir        |
| Requisição de Bens                                                            | 219-4               | TOMBAMENTO | SEGER     | teste           | 432    | teste  | ES | Vitória   | <u>editar</u> | visualizar | excluir        |
| <ul> <li>Balanço Patrimonial</li> <li>12</li> </ul>                           | 219-3               | TESTE2     | SEGER     | teste           | 432    | teste  | ES | Vitória   | <u>editar</u> | visualizar | <u>excluir</u> |
| <ul> <li>Movimentação de Bens</li> <li>12</li> </ul>                          | 219-2               | TESTE      | SEGER     | teste           | 432    | teste  | ES | Vitória   | <u>editar</u> | visualizar | <u>excluir</u> |
| <ul> <li>Relatorio Eventual</li> <li>Inventário de Bens de Consumo</li> </ul> | 219-1               | TERRENO    | SEGER     | Rua Afonso Pena | 1536   | Lapa   | ES | Vitória   | <u>editar</u> | visualizar | <u>excluir</u> |
| <ul> <li>Registro de Entrada</li> </ul>                                       |                     |            |           |                 |        |        |    |           |               |            |                |
| ■ Saída de Bens                                                               | Novo Ber            | n Imóvel   |           |                 |        |        |    |           |               |            |                |
| Importação                                                                    | NOVO DEI            | in thiover |           |                 |        |        |    |           |               |            |                |

Alguns campos desse cadastro têm características especiais, divido a tela por:

### Cadastro Básico:

• Órgão: Órgão para qual esta sendo criado o Bem Imóvel;

• **Item Compra**: selecionados de uma lista de *Itens Compras* cadastrados no Sistema, esse vinculo é necessário para que o Bem esteja vinculado ao item compra para que as entradas por processo de compra e as solicitações de compras estejam sendo realizadas com o mesmo item compra associado ao Bem;

- Unidade de Medida: Preenchido automaticamente pelo Sistema, ao trazer o item;
- Classe: Preenchido automaticamente pelo Sistema, ao trazer o item;

| em Imóvel              |                    |
|------------------------|--------------------|
|                        |                    |
| Voltar Salvar          |                    |
| 🗆 Cadastro Básico ———— |                    |
|                        |                    |
| Órgão:                 | SEGER V            |
| Item Compra:           | Buscar Item Compra |
| Unidade de Medida:     |                    |
| Classe:                |                    |
| L                      |                    |

### **Bem Imóvel:**

- Código do Bem:: Preenchido automaticamente pelo Sistema, ao Salvar o Bem
- Data cadastro: Preenchido automaticamente pelo Sistema, ao Salvar o Bem
- Situação: Preenchido automaticamente pelo Sistema, ao Salvar o Bem
- Descrição resumida: Uma rápida descrição do Bem
- Depreciar automático: Quando o usuário marca "sim", o Sistema libera no registro de entrada dois campos para serem preenchidos: um com a data para realizar a depreciação e outro campo para informar o percentual a ser depreciado. Caso o usuário marque "não", a depreciação poderá ocorrer manualmente;
- Número do Processo SPU:
- Numero do Contrato:
  - Cadastro Municipal:

| Bem Imóvel            |             |                         |            |           |       |
|-----------------------|-------------|-------------------------|------------|-----------|-------|
| Código do Bem:        |             | Data Cadastro:          | 20/01/2010 | Situação: | Ativo |
| Descrição Resumida:   |             |                         |            |           |       |
| Depreciar Automático: | 🔿 Sim 💿 Não | Número do Processo SPU: |            |           |       |
| Número do Contrato:   |             | Cad. Municipal:         |            |           |       |

### Localização do Imóvel:

- Logradouro:
- Número
- UF:
- Município
- Bairro
- CEP
- Quadra/Lote:

| – Localização do Imóvel ––––– |    |            |         |
|-------------------------------|----|------------|---------|
| Logradouro:                   |    | Número:    |         |
| UF:                           | ES | Município: | Vitória |
| Bairro:                       |    | Cep:       |         |
| Quadra/Lote:                  |    |            |         |

### **Características do Imóvel:**

- Ponto de Referência do GPS:
- Latitude
- Longitude
- Terreno da Marinha:
  - Numero do RIP (XXX)

- Numero da NL
- Ocupante:
- Característica:
- Foreiro:
- Responsável
- CNPJ/CPF:
- Edificação
- Descrição:

| Canastanísticas de Imérical |             |                 |                                |
|-----------------------------|-------------|-----------------|--------------------------------|
| - Características do Imovei |             |                 |                                |
| Ponto de Referência do GPS: |             |                 |                                |
| Latitude:                   | • • • •     | Longitude:      | • • • •                        |
| Terreno de Marinha:         | ⊙ Sim ○ Não |                 |                                |
| Número do RIP:              |             | Número da NL:   |                                |
| Ocupante:                   | ⊙ Sim ○ Não | Característica: | Selecione uma característica ⊻ |
| Foreiro:                    | ⊙ Sim ○ Não | Área da União:  |                                |
| Responsável:                |             | CNPJ/CPF:       |                                |
| Edificação:                 | ⊙ Sim ○ Não |                 |                                |
| Descrição:                  |             |                 |                                |

### Cadastro Imobiliário Municipal

- Inscrição Imobiliária
- Inscrição Fiscal
- Imóvel Escriturado
  - Cartório de notas
  - Folhas
  - Escrituras
  - Data da Escritura
- Imóvel Registrado
  - Cartório de Registro
  - Livro
  - Registro:
  - Folha:
  - Data de Registro
- Tombado:
- Ato

### Data de Tombamento

 O Bem a ser cadastrado deve herdar todas as informações do item compra selecionado: como todas as classes itens, unidade de medida e código (código do item compra associado a numeração seqüencial do cadastro do Bem);

Após inserir todos os itens necessários, clique no botão "Salvar".

Obs.: Todo Bem deve estar vinculado a um item do Catálogo de Materiais.

14/63

| – Cadastro Imobiliário Municipal –                 |                                     |                     |  |
|----------------------------------------------------|-------------------------------------|---------------------|--|
| Inscrição Imobiliária:                             |                                     | Inscrição Fiscal:   |  |
| Imóvel Escriturado:                                | ⊙ Sim ○ Não                         |                     |  |
| Cartório de Notas:                                 | Selecione um Cartório de Notas 💙    | Escritura:          |  |
| Folha:                                             |                                     | Livro:              |  |
| Data de escritura:                                 |                                     |                     |  |
| Imóvel Registrado:                                 | ⊙ Sim ○ Não                         |                     |  |
| Cartório de Registro:                              | Selecione um Cartório de Registro 💙 | Matrícula:          |  |
| Livro:                                             |                                     | Registro:           |  |
| Folha:                                             |                                     | Data de Registro:   |  |
| Tombado:                                           | ⊙ Sim ○ Não                         |                     |  |
| Ato:                                               |                                     | Data do Tombamento: |  |
| Adicionar Características<br>Buscar Característica |                                     |                     |  |
| Voltar Salvar                                      |                                     |                     |  |
|                                                    |                                     |                     |  |

### 7. CADASTRO DE BEM VEÍCULO

Inclui características especificas do *Almoxarifado* aos itens compra definidos como Veículos, como por exemplo: carros, motos, caminhões, etc.

No menu *Almoxarifado* a opção "Bem Veículos", o Sistema permite ao usuário visualizar uma lista contendo todos os Bens Veículos, já registrados no Sistema, sendo possível pesquisar esses registros através da opção de **"Procurar Por**": Código, Descrição, Placa, Marca Combustível e Órgão, apresentando os resultados na listagem de Bens Veículos.

| E Almoxarifado                                                                                                    | Bem Veículo                                                           |                                                |                               |                    |                                           |                         |                                |                                        | l li               |
|----------------------------------------------------------------------------------------------------|-----------------------------------------------------------------------|------------------------------------------------|-------------------------------|--------------------|-------------------------------------------|-------------------------|--------------------------------|----------------------------------------|--------------------|
|                                                                                                    | Novo Bem Veículo                                                      |                                                |                               |                    |                                           |                         |                                |                                        |                    |
| Bem Consumo Bem Móvel Bem Imóvel Bem Veículo Movimentar Estoque Registrar Estoque Registrar Estrada de Bens                                             | Opções de Pesquisa<br>Procurar por:<br>Código V<br>Descrição<br>Placa | a-chave:                                       |                               |                    |                                           |                         |                                |                                        |                    |
| Registrar Entrado de Bens     Requisitar Bens     Fechamento     Consultar Saldo     Lista de Compras                                                   | Marca<br>Combustível<br>Orgão<br>1462-1<br>863-2                      | Descrição<br>PRISMA PRATA, 4 PORTAS 1.4<br>TES | Placa<br>HQJ-3300<br>HRH-1278 | Marca<br>CHEVROLET | Combustivel<br>Bi-combustível<br>Gasolina | Orgao<br>SEGER<br>SEGER | <u>editar</u><br><u>editar</u> | <u>visualizar</u><br><u>visualizar</u> | excluir<br>excluir |
| Saída de Bens                                                                                                    | 1409-1                                                                | FUSCA                                          | HRH-2345                      |                    | Gasolina                                  | SEGER                   | <u>editar</u>                  | <u>visualizar</u>                      | excluir            |
| <ul> <li>Programação de Fornecimento</li> <li>Cadastros</li> <li>Característica Bem</li> <li>Tipo do Documento</li> <li>Tipo de Movimentação</li> </ul> | Novo Bem Veículo                                                      |                                                |                               |                    |                                           |                         |                                |                                        |                    |

### 7.1 – Criando um Bem Veículo

Para criar um novo Bem Veículo, clique no botão "*Novo Bem Veículo*", o Sistema abre ao usuário, a tela para informar os dados do novo registro.

| 3 Almoxarifado                                  | Bem Veículo     |         |                            |           |           |                 |       |               |            |       |
|-------------------------------------------------|-----------------|---------|----------------------------|-----------|-----------|-----------------|-------|---------------|------------|-------|
|                                                 | Novo Bem Veícu  | lo      |                            |           |           |                 |       |               |            |       |
| Bem Consumo                                     |                 |         |                            |           |           |                 |       | _             |            |       |
| Bem Móvel                                       | Opções de Pesqu | uisa    |                            |           |           |                 |       |               |            |       |
| Bem Imóvel                                      | Procurar por:   | Palavra | -chave:                    |           |           |                 |       |               |            |       |
| Bem Veículo                                     | Código 💌        |         |                            |           |           |                 |       |               |            |       |
| Movimentar Estoque                              | Descrição       |         |                            |           |           |                 |       |               |            |       |
| Registrar Entrada de Bens                       | Placa<br>Marca  | Limpar  |                            |           |           |                 |       |               |            |       |
| <ul> <li>Requisitar Bens</li> </ul>             | Combustivel     |         | Descrição                  | Placa     | Marca     | Combustivel     | Orgao |               |            |       |
| <ul> <li>Fechamento</li> </ul>                  | 1462.1          |         |                            | 1101 2200 | CUD/DOLET | Di sasahustiyal | -     | oditor        | wigualizar | -     |
| <ul> <li>Consultar Saldo</li> </ul>             | 1462-1          |         | PRISMA PRATA, 4 PORTAS 1.4 | HQJ-3300  | CHEVROLET | Bi-combustivei  | SEGER | euitar        | visualizar | excit |
| <ul> <li>Lista de Compras</li> </ul>            | 863-2           |         | TES                        | HRH-1278  |           | Gasolina        | SEGER | <u>editar</u> | visualizar | exclu |
| <ul> <li>Saída de Bens</li> </ul>               | 1409-1          |         | FUSCA                      | HRH-2345  |           | Gasolina        | SEGER | editar        | visualizar | exclu |
| <ul> <li>Programação de Fornecimento</li> </ul> |                 |         |                            |           |           |                 |       |               |            |       |
| Cadastros                                       |                 |         |                            |           |           |                 |       |               |            |       |
| <ul> <li>Característica Bem</li> </ul>          | Novo Bem Veicu  | lo      |                            |           |           |                 |       |               |            |       |
| Tipo do Documento                               |                 |         |                            |           |           |                 |       |               |            |       |
| <ul> <li>Tipo de Movimentação</li> </ul>        |                 |         |                            |           |           |                 |       |               |            |       |
|                                                 |                 |         |                            |           |           |                 |       |               |            |       |

Alguns campos desse cadastro têm características especiais:

 Item compra: selecionados de uma lista de Itens Compras cadastrados no Sistema, esse vinculo é necessário, para que o Bem esteja vinculado ao item compra, para que as entradas por processo de compra, e as solicitações de compras, estejam sendo realizadas com o mesmo item compra associado ao Bem.

*Obs.: O Bem a ser cadastrado deve herdar todas as informações do item compra selecionado: como todas as classes itens, unidade de medida e código (código do item compra associado a numeração seqüencial do cadastro do Bem);* 

Categoria: Escolha uma entre as categorias cadastradas no Sistema, e que corresponde ao veículo

| Categoria:     | Passeio                               | * |
|----------------|---------------------------------------|---|
| Combustível:   | Selecione uma categoria<br>Utilitário | • |
|                | Passeio                               |   |
| Ano do Modelo: | Picapes                               |   |
| And do Hodelo. | Esportivos                            |   |
| Renavam:       | Vans<br>2341344                       |   |

• **Combustível:** Escolha um entre os Combustíveis cadastrados no Sistema, e que corresponde ao veículo

| Combustível:          | Selecione um combustível 🚩           |
|-----------------------|--------------------------------------|
| Ano do Modelo:        | Selecione um combustível<br>Gasolina |
| Renavam:              | Diesel<br>Álcool<br>Gás natural      |
| Depreciar Automático: | Bi-combustível<br>O Sim 🕑 Não        |

• **Depreciar automático:** Quando o usuário marca "**sim**", o Sistema libera no registro de entrada dois campos para serem preenchidos: um com a data para realizar a depreciação e outro campo para informar o percentual a ser depreciado. Caso o usuário marque "**não**", a depreciação pode ocorrer manualmente;

• Licenciamento: Escolha o mês de Licenciamento do veículo

Adicionar característica: nesse cadastro são listadas todas as características complementares cadastradas anteriormente para o tipo de veiculo;

Os demais cadastros são preenchidos de acordo com a solicitação dos campos.

Após inserir todos os itens necessários, clique no botão "Salvar".

| Cadastro de Veículos     |                      |                       |                   |             |       |
|--------------------------|----------------------|-----------------------|-------------------|-------------|-------|
| Voltar Salvar            |                      |                       |                   |             |       |
| Cadastro Básico ——       |                      |                       |                   |             |       |
| Orgão:                   | Selecione um Orgão 💌 |                       |                   |             |       |
| Item Compra:             | Buscar Item Compra   |                       |                   |             |       |
| Unidade de Medida:       |                      |                       |                   |             |       |
| Classe:                  |                      |                       |                   |             |       |
| - Veículo                |                      |                       |                   |             |       |
| Código do Bem:           |                      | Data Cadastro:        | 16/03/2009        | Situação:   | Ativo |
| Descrição Resumida:      |                      |                       |                   |             |       |
| Modelo:                  |                      | Categoria:            | Selecione uma cat | tegoria 💌   |       |
| Marca:                   |                      | Combustível:          | Selecione um com  | nbustível 💌 |       |
| Ano de Fabricação:       |                      | Ano do Modelo:        |                   |             |       |
| Chassi:                  |                      | Renavam:              |                   |             |       |
| Placa:                   |                      | Depreciar Automático: | ⊖ Sim ⊙ Não       |             |       |
| Licenciamento:           | Selecione um mês 💌   |                       |                   |             |       |
| Adicionar Característica | 35                   |                       |                   |             |       |
| Voltar Salvar            |                      |                       |                   |             |       |

### 8. MOVIMENTAR ESTOQUE

A Movimentação de Estoque serve para que o usuário movimente os Bens que estão dentro do Almoxarifado, para outros almoxarifados dentro do próprio Órgão.

No menu de *Almoxarifado*, ao acessar a opção **"Movimentar Estoque**", o Sistema permite ao usuário, visualizar uma lista contendo todas as movimentações já registradas no Sistema, sendo possível pesquisar esses registros através da opção de **"Procurar Por**": Código, Data, Setor de Origem, Setor de Destino, Situação, apresentando os resultados na listagem de Entradas de Bens.

|                                                       | Movimenta            | r Estoque                    |                       |                       |               |               |                   |                |  |  |
|-------------------------------------------------------|----------------------|------------------------------|-----------------------|-----------------------|---------------|---------------|-------------------|----------------|--|--|
| Li Almoxaniado                                        | L Neve 1             | des sins a des ella          |                       |                       |               |               |                   |                |  |  |
| <ul> <li>Bem Consumo</li> </ul>                       | Nova                 | viovimentação                |                       |                       |               |               |                   |                |  |  |
| Bem Móvel                                             | - Opções             | de Pesquisa                  |                       |                       |               |               |                   |                |  |  |
| Bem Imóvel                                            | Procurar             | Procurar por: Palavra-chave: |                       |                       |               |               |                   |                |  |  |
| = Bem Veículo                                         | Código               | Código 🔽                     |                       |                       |               |               |                   |                |  |  |
| <ul> <li>Movimentar Estoque</li> </ul>                | Código               |                              |                       |                       |               |               |                   |                |  |  |
| Registrar Entrada de Bens                             | Setor Ori            | gem L par                    |                       |                       |               |               |                   |                |  |  |
| Requisitar Bens                                       | Setor De<br>Situação | stino                        |                       |                       |               |               |                   |                |  |  |
| = Fechamento                                          | Courgo               | Data Movimentação            | Setor Origem          | Setor Destino         | Situação      |               |                   |                |  |  |
| Consultar Saldo                                       | 141                  | 08/01/2010                   | Setor bens de consumo | Setor Moveis          | Finalizada    |               | <u>visualizar</u> |                |  |  |
| <ul> <li>Lista de Compras</li> </ul>                  | 121                  | 05/01/2010                   | Setor bens de consumo | Setor bens de consumo | Finalizada    |               | visualizar        |                |  |  |
| Saída de Bens                                         | 101                  | 05/01/2010                   | Setor bens de consumo | Setor Imóveis         | Finalizada    |               | visualizar        |                |  |  |
| <ul> <li>Programação de Fornecimento</li> </ul>       | 81                   | 16/12/2009                   | Setor Moveis          | Setor Imóveis         | Finalizada    |               | visualizar        |                |  |  |
| <ul> <li>Cadastros</li> </ul>                         |                      | 00/44/0000                   | Color Manala          | 0-1                   | man land      |               |                   |                |  |  |
| <ul> <li>Característica Bem</li> </ul>                | 61                   | 03/11/2009                   | Setor Movels          | Setor Movels          | Finalizada    |               | VISUAIIZAI        |                |  |  |
| <ul> <li>Tipo do Documento</li> </ul>                 | 41                   |                              | Setor Moveis          | Setor bens de consumo | Em Elaboração | <u>editar</u> | visualizar        | <u>excluir</u> |  |  |
| <ul> <li>Tipo de Movimentação</li> </ul>              | 21                   | 20/10/2009                   | Setor Moveis          | Setor bens de consumo | Finalizada    |               | visualizar        |                |  |  |
| <ul> <li>Setor</li> </ul>                             |                      |                              |                       |                       | 1             | -             | -                 |                |  |  |
| <ul> <li>Relatórios</li> </ul>                        |                      |                              |                       |                       |               |               |                   |                |  |  |
| <ul> <li>Demonstrativo Mensal de Operações</li> </ul> | Nova                 | novimentação                 |                       |                       |               |               |                   |                |  |  |
| Requisição de Bens                                    |                      |                              |                       |                       |               |               |                   |                |  |  |

### 8.1 – Criando uma Nova Movimentação de Estoque

Para criar uma nova movimentação de estoque, clique no botão "Nova Movimentação", o Sistema abre ao usuário a tela para informar os dados do novo registro

Alguns campos desse cadastro têm características especiais:

### Dados da Movimentação do Estoque

- Almoxarifado Origem: Almoxarifado onde está localizado o Bem
- Almoxarifado Destino: Almoxarifado para onde vai ser movimentado o estoque
- **Setor Origem**: Unidade que é gerada dentro das Unidades Organizacional, e identifica de onde pertence o Estoque

- **Setor Destino**: Unidade que é gerada dentro das Unidades Organizacional, e identifica para onde se destina o Estoque
- **Opções de Pesquisa**: A pesquisa do Bem, pode ser de 2 (duas) formas:

**Por Bem**: Adiciona o Bem que vai ser movimentado, pelo código do Bem, sendo possível buscá-lo através do próprio código, clicando no botão "**Buscar Bem**", ou através dão botão "**Pesquisar Bem**", onde trás todos os Bem relacionados ao Setor.

| lovimentar Estoque            |                             |                   |                      |                    |                  |                       |                   |                    |                              |                 |                    |                |         |
|-------------------------------|-----------------------------|-------------------|----------------------|--------------------|------------------|-----------------------|-------------------|--------------------|------------------------------|-----------------|--------------------|----------------|---------|
| Voltar Salvar Mo              | ovimentar                   |                   |                      |                    |                  |                       |                   |                    |                              |                 |                    |                |         |
| 🗖 Dados da Movimentação de Es | stoque                      |                   |                      |                    |                  |                       |                   |                    |                              |                 |                    |                |         |
| Órgão:                        | SEGER                       | Código M          | lovimentação         |                    |                  |                       |                   |                    |                              |                 |                    |                |         |
| Situação:                     | Em Elaboração               | Data Cri          | ação:                |                    |                  |                       | D                 | ata<br>inalização: |                              |                 |                    |                |         |
| Almoxarifado Origem:          | ALMOXARIFADO                | Almoxa            | rifado Destino       |                    | ALMO             | XARIFADO              | [                 | *                  |                              |                 |                    |                |         |
| Setor Origem:                 | Setor bens de consumo 💌     | Setor De          | estino:              |                    | Setor            | bens de cons          | umo 🔽             |                    |                              |                 |                    |                |         |
| Opções de Pesquisa            |                             |                   |                      |                    |                  |                       |                   |                    |                              |                 |                    |                |         |
| Pesquisar:                    | ⊙ por Bern ○ por Patrimônio |                   |                      |                    |                  |                       |                   |                    |                              |                 |                    |                |         |
| Adicionar Bens                | Buscar Bem Pesquisar Bem    |                   |                      |                    |                  |                       |                   |                    |                              |                 |                    |                |         |
| Lista de Bens Materiais       |                             |                   |                      |                    |                  |                       |                   |                    |                              |                 |                    |                |         |
| Código                        | Descrição                   | Valor<br>Unitário |                      |                    |                  |                       | Carao             | terísticas         |                              |                 |                    |                |         |
| 1063-2 CAIXA DE ARQUIVO MORTI | 0                           | 758,880           | Numeração<br>Inicial | Numeração<br>Final | Nº<br>do<br>Lote | Data de<br>Vencimento | Nº<br>de<br>Série | Mês<br>Referência  | Classe                       | Qtde<br>Estoque | Qtde<br>Movimentar |                | excluir |
|                               | -                           |                   |                      |                    |                  |                       |                   |                    | MATERIAL<br>DE<br>EXPEDIENTE | 12              |                    | <u>excluir</u> |         |
| Voltar Salvar Mo              | ovimentar                   |                   |                      |                    |                  |                       |                   |                    |                              |                 |                    |                |         |

Para buscar por pesquisa, clique no botão **"Pesquisar Bem**", o Sistema abre a relação de todos os Bens identificados na pesquisa, selecione o item a ser movimentado e clique no botão "**Fechar**",

| 🖉 https                                              | https://10.100.20.25/sgc/faces/priv/sgc/almoxarifado/BuscarBemMaterialPorTipoPageSearch.js 🔳 🔲 🔀                                                                                                    |            |                |              |              |              |             |                           |                  |                |    |
|------------------------------------------------------|----------------------------------------------------------------------------------------------------|------------|----------------|--------------|--------------|--------------|-------------|---------------------------|------------------|----------------|----|
| 🦲 https:                                             | //10.100.20.25/sgc/face:                                                                                                    | s/priv/sgo | :/almoxarifa   | do/BuscarBem | nMaterial    | PorTipoPa    | geSearch    | h.jsp                     | 👻 😵 Erro d       | do Certifica   | do |
| Pesquis                                              | a de Bem Material                                                                                                    |            |                |              |              |              |             |                           |                  |                | ^  |
| A Cara<br>A Cara<br>Infor<br>Descr<br>Bem:<br>Tipo d | Fechar     A Característica foi incluída com sucesso. A lista de bens será atualizada ao clicar no botão Fechar.     Informações de Entrada   Descrição do   Bem:   Tipo do bem:   Consumo/Móvel V   Buscar Bem Material   Limpar |            |                |              |              |              |             |                           |                  |                |    |
|                                                      |                                                                                                    | Nr.        |                |              |              |              |             |                           |                  |                |    |
| Código                                               | Descrição                                                                                                    | do<br>Lote | Dt.<br>Vencto. | Nr.Inicial   | Nr.<br>Final | Nr.<br>Série | Mês<br>Ref. | Classe                    | Qtde.<br>Estoque |                |    |
| 1005-1                                               | AÇUCAR CRISTAL<br>PAINEIRA                                                                                                    |            |                |              |              |              |             | INSTALACOES               | 2320             | <u>Incluir</u> |    |
| 1032-1                                               | ADOÇANTE<br>LIQUIDO 100 ML                                                                                                    |            |                |              |              |              |             | INSTALACOES               | 14               | Incluir        |    |
| 1063-2                                               | CAIXA DE ARQUIVO<br>MORTO                                                                                                    |            |                |              |              |              |             | MATERIAL DE<br>EXPEDIENTE | 12               | Incluir        |    |
| 863-1                                                | CARTUCHO 51629<br>A_TESTE                                                                                                    |            |                |              |              |              |             | MATERIAL DE<br>EXPEDIENTE | 8                | Incluir        |    |
|                                                      | CARTUCHO                                                                                                    |            |                |              |              |              |             |                           |                  |                | ~  |
| <                                                    |                                                                                                    |            |                |              |              |              |             |                           |                  |                | 2  |
| oncluído                                             |                                                                                                    |            |                |              |              |              |             | Internet                  |                  | 100% 1         | ·  |

O Bem é inserido no documento, onde o usuário coloca a quantidade que vai ser movimentado.

| lovimentar Estoque             |                                                                                                    |                   |                 |  |       |              |       |                   |                              |    |                |                |
|--------------------------------|----------------------------------------------------------------------------------------------------|-------------------|-----------------|--|-------|--------------|-------|-------------------|------------------------------|----|----------------|----------------|
| Voltar Salvar M                | lovimentar                                                                                                    |                   |                 |  |       |              |       |                   |                              |    |                |                |
| — Dados da Movimentação de E   | stoque                                                                                                    |                   |                 |  |       |              |       |                   |                              |    |                |                |
| Órgão:                         | SEGER                                                                                                    | Código M          | lovimentação:   |  |       |              |       |                   |                              |    |                |                |
| Situação:                      | Em Elaboração                                                                                                    | Data Cri          | ação:           |  |       |              | D     | ata<br>nalização: |                              |    |                |                |
| Almoxarifado Origem:           | ALMOXARIFADO                                                                                                    | Almoxa            | rifado Destino: |  | ALMO  | XARIFADO     |       | ¥                 |                              |    |                |                |
| Setor Origem:                  | Setor bens de consumo 💌                                                                                                    | Setor De          | estino:         |  | Setor | bens de cons | umo 🔽 |                   |                              |    |                |                |
| – Opções de Pesquisa –––––     |                                                                                                    |                   |                 |  |       |              |       |                   |                              |    |                |                |
| Pesquisar:                     | ⊙ por Bern ○ por Patrimônio                                                                                                    |                   |                 |  |       |              |       |                   |                              |    |                |                |
| - Adicionar Bens               |                                                                                                    |                   |                 |  |       |              |       |                   |                              |    |                |                |
| Código do Bem:                 | Buscar Bem Pesquisar Bem                                                                                                    | ]                 |                 |  |       |              |       |                   |                              |    |                |                |
| – Lista de Bens Materiais –––– |                                                                                                    |                   |                 |  |       |              |       |                   |                              |    |                |                |
| Código                         | Descrição                                                                                                    | Valor<br>Unitário |                 |  |       |              | Carac | terísticas        |                              |    |                |                |
| 1063-2 CATXA DE ARQUIVO MOR    | Numeração     Numeração     Nº     Data de     Nº     Mês     Qtde       Inicial     Final     Lot     Vencimento     Série     Referência     Classe     Qtde |                   |                 |  |       |              |       |                   |                              |    |                |                |
|                                |                                                                                                    |                   |                 |  |       |              |       |                   | MATERIAL<br>DE<br>EXPEDIENTE | 12 | <u>excluir</u> | <u>arcanan</u> |
| Voltar Salvar M                | lovimentar                                                                                                    |                   |                 |  |       |              |       |                   |                              |    |                |                |

**Por Patrimônio**: Adiciona o Bem que vai ser movimentado, pelo código do Código do Patrimônio sendo possível buscá-lo através do próprio código, clicando no botão **"Buscar Patrimônio**", ou através do botão **"Pesquisar Patrimônio**", onde trás todos os Bem relacionados ao Setor.

| Movimentar Estoque                                        |                            |                       |              |                      | 1 |  |  |  |
|-----------------------------------------------------------|----------------------------|-----------------------|--------------|----------------------|---|--|--|--|
| Voltar Salvar Movimentar                                  |                            |                       |              |                      |   |  |  |  |
| 🖵 Dados da Movimentação de                                | e Estoque                  |                       |              |                      |   |  |  |  |
| Órgão:                                                    | SEGER                      | Código Movimentação:  |              |                      |   |  |  |  |
| Situação:                                                 | Em Elaboração              | Data Criação:         |              | Data<br>Finalização: |   |  |  |  |
| Almoxarifado Origem:                                      | ALMOXARIFADO               | Almoxarifado Destino: | ALMOXARIFADO | ~                    |   |  |  |  |
| Setor Origem:                                             | Setor Moveis               | Setor Destino:        | Setor Moveis | <b>~</b>             |   |  |  |  |
| Opções de Pesquisa                                        |                            |                       |              |                      |   |  |  |  |
| Pesquisar:                                                | 🔿 por Bem 💿 por Patrimônio | ★                     |              |                      |   |  |  |  |
| Adicionar Patrimônios                                     |                            |                       |              |                      |   |  |  |  |
| Nr. do Patrimônio: Buscar Patrimônio Pesquisar Patrimônio |                            |                       |              |                      |   |  |  |  |
| Voltar Salvar                                             | Movimentar                 |                       |              |                      |   |  |  |  |

Para buscar por pesquisa, clique no botão "**Pesquisar Patrimônio**", o Sistema abre a relação de todos os bens identificados na pesquisa, selecione o item a ser movimentado, na opção "**Incluir**", e clique no botão "**Fechar**",

| https://10.100.20.2                                                             | 5/sgc/faces/priv/sgc/almoxarifado/BuscarPatrimonioPageSearch.jsp - Wind | 💶 🗖 🔀            |
|---------------------------------------------------------------------------------|-------------------------------------------------------------------------|------------------|
| 🕘 https://10.100.20.25/sgc/                                                     | faces/priv/sgc/almoxarifado/BuscarPatrimonioPageSearch.jsp 🛛 😽 😵 Err    | o do Certificado |
| Pesquisa de Patrimônio                                                          | 0                                                                       | ^                |
| Fechar<br>O patrimônio nrº, 65000                                               | 00000087 foi inserido com sucesso.                                      |                  |
| Informações de Ent<br>Número do<br>Patrimônio:     Descrição do     Patrimônio: | trada                                                                   |                  |
| Buscar Patrimônio                                                               | Limpar                                                                  | ]                |
| Nº do Patrimônio                                                                | Descrição                                                               |                  |
| 650000000087                                                                    | IMPRESSORA DE CÓDIGO DE BARRA                                           | incluir          |
| 6500000000076                                                                   | IMPRESSORA DE CÓDIGO DE BARRA                                           | incluir          |
| 6500000000075                                                                   | IMPRESSORA DE CÓDIGO DE BARRA                                           | incluir          |
| 6500000000074                                                                   | IMPRESSORA DE CÓDIGO DE BARRA                                           | incluir          |
| 6500000000073                                                                   | IMPRESSORA DE CÓDIGO DE BARRA                                           | incluir          |
| 6500000000072                                                                   | IMPRESSORA DE CÓDIGO DE BARRA                                           | incluir          |
| 6500000000071                                                                   | IMPRESSORA DE CÓDIGO DE BARRA                                           | incluir          |
| 6500000000070                                                                   | IMPRESSORA DE CÓDIGO DE BARRA                                           | incluir          |
| 6500000000069                                                                   | IMPRESSORA DE CÓDIGO DE BARRA                                           | incluir          |
|                                                                                 |                                                                         |                  |
| ncluido                                                                         | 📑 😯 😌 Internet                                                          | 🔍 100% 🔻 💡       |

O Bem é inserido no documento, onde o usuário já vem com a quantidade a ser movimentado Para movimentar o Bem, clique no botão "Movimentar", o Sistema faz a movimentação alterando os estoques

Obs.: O Botão "**Salvar**", somente salva o documento e gera o numero da movimentação, o mesmo ficará em situação de "Elaboração".

| ovimentar Estoque                            |                               |                       |                     |           |                 |      |         |
|----------------------------------------------|-------------------------------|-----------------------|---------------------|-----------|-----------------|------|---------|
| Voltar Salvar                                | Movimentar                    |                       |                     |           |                 |      |         |
| <ul> <li>Dados da Movimentação de</li> </ul> | Estoque                       |                       |                     |           |                 |      |         |
| Órgão:                                       | SEGER                         | Código Movimentação:  | 41                  |           |                 |      |         |
| Situação:                                    | Em Elaboração                 | Data Criação:         | 03/11/2009          | Da<br>Fin | ta<br>alização: |      |         |
| Almoxarifado Origem:                         | ALMOXARIFADO                  | Almoxarifado Destino: | ALMOXARIFADO        | ~         |                 |      |         |
| Setor Origem:                                | Setor Moveis                  | Setor Destino:        | Setor bens de consu | imo 💌     |                 |      |         |
| Opções de Pesquisa                           |                               |                       |                     |           |                 |      |         |
| Pesquisar:                                   | O por Bern O por Patrimônio   |                       |                     |           |                 |      |         |
| - Lista de Patrimônios                       |                               |                       |                     |           |                 |      |         |
| Nº do Patrimônio                             |                               | Descrição             |                     | Unidade   | Valor Unitário  | Qtde |         |
| 6500000000076                                | IMPRESSORA DE CÓDIGO DE BARRA |                       |                     | PÇ        | 234.556,000     | 1    | excluir |
| Voltar Salvar                                | Movimentar                    |                       |                     |           |                 |      |         |

### 9. REGISTRAR ENTRADA DE BENS

Para realizar a Entrada dos Bens materiais já cadastrados anteriormente, é necessário realizar o Registro de Entrada de Bens no Sistema, como por exemplo: Registrar a entrada de 10 cadeiras do processo 0003/2009 ou registrar a entrada no estoque de 2 litros de leite por doação.

No menu de *Almoxarifado*, ao acessar a opção "Registrar Entrada de Bens", o Sistema permite ao usuário, visualizar uma lista contendo todas as entradas já registrados, sendo possível pesquisar esses registros através da opção de **"Procurar Por**": *Código*, *Situação*, *Data*, *Origem*, *Almoxarifado*, apresentando os resultados na listagem de Entradas de Bens.

| IGA: Área do Servidor Público                         |                           |                |              |             |        | Principal Sair | Usuário: gestoralmo |
|-------------------------------------------------------|---------------------------|----------------|--------------|-------------|--------|----------------|---------------------|
| 3 Almoxarifado                                        | Registrar Entrada de Bens | _              |              |             |        |                |                     |
| Bem Consumo                                           | Novo Registro de Entrada  |                |              |             |        |                |                     |
| Bem Móvel                                             | Opções de Pesquisa        |                |              |             |        |                |                     |
| <ul> <li>Bem Imóvel</li> </ul>                        | Pesquisar por:            | Palavra-chave: |              |             |        |                |                     |
| Bem Veículo                                           | Código 💌                  |                |              |             |        |                |                     |
| Movimentar Estoque                                    | Código<br>Situação        | 1              |              |             |        |                |                     |
| <ul> <li>Registrar Entrada de Bens</li> </ul>         | Data                      |                |              |             |        |                |                     |
| <ul> <li>Requisitar Bens</li> </ul>                   | Almoxarifado intrada      | Situação       | Data Entrada | Origem      | Órgão  | Almoxarifado   |                     |
| Fechamento                                            | 701                       | Circulian da   | 01/02/2010   | Nata Cincel | CECER. | ALMOY          | vieualizar          |
| <ul> <li>Consultar Saldo</li> </ul>                   | 701                       | Finalizada     | 01/02/2010   | NOta Fiscal | SEGER  | ALMOX          | visualizar          |
| <ul> <li>Lista de Compras</li> </ul>                  | 682                       | Finalizada     | 19/01/2010   | Nota Fiscal | SEGER  | ALMOX          | visualizar          |
| <ul> <li>Saída de Bens</li> </ul>                     | 681                       | Finalizada     | 19/01/2010   | Nota Fiscal | SEGER  | ALMOX          | visualizar          |
| <ul> <li>Programação de Fornecimento</li> </ul>       | 661                       | Finalizada     | 18/01/2010   | Nota Fiscal | SEGER  | ALMOX          | visualizar          |
| <ul> <li>Cadastros</li> </ul>                         | 641                       | Finalizada     | 12/01/2010   | Nota Fiscal | SEGER  | ALMOX          | vicualizar          |
| <ul> <li>Característica Bem</li> </ul>                | 041                       | Finalizada     | 13/01/2010   | NOLA FISCAI | SEGER  | ALMOX          | visualizar          |
| <ul> <li>Tipo do Documento</li> </ul>                 | 626                       | Finalizada     | 08/01/2010   | Nota Fiscal | SEGER  | ALMOX          | visualizar          |
| <ul> <li>Tipo de Movimentação</li> </ul>              | 625                       | Finalizada     | 08/01/2010   | Nota Fiscal | SEGER  | ALMOX          | visualizar          |
| <ul> <li>Setor</li> </ul>                             | 624                       | Finalizada     | 08/01/2010   | Nota Fiscal | SEGER  | ALMOX          | visualizar          |
| <ul> <li>Relatórios</li> </ul>                        | 623                       | Finalizada     | 08/01/2010   | Nota Eiscal | SEGER  | ALMOX          | visualizar          |
| <ul> <li>Demonstrativo Mensal de Operações</li> </ul> | 020                       | i manzaŭa      | 00/01/2010   | nota ristal | SLOCK  | ALMOA          | <u>visualizar</u>   |
| <ul> <li>Requisição de Bens</li> </ul>                | 622                       | Finalizada     | 08/01/2010   | Nota Fiscal | SEGER  | ALMOX          | visualizar          |
| <ul> <li>Balanço Patrimonial</li> </ul>               |                           |                |              | 12345       |        |                |                     |
| <ul> <li>Movimentação de Bens</li> </ul>              |                           |                |              |             |        |                |                     |
| <ul> <li>Relatório Eventual</li> </ul>                | Novo Registro de Entrada  |                |              |             |        |                |                     |
| Inventário de Bens de Consumo                         |                           |                |              |             |        |                |                     |

### 9.1 – Criando um Novo Registro de Entrada de Bem

Para criar um novo Registro de Entrada de Bem, clique no botão "*Novo Registro de Entrada*", o Sistema abre ao usuário, a tela para informar os dados do novo registro.

| SIGA: Área do Servidor Público                                                                                |                                                                                         |               |              |             |       | Principal Sair | Usuário: gestoralmoxarifado |
|----------------------------------------------------------------------------------------------------|-----------------------------------------------------------------------------------------|---------------|--------------|-------------|-------|----------------|-----------------------------|
| 🗄 Almoxarifado                                                                                                | Registrar Entrada de Bens                                                               | 7             |              |             |       |                |                             |
| Bem Consumo     Bem Móvel     Bem Imóvel     Bem Veículo     Movimentar Estoque     Reoistrar Entrada de Bens | Opções de Pesquisa<br>Pesquisar por:<br>Código ♥<br>Código ♥<br>Código ↓<br>Data Limpar | Patwra-chave: |              |             |       |                |                             |
| <ul> <li>Requisitar Bens</li> </ul>                                                                           | Origem<br>Almoxarifado                                                                  | Situação      | Data Entrada | Origem      | Órgão | Almoxarifado   |                             |
| Fechamento     Consultar Saldo                                                                                | 701                                                                                     | Finalizada    | 01/02/2010   | Nota Fiscal | SEGER | ALMOX          | visualizar                  |
| <ul> <li>Lista de Compras</li> </ul>                                                                          | 682                                                                                     | Finalizada    | 19/01/2010   | Nota Fiscal | SEGER | ALMOX          | visualizar                  |
| <ul> <li>Saída de Bens</li> </ul>                                                                             | 681                                                                                     | Finalizada    | 19/01/2010   | Nota Fiscal | SEGER | ALMOX          | visualizar                  |
| <ul> <li>Programação de Fornecimento</li> </ul>                                                               | 661                                                                                     | Finalizada    | 18/01/2010   | Nota Fiscal | SEGER | ALMOX          | visualizar                  |
| Cadastros                                                                                                    | 641                                                                                     | Finalizada    | 13/01/2010   | Nota Fiscal | SEGER | ALMOX          | visualizar                  |
| <ul> <li>Característica Bem</li> <li>Tipo do Documento</li> </ul>                                             | 626                                                                                     | Finalizada    | 08/01/2010   | Nota Fiscal | SEGER | ALMOX          | visualizar                  |
| <ul> <li>Tipo de Movimentação</li> </ul>                                                                      | 625                                                                                     | Finalizada    | 08/01/2010   | Nota Fiscal | SEGER | ALMOX          | visualizar                  |
| <ul> <li>Setor</li> </ul>                                                                                     | 624                                                                                     | Finalizada    | 08/01/2010   | Nota Fiscal | SEGER | ALMOX          | visualizar                  |
| <ul> <li>Relatórios</li> </ul>                                                                                | 623                                                                                     | Finalizada    | 08/01/2010   | Nota Fiscal | SEGER | ALMOX          | visualizar                  |
| <ul> <li>Demonstrativo Mensal de Operações</li> <li>Demuisição de Repa</li> </ul>                             | 622                                                                                     | Finalizada    | 08/01/2010   | Nota Eiscal | SEGER | ALMOX          | visualizar                  |
| <ul> <li>Balanço Patrimonial</li> <li>Movimentação de Bens</li> </ul>                                         | Jac .                                                                                   | i manzada     | 00/01/2010   | 12345       | SEGEN | APROX.         | VISUNEO                     |
| <ul> <li>Relatório Eventual</li> <li>Inventário de Bens de Consumo</li> </ul>                                 | Novo Registro de Entrada                                                                |               |              |             |       |                |                             |

Alguns campos desse cadastro têm características especiais:

### Informações de Entrada:

- Órgão: Escolha qual o Órgão que está fazendo a entrada do Bem;
- Almoxarifado: Escolha entre os almoxarifados que seu Órgão tenha cadastrado
- **Origem:** Escolha a origem da entrada

| Origem:              | Escolha uma Origem                                     | ~ |
|----------------------|--------------------------------------------------------|---|
|                      | Escolha uma Origem                                     |   |
| Adicionar Bens       | Empenho<br>Nota Fiscal                                 |   |
| Código do Bem:       | Ofício<br>Termo Doação                                 |   |
| · Itens da Entrada — | Processo de Aquisição<br>Desmembramento<br>Requisição  |   |
|                      | Saldo Inicial<br>— Termo Cessão<br>— Processo de Baixa |   |

Quando a origem for diferente de "**Processo de Aquisição**" o Sistema apresenta o campo para informar o número do documento;

| Registrar Entrada de B     | iens                                       |                   |               |                   |  | 2 |  |  |  |  |
|----------------------------|--------------------------------------------|-------------------|---------------|-------------------|--|---|--|--|--|--|
| Voltar Prov                | Voltar Provisório Salvar Registrar Entrada |                   |               |                   |  |   |  |  |  |  |
| Código:                    |                                            | Data Criação:     | 12/08/2009    | Data Finalização: |  |   |  |  |  |  |
| Órgão:                     | Escolha um Órgão 💌                         | Situação:         | Em Elaboração |                   |  |   |  |  |  |  |
| Almoxa <del>ri</del> fado: | Escolha um Almoxarifado 💌                  | Número Documento: |               |                   |  |   |  |  |  |  |
| Origem:                    | CI                                         |                   |               |                   |  |   |  |  |  |  |
| Adicionar Bens             |                                            |                   |               |                   |  |   |  |  |  |  |
| Código do Bem:             | Buscar Bem Pe                              | squisar Bem       |               |                   |  |   |  |  |  |  |
| ⊺Itens da Entrada          |                                            |                   |               |                   |  |   |  |  |  |  |
| Valor Total: 0,000         |                                            |                   |               |                   |  |   |  |  |  |  |
| Voltar Prov                | risório Salvar Registrar Er                | ntrada            |               |                   |  |   |  |  |  |  |

Caso a origem da entrada for de "**Processo de Aquisição**" o Sistema apresenta o campo para busca do número do processo de aquisição, registrado no SIGA:

| Registrar Entrada  | a de Bens                                  |                  |               |                   |  | ? |  |  |  |  |
|--------------------|--------------------------------------------|------------------|---------------|-------------------|--|---|--|--|--|--|
| Voltar             | Provisório Salvar Registrar Enti           | rada             |               |                   |  |   |  |  |  |  |
| Informações de     | e Entrada                                  |                  |               |                   |  |   |  |  |  |  |
| Código:            |                                            | Data Criação:    | 12/08/2009    | Data Finalização: |  |   |  |  |  |  |
| Órgão:             | Escolha um Órgão 💌                         | Situação:        | Em Elaboração |                   |  |   |  |  |  |  |
| Almoxarifado:      | Escolha um Almoxarifado 💌                  | Número Processo: | Buscar        |                   |  |   |  |  |  |  |
| Origem:            | Processo de Compra 💌                       | Processo:        |               | -                 |  |   |  |  |  |  |
| CAdicionar Bens    |                                            |                  |               |                   |  |   |  |  |  |  |
| Código do Bem:     | Buscar Bem Pesc                            | uisar Bem        |               |                   |  |   |  |  |  |  |
| ⊤Itens da Entrad   | la <u> </u>                                |                  |               |                   |  |   |  |  |  |  |
| Valor Total: 0,000 |                                            |                  |               |                   |  |   |  |  |  |  |
| Voltar             | Voltar Provisório Salvar Registrar Entrada |                  |               |                   |  |   |  |  |  |  |

# **Adicionar Bens**

• **Código do Bem**: Depois de informados os dados, o usuário deve pesquisar os Bens para o qual vai registrar a entrada no estoque. Para isso o mesmo deve *clicar no botão* "**Buscar Bem**", caso ele saiba o código, ou no botão "**Pesquisar Bem**", para que aparece a listagem com os Bens

referente ao processo de aquisição, ou o documento que estiver dando entrada, com os Bens que já são cadastrados anteriormente.

| Adicionar Bens | ; |            |               |  |
|----------------|---|------------|---------------|--|
| Código do Bem: |   | Buscar Bem | Pesquisar Bem |  |

Depois de localizado o usuário, *clique n*a opção "**selecionar**", o Bem retorna para a lista de Bens do Registro de Entrada, com os campos para inserir os dados.

| esquisa de Bem M  | aterial                                                                           |          |                   |
|-------------------|-----------------------------------------------------------------------------------|----------|-------------------|
| Fechar            |                                                                                   |          |                   |
| -Informações de   | Entrada                                                                           |          |                   |
| Descrição do Bema |                                                                                   |          |                   |
| Buscar Bem Ma     | terial Limpar                                                                     |          |                   |
| Código            | Descrição                                                                         | Situação |                   |
| 0110210800001-33  | TESTE                                                                             | Cadas    | selecionar        |
| 0110210800001-14  | тезте                                                                             | Cadastro | selecionar        |
| 0110210800001-15  | TESTE CRIS                                                                        | Cadastro | selecionar        |
| 0110210800001-21  | SERVIÇO DE ASSINATURA PARA RECEBIMENTO DA REVISTA L&C E CD<br>MASTERLICIT, MENSAL | Cadastro | <u>selecionar</u> |
| 0110210800001-22  | BUBUBUBUBUB                                                                       | Cadastro | <u>selecionar</u> |
| 0110210800001-25  | 123                                                                               | Cadastro | <u>selecionar</u> |
| 0110210800001-26  | 123                                                                               | Cadastro | selecionar        |
| 0110210800001-27  | 123                                                                               | Cadastro | selecionar        |
| 0110210800001-38  | TESTE CRIS 2                                                                      | Cadastro | selecionar        |
| 0110210800001-43  | TEWTEWTEW                                                                         | Ativo    | selecionar        |
|                   | 123                                                                               |          |                   |

Obs.:Lembrando que quando o registro de entrada for de origem processo de compra, o Sistema listará todos os Bens materiais cadastrados, que estejam vinculados ao item compra pertencente ao processo informado.

Depois de informar os dados referentes ao Bem, o usuário *clica no* botão "**Adicionar Bem**". O Sistema insere o Bem na lista de Bens do Registro de Entrada.

| Registrar Entrada de B | ens                               |                       |                                 |                   |              |       |
|------------------------|-----------------------------------|-----------------------|---------------------------------|-------------------|--------------|-------|
| Voltar Prov            | isório Salvar Registrar Er        | ntrada                |                                 |                   |              |       |
| Informações de Entr    | ada                               |                       |                                 |                   |              |       |
| Código:                |                                   | Data Criação:         | 12/08/2009                      | Data Finalização: |              |       |
| Órgão:                 | LEITOR                            | Situação:             | Em Elaboração                   |                   |              |       |
| Almoxarifado:          | Almoxarifado 3                    | Número Documento:     |                                 |                   |              |       |
| Origem:                | Empenho                           |                       |                                 |                   |              |       |
| Adicionar Bens         |                                   |                       |                                 |                   |              |       |
| Código do Bem:         | Buscar Bem Pe                     | squisar Bem           |                                 |                   |              |       |
| Código                 |                                   | Descrição             |                                 |                   | Unidade      |       |
| 0110210800001-21       | SERVIÇO DE ASSINATURA PARA F      | RECEBIMENTO DA REVIST | TA L&C E CD MASTERLICIT, MENSAL |                   | CAIXA        |       |
|                        |                                   | Caract                | erísticas                       |                   |              |       |
| Setor Entrada:         | Escolha um Setor 💌                |                       |                                 | Data Recebimento  |              |       |
| Nota Fiscal:           |                                   |                       |                                 | Data Nota Fiscal: |              |       |
| Quantidade Entrada:    |                                   |                       |                                 | Valor Unitário:   |              | ]     |
| Fornecedor:            | Pesquisar                         |                       |                                 |                   |              |       |
| Classe Item:           | MATERIAL PARA AGROPECUÁRIA, COUDE | LARIA E ZOOTECNIAaaa  | aaaa                            | ~                 |              |       |
| Adicionar Bem          |                                   |                       |                                 |                   |              |       |
| Itens da Entrada       |                                   |                       |                                 |                   | Valor Total: | 0,000 |
| Voltar Prov            | isório Salvar Registrar Er        | ntrada                |                                 |                   |              |       |

O Gestor de *Almoxarifado* pode inserir mais *Bens* a essa lista, repetindo a operação que foi realizada anteriormente, utilizando a opção "**Adicionar Bens**".

Pode também, editar o Bem ou excluí-lo.

| strar Entrada o<br>Voltar | le Bens<br>Provisório Salvar Re                                                      | gistrar Entr | ada             |             |               |                                                 |               |            |         | ?                     |
|---------------------------|--------------------------------------------------------------------------------------|--------------|-----------------|-------------|---------------|-------------------------------------------------|---------------|------------|---------|-----------------------|
| Informações de l          | Entrada                                                                              | ,            |                 |             |               |                                                 |               |            |         |                       |
| Código:                   |                                                                                      |              | Data Criaç      | ;ão:        | 12/08/2009    |                                                 | Data Finaliza | ção:       |         |                       |
| Órgão:                    | LEITOR 💌                                                                             |              | Situação:       |             | Em Elaboração |                                                 |               |            |         |                       |
| Almoxarifado:             | Almoxarifado 3 💌                                                                     |              | Número D        | ocumento:   |               |                                                 |               |            |         |                       |
| Origem:                   | Empenho 💌                                                                            |              |                 |             |               |                                                 |               |            |         |                       |
| Itens da Entrada          | Buscar Bem                                                                           | Pesq         | uisar bem       |             |               |                                                 |               |            |         |                       |
| Código                    | Descrição                                                                            | UN           | Qtde<br>Eptrada | Valor Unit. | Valor Total   | Fornecedor                                      | Nota          | Data       | Setor   |                       |
| 0110210800001-21          | SERVIÇO DE ASSINATURA PARA<br>RECEBIMENTO DA REVISTA L&C E CD<br>MASTERLICIT, MENSAL | CAIXA        | 1               | 1.200,000   | 1.200,000     | A C ARAUJO<br>DISTRIBUIDORA DE<br>JORNAIS - EPP | 45545         | 12/08/2009 | Setor 1 | <u>Editar Excluir</u> |
|                           | ·                                                                                    |              |                 | ~           |               | •                                               |               | Valor      | Total:  | 1.200,000             |
| Voltar I                  | Provisório Salvar Re                                                                 | gistrar Entr | ada             |             |               |                                                 |               |            |         |                       |

### **Registrar Entrada de Bens Provisoriamente**

Quando a Entrada do Bem, precisar de um parecer técnico sobre o item, o usuário pode criar o Registro de Entrada do Bem e clicar no botão "**Provisório**", para que possa ser inserido o nome do Responsável técnico,

O Sistema mantém as informações salvas, mas não insere as quantidades informadas no estoque do Órgão.

|                                                                                                    | Registrar cittra                                                                                                    |                  |                                                                        |                                                   |                                                                                                    |                                                     |                                                                                          |  |
|----------------------------------------------------------------------------------------------------|----------------------------------------------------------------------------------------------------|------------------|------------------------------------------------------------------------|---------------------------------------------------|----------------------------------------------------------------------------------------------------|-----------------------------------------------------|------------------------------------------------------------------------------------------|--|
|                                                                                                    | Voltar                                                                                                    | Provisório       | Salva                                                                  | r Registrar En                                    | trada                                                                                                    |                                                     |                                                                                          |  |
|                                                                                                    | <br>┌ Informações                                                                                                    | de Entrada       |                                                                        |                                                   |                                                                                                    |                                                     |                                                                                          |  |
|                                                                                                    | Código:                                                                                                    |                  |                                                                        |                                                   | Data Criação:                                                                                                    | 12/08/2009                                          |                                                                                          |  |
|                                                                                                    | Órgão:                                                                                                    | LEIT             | OR                                                                     |                                                   | Situação:                                                                                                    | Em Elaboração                                       |                                                                                          |  |
|                                                                                                    |                                                                                                    |                  |                                                                        |                                                   |                                                                                                    |                                                     | _                                                                                        |  |
|                                                                                                    | Almoxarifado:                                                                                                    | : Almo           | oxarifado 3                                                            |                                                   | Numero Documento:                                                                                                    |                                                     |                                                                                          |  |
|                                                                                                    | Origem:                                                                                                    | Empe             | enho                                                                   | <b>×</b>                                          |                                                                                                    |                                                     |                                                                                          |  |
| egistrar Entrada de Be                                                                                                    | ens                                                                                                    |                  |                                                                        |                                                   |                                                                                                    |                                                     |                                                                                          |  |
|                                                                                                    |                                                                                                    |                  |                                                                        |                                                   |                                                                                                    |                                                     |                                                                                          |  |
| Voltar Salvar                                                                                                    | Registrar E                                                                                                    | intrada          |                                                                        |                                                   |                                                                                                    |                                                     |                                                                                          |  |
| Informações de Entr                                                                                                    | ada                                                                                                    |                  |                                                                        | Data Gria di an                                   | 06/01/2010                                                                                                    |                                                     | Data Finaliza años                                                                       |  |
| Código:                                                                                                    | 481                                                                                                    |                  |                                                                        | Data Criação:                                     | 06/01/2010                                                                                                    |                                                     | Data Finalizaçao:                                                                        |  |
| Orgao:                                                                                                    | SEGER                                                                                                    | ×                |                                                                        | Situação:                                         | Provisório                                                                                                    |                                                     |                                                                                          |  |
| • • • • •                                                                                                    |                                                                                                    |                  |                                                                        | N/                                                | 1212                                                                                                    |                                                     |                                                                                          |  |
| Aimoxarifado:                                                                                                    | ALMOX                                                                                                    |                  |                                                                        | Numero Documento:                                 | 1616                                                                                                    |                                                     |                                                                                          |  |
| Aimoxaritado:<br>Origem:                                                                                                    | Ofício                                                                                                    | ¥                |                                                                        | Numero Documento:                                 | 1 E 1 E                                                                                                    |                                                     |                                                                                          |  |
| Aimoxaritado:<br>Origem:<br>Adicionar Bens                                                                                                    | Ofício                                                                                                    |                  |                                                                        | Numero Documento:                                 | 1 L 1 L                                                                                                    |                                                     |                                                                                          |  |
| Aimoxaritado:<br>Origem:<br>• Adicionar Bens                                                                                                    | Ofício                                                                                                    | Iscar Bem        | Pesquisar B                                                            | em                                                |                                                                                                    |                                                     |                                                                                          |  |
| Aimoxaritado:<br>Origem:<br>· Adicionar Bens<br>Código do Bem:<br>Código                                                                                                    | Ofício Bu                                                                                                    | Iscar Bem        | Pesquisar Bo<br>Descr                                                  | em                                                |                                                                                                    |                                                     | Unidade                                                                                  |  |
| Aimoxaritado:<br>Origem:<br>Código do Bem:<br>Código<br>1024-1                                                                                                    | Ofício Bu                                                                                                    | Iscar Bem        | Pesquisar B<br>Descr<br>UCHO P/ HP C6                                  | em                                                |                                                                                                    |                                                     | <b>Unidade</b><br>PEÇA                                                                   |  |
| Aimoxarifado:<br>Origem:<br>• Adicionar Bens<br>Código do Bem:<br>Código<br>1024-1                                                                                                    | Ofício                                                                                                    | Iscar Bem        | Pesquisar Be<br>Descr<br>UCHO P/ HP C6                                 | em                                                | Características                                                                                                    |                                                     | <b>Unidade</b><br>PEÇA                                                                   |  |
| Aimoxaritado:<br>Origem:<br>• Adicionar Bens<br>Código do Bem:<br>Código<br>1024-1<br>Setor Entrada:                                                                                                    | Ofício                                                                                                    | Iscar Bem        | Pesquisar B<br>Descr<br>UCHO P/ HP Ce<br>mo V                          | em<br>ição<br>5625 COLORORIDO                     | Características<br>Data Recebi                                                                                                    | mento:                                              | Unidade<br>PEÇA                                                                          |  |
| Aimoxaritado:<br>Origem:<br>• Adicionar Bens<br>Código do Bem:<br>Código<br>1024-1<br>Setor Entrada:<br>Nota Fiscal:                                                                                                    | Officio<br>Bu<br>Setor<br>121                                                                                                    | Iscar Bem        | Pesquisar Br<br>Descr<br>UCHO P/ HP Ce<br>mo ¥                         | em                                                | Características<br>Data Recebi<br>Data Nota Fi                                                                                                    | mento:<br>iscal:                                    | Unidade<br>PEÇA<br>06/01/2010                                                            |  |
| Aimoxaritado:<br>Origem:<br>• Adicionar Bens<br>• Código do Bem:<br>• Código<br>1024-1<br>Setor Entrada:<br>Nota Fiscal:<br>Quantidade Entrada:                                                                                                    | Ofício<br>Bu<br>Seto<br>121                                                                                                    | Iscar Bem        | Pesquisar Br<br>Descr<br>UCHO P/ HP Cé<br>mo V                         | em                                                | Características<br>Data Recebi<br>Data Nota Fi<br>Valor Unitári                                                                                                 | mento:<br>iscal:                                    | Unidade<br>PEÇA<br>06/01/2010                                                            |  |
| Aimoxaritado:<br>Origem:<br>• Adicionar Bens<br>• Código do Bem:<br>• Código<br>1024-1<br>Setor Entrada:<br>Nota Fiscal:<br>Quantidade Entrada:<br>Fornecedor:                                                                                                    | Ofício<br>Bu<br>Seto:<br>121                                                                                                    | Iscar Bem        | Pesquisar Br<br>Descr<br>UCHO P/ HP Ce<br>mo V<br>Pesquisar            | em                                                | Características<br>Data Recebi<br>Data Nota Fi<br>Valor Unitári                                                                                                 | mento:<br>iscal:<br>io:                             | Unidade<br>PEÇA<br>06/01/2010                                                            |  |
| Aimoxaritado:<br>Origem:<br>Adicionar Bens<br>Código do Bem:<br>Código<br>1024-1<br>Setor Entrada:<br>Nota Fiscal:<br>Quantidade Entrada:<br>Fornecedor:<br>Classe Item:                                                                                                    | Ofício<br>Bu<br>Seto<br>121<br>1<br>MATE                                                                                                    | CARTU            | Pesquisar Br<br>Descr<br>UCHO P/ HP Ce<br>mo ¥<br>Pesquisar<br>ENTE ¥  | em                                                | Características<br>Data Recebi<br>Data Nota Fi<br>Valor Unitári<br>AÇÃO                                                                                         | mento:<br>iscal:                                    | Unidade<br>PEÇA<br>06/01/2010                                                            |  |
| Aimoxarifado:<br>Origem:<br>Adicionar Bens<br>Código do Bem:<br>Código<br>1024-1<br>Setor Entrada:<br>Nota Fiscal:<br>Quantidade Entrada:<br>Fornecedor:<br>Classe Item:<br>Resposável Técnico:                                                                                                    | Ofício<br>Bu<br>Seto<br>121<br>1<br>João                                                                                                    | CARTU            | Pesquisar Br<br>Descr<br>UCHO P/ HP Ce<br>mo V<br>Pesquisar<br>ENTE V  | em                                                | Características<br>Data Recebi<br>Data Nota Fi<br>Valor Unitári<br>AÇÃO                                                                                         | mento:<br>iscal:<br>io:                             | Unidade<br>PEÇA<br>06/01/2010                                                            |  |
| Aimoxarifado:<br>Origem:<br>Adicionar Bens<br>Código do Bem:<br>Código<br>1024-1<br>Setor Entrada:<br>Nota Fiscal:<br>Quantidade Entrada:<br>Fornecedor:<br>Classe Item:<br>Resposável Técnico:<br>Numeração Inicial:                                                                                        | Ofício<br>Ofício<br>BL<br>Seto<br>121<br>1<br>MATE<br>João                                                                                                    | r bens de consur | Pesquisar Br<br>Descr<br>UCHO P/ HP Ce<br>mo V<br>Pesquisar<br>EENTE V | em                                                | Características<br>Data Recebi<br>Data Nota Fi<br>Valor Unitári<br>AÇÃO<br>Cterísticas Adicionais                                                               | mento:<br>iscal:<br>io:                             | Unidade<br>PEÇA<br>06/01/2010                                                            |  |
| Aimoxaritado:<br>Origem:<br>- Adicionar Bens                                                                                                    | Officio           Officio           BL           Setoi           121           1           João           1202           1202                                             | r bens de consur | Pesquisar Br<br>Descr<br>UCHO P/ HP Ce<br>mo V<br>Pesquisar<br>ENTE V  | em<br>ição<br>5625 COLORORIDO<br>ADUBO E ARBORIZA | Características<br>Data Recebi<br>Data Nota Fi<br>Valor Unitári<br>Ação<br>Cterísticas Adicionais<br>Número do I<br>Data Venrin                                 | mento:<br>iscal:<br>io:<br>Lote:<br>nento:          | Unidade<br>PEÇA<br>06/01/2010                                                            |  |
| Aimoxaritado:<br>Origem:<br>Adicionar Bens<br>Código do Bem:<br>Código<br>1024-1<br>Setor Entrada:<br>Nota Fiscal:<br>Quantidade Entrada:<br>Fornecedor:<br>Classe Item:<br>Resposável Técnico:<br>Numeração Inicial:<br>Numeração Final:<br>Data Deoreciação:                                               | Ofício           Ofício           BL           Seto:           121           1           João           1202           1202                                               | ISCAR BEM        | Pesquisar B<br>Descr<br>UCHO P/ HP Ce<br>mo V<br>Pesquisar<br>TENTE V  | em iição S625 COLORORIDO ADUBO E ARBORIZA Cara    | Características<br>Data Recebi<br>Data Nota Fi<br>Valor Unitári<br>AÇÃO<br>Cterísticas Adicionais<br>Número do I<br>Data Vencirr<br>Valor Denrei                | mento:<br>iscal:<br>io:<br>Lote:<br>hento:          | Unidade<br>PEÇA<br>06/01/2010<br>05/01/2010<br>85,000<br>45<br>30/12/2010<br>20          |  |
| Aimoxaritado:<br>Origem:<br>Adicionar Bens<br>Código do Bem:<br>Código<br>1024-1<br>Setor Entrada:<br>Nota Fiscal:<br>Quantidade Entrada:<br>Fornecedor:<br>Classe Item:<br>Resposável Técnico:<br>Numeração Inicial:<br>Numeração Inicial:<br>Numeração Final:<br>Data Depreciação:<br>Data Venc. Garantia: | ALMOX           Ofício           BL           Setor           121           1           Jaão           1202           1202           1202           27/01           25/01 | CARTU            | Pesquisar Br<br>Descr<br>UCHO P/ HP Ce<br>mo V<br>Pesquisar<br>ENTE V  | em ição S625 COLORORIDO ADUBO E ARBORIZ           | Características<br>Data Recebi<br>Data Nota Fi<br>Valor Unitári<br>AÇÃO<br>Cterísticas Adicionais<br>Número do I<br>Data Vencirr<br>Valor Deprei<br>Más Referêr | mento:<br>iscal:<br>io:<br>Lote:<br>tento:<br>ciar: | Unidade<br>PEÇA<br>06/01/2010<br>05/01/2010<br>85,000<br>45<br>30/12/2010<br>20<br>Julho |  |

Para inserir os Bens definitivamente no estoque, clique no botão **"Registrar Entrada**", o Sistema então, insere as quantidades informadas no estoque do Órgão.

| egistrar Entrada de Bens |                     |                             |                         |                   |
|--------------------------|---------------------|-----------------------------|-------------------------|-------------------|
| Voltar Salvar            | Registrar Entrada   |                             |                         |                   |
| Informações de Entrada   |                     |                             |                         |                   |
| Código: 48               | 1                   | Data Criação:               | 06/01/2010              | Data Finalização: |
| Órgão:                   | EGER                | Situação:                   | Provisório              |                   |
| Almoxarifado:            | LMOX                | Número Documento:           | 1212                    |                   |
| Origem:                  | fício 💌             |                             |                         |                   |
| Adicionar Bens           |                     |                             |                         |                   |
| Código do Bem:           | Buscar Bem          | Pesquisar Bem               |                         |                   |
| Código                   |                     | Descrição                   |                         | Unidade           |
| 1024-1                   | CART                | UCHO P/ HP C6625 COLORORIDO |                         | PEÇA              |
|                          |                     |                             | Características         |                   |
| Setor Entrada:           | Setor bens de consu | mo 💌                        | Data Recebimento:       | 06/01/2010        |
| Nota Fiscal:             | 121                 |                             | Data Nota Fiscal:       | 05/01/2010        |
| Quantidade Entrada:      | 1                   |                             | Valor Unitário:         | 85,000            |
| Fornecedor:              |                     | Pesquisar ADUBO E ARBORIZ   | AÇÃO                    |                   |
| Classe Item:             | MATERIAL DE EXPED   | ENTE 💟                      |                         |                   |
| Resposável Técnico:      | João da Silva       |                             |                         |                   |
|                          |                     | Cara                        | acterísticas Adicionais |                   |
| Numeração Inicial:       | 1202                |                             | Número do Lote:         | 45                |
| Numeração Final:         | 1202                |                             | Data Vencimento:        | 30/12/2010        |
| Data Depreciação:        | 27/02/2010 🗐        |                             | Valor Depreciar:        | 20                |
| Data Venc. Garantia:     | 25/02/2010 🗐        |                             | Mês Referência:         | Julho             |
| Adicionar Bem            |                     |                             |                         |                   |

Para utilização dos setores, os mesmos devem solicitar os Bens do estoque através de requisição, pela opção "**Requisitar Bem**".

*Obs.: O Bem, para estar devidamente registrado, o Registro de Entrada deve estar com a Situação do Documento como "Finalizada".* 

| Registrar E | Entrada de Ber | าร        |            |             |                 |                        |                        |                                      |                 |                 |            |                          | 1                |
|-------------|----------------|-----------|------------|-------------|-----------------|------------------------|------------------------|--------------------------------------|-----------------|-----------------|------------|--------------------------|------------------|
| Voltar      |                |           |            |             |                 |                        |                        |                                      |                 |                 |            |                          |                  |
| _ Informa   | ações de Entra | ida ——    |            |             |                 |                        |                        |                                      |                 |                 |            |                          |                  |
| Código:     |                | 701       |            |             | Data Cr         | iação:                 | 01/02/2010             | C                                    | Data Finalizaçâ | <b>io:</b> 0    | 01/02/2010 | )                        |                  |
| Orgão:      |                | SEGER     |            |             | Situaçã         | 0:                     | Finalizada             |                                      |                 |                 |            |                          |                  |
| Almoxari    | fado:          | ALMOX     |            |             |                 |                        |                        |                                      |                 |                 |            |                          |                  |
| Origem:     |                | Nota Fisc | al         |             |                 |                        |                        |                                      |                 |                 |            |                          |                  |
| Número E    | Oocumento:     | 2323      |            |             |                 |                        |                        |                                      |                 |                 |            |                          |                  |
| — Itens d   | la Entrada —   |           |            |             |                 |                        |                        |                                      |                 |                 |            |                          |                  |
| Itens o     |                |           |            |             |                 |                        |                        | 1                                    |                 |                 |            |                          |                  |
| Código      | Descriçâ       | io        | Unidade    | ClasseItem  | Qtde<br>Entrada | Valor Unit.<br>Entrada | Valor Total<br>Entrada | Fornecedor                           |                 | Data<br>Recebim | ento       | Setor                    | Resp.<br>Técnico |
| 2221        | ACUCAR CRIS    | TAL       | QUILOGRAMA | INSTALACOES | 1000            | 10,000                 | 10.000,000             | LUZ EQUIPAMENTOS DE pre<br>INCEÊNDIO | evenção A       | 01/02/2         | 010        | Setor bens de<br>consumo |                  |
|             |                |           |            |             |                 |                        |                        |                                      |                 |                 |            | /alor Total:             | 10.000,000       |
| Voltar      |                |           |            |             |                 |                        |                        |                                      |                 |                 |            |                          |                  |

### 10. REQUISITAR BENS - SOLICITAÇÃO

**Requisitar Bens** é a maneira que os setores utilizam o Sistema, para requisitar o uso de Bens ao *Almoxarifado*, como por exemplo: Solicitar resma de papel A4, para o setor utilizar em um evento.

No menu de *Almoxarifado*, ao acessar a opção "Requisitar Bens", o Sistema permite ao usuário visualizar uma lista contendo todas as requisições já registradas no Sistema, sendo possível pesquisar esses registros através da opção de **"Procurar Por**": *Motivo*, *Situação*, *Data Finalização*, *Setor Solicitante*, apresentando os resultados na listagem de Requisitar Bens.

| 🗄 Almoxarifado                      | Requisitar Bens                                   |                         |                        |          |               |                   |         |
|-------------------------------------|---------------------------------------------------|-------------------------|------------------------|----------|---------------|-------------------|---------|
|                                     | Nova Requisição                                   |                         |                        |          |               |                   |         |
| <ul> <li>Requisitar Bens</li> </ul> | — Opções de Pesquisa                              |                         |                        |          |               |                   |         |
| ⊞ Patrimônio                        | Procurar por:<br>Motivo                           | Palavra-chave:          |                        |          |               |                   |         |
|                                     | Situação<br>Data Finalização<br>Setor Solicitante | par                     |                        |          |               |                   | ,       |
|                                     | Data Finalização                                  | Situação                | Setor Solicitante      | Motivo   |               |                   |         |
|                                     | 01/02/2010                                        | Finalizada              | ALMOXARIFADO           | teste    |               | <u>visualizar</u> |         |
|                                     | 08/01/2010                                        | Finalizada              | 1 comissao Processante | TESTE    |               | visualizar        |         |
|                                     | 07/01/2010                                        | Finalizada              | ALMOXARIFADO           | teste    |               | visualizar        |         |
|                                     | 07/01/2010                                        | Finalizada              | 1 comissao Processante |          |               | <u>visualizar</u> |         |
|                                     |                                                   | Aguardando Compra       | 1 comissao Processante |          | <u>editar</u> | <u>visualizar</u> | excluir |
|                                     | 06/01/2010                                        | Finalizada              | NARA FALQUETO CALIMAM. | sasa     |               | visualizar        |         |
|                                     |                                                   | Aguardando Recebimento  | NARA FALQUETO CALIMAM. | sasasasa |               | visualizar        |         |
|                                     |                                                   | Aguardando Almoxarifado | 1 comissao Processante |          |               | visualizar        |         |
|                                     |                                                   | Aguardando Almoxarifado | 1 comissao Processante |          |               | visualizar        |         |
|                                     | 25/11/2009                                        | Finalizada              | NARA FALQUETO CALIMAM. |          |               | visualizar        |         |
|                                     |                                                   |                         | 123                    |          |               |                   |         |
|                                     | Nova Requisição                                   |                         |                        |          |               |                   |         |

# 10.1 – Criando uma Nova Requisição

Para criar uma nova requisição de Bens, clique no botão "Nova requisição", o Sistema libera a tela para informar os dados do novo registro.

|                      | Requisitar Bens                                                              |                         |                        |          |               |                   | ?       |
|----------------------|------------------------------------------------------------------------------|-------------------------|------------------------|----------|---------------|-------------------|---------|
| 🗆 Almoxarifado       |                                                                              |                         |                        |          |               |                   |         |
| Description Research | Nova Requisição                                                              |                         |                        |          |               |                   |         |
| Requisitar bens      | Opções de Pesquisa                                                           |                         |                        |          |               |                   |         |
| 🗄 Patrimônio         | Procurar por:<br>Motivo<br>Situação<br>Data Finalização<br>Setor Solicitante | valavna, chave:         |                        |          |               |                   |         |
|                      | Data Finalização                                                             | Situação                | Setor Solicitante      | Motivo   |               |                   |         |
|                      | 01/02/2010                                                                   | Finalizada              | ALMOXARIFADO           | teste    |               | visualizar        |         |
|                      | 08/01/2010                                                                   | Finalizada              | 1 comissao Processante | TESTE    |               | visualizar        |         |
|                      | 07/01/2010                                                                   | Finalizada              | ALMOXARIFADO           | teste    |               | visualizar        |         |
|                      | 07/01/2010                                                                   | Finalizada              | 1 comissao Processante |          |               | visualizar        |         |
|                      |                                                                              | Aguardando Compra       | 1 comissao Processante |          | <u>editar</u> | visualizar        | excluir |
|                      | 06/01/2010                                                                   | Finalizada              | NARA FALQUETO CALIMAM. | sasa     |               | visualizar        |         |
|                      |                                                                              | Aguardando Recebimento  | NARA FALQUETO CALIMAM. | sasasasa |               | visualizar        |         |
|                      |                                                                              | Aguardando Almoxarifado | 1 comissao Processante |          |               | visualizar        |         |
|                      |                                                                              | Aguardando Almoxarifado | 1 comissao Processante |          |               | <u>visualizar</u> |         |
|                      | 25/11/2009                                                                   | Finalizada              | NARA FALQUETO CALIMAM. |          |               | <u>visualizar</u> |         |
|                      |                                                                              |                         | 123                    |          |               |                   |         |
|                      | Nova Requisição                                                              |                         |                        |          |               |                   |         |

Alguns campos desse cadastro têm características especiais:

### Requisição de Bens:

• Órgão Solicitante: Escolha qual Órgão que o usuário está fazendo a requisição do Bem,

Obs.: Aparecerá somente os Órgão que o usuário tiver permissão de acessar

• **UO** solicitante: Após escolher o órgão, é habilitado as Unidades Organizacionais (UO) referentes aquele órgão, o usuário deve escolher qual UO esta sendo criada a requisição do Bem;

• **Setor Solicitante:** Os Setores são os desmembramentos das Unidades Organizacionais, são os Setores que possuem as informações dos Bens Permanentes, o usuário deve escolher qual Setor esta sendo criada a requisição do Bem;

| equisitar Bens |               |                    |             |          |                    |                   |                  |               |               |         |
|----------------|---------------|--------------------|-------------|----------|--------------------|-------------------|------------------|---------------|---------------|---------|
| Voltar         | Salvar        | Enviar para Gestor | r           |          |                    |                   |                  |               |               |         |
| – Requisiç     | ão de Bens —  |                    |             |          |                    |                   |                  |               |               |         |
| Órgão Soli     | citante:      | SEGER              | *           |          |                    | Nº Requisição:    |                  |               |               |         |
| UO Solicita    | inte:         | 1 COMISSÃO PROC    | CESSANTE    |          | ~                  | Situação:         | Em Elaboração    |               |               |         |
| Setor Solic    | itante:       | 1 comissao Proces  | sante 💌     |          |                    | Motivo:           |                  |               |               |         |
| Data Criaç     | ão:           | 18/01/2010         |             |          |                    | Data Finalização: |                  |               |               |         |
| Para uso d     | le:           | buscar             |             |          |                    | Autorizado Por:   |                  |               |               |         |
| Adiciona       | r Bens        |                    |             |          |                    |                   |                  |               |               |         |
| Código:        |               |                    | Buscar Bens | Pesquis  | ar Bens            |                   |                  |               |               |         |
| – Itens da     | Requisição —  |                    |             |          |                    |                   |                  |               |               |         |
| Código         | De            | scrição            | Unidade     | Situação | Consumo em 6 meses | Qtde. Solicitada  | Qtde. Autorizada | Qtde Liberada | Justificativa |         |
| 1032-1         | ADOÇANTE LIQU | IDO 100 ML         | FRASCO      |          | 0                  |                   |                  |               |               | excluir |
| Voltar         | Salvar        | Enviar para Gestor | r           |          |                    |                   |                  |               |               |         |

### Adicionar Bens:

Código do Bem: Depois de informados os dados, o usuário deve pesquisar os Bens para o qual vai criar a Requisição Para isso, o mesmo clica no botão "Buscar Bem", caso ele saiba o código, ou no botão "Pesquisar Bem", para que aparece a listagem com os Bens que vão fazer parte da requisição.

| Adicionar Bens – |            |               |  |
|------------------|------------|---------------|--|
| Código do Bem:   | Buscar Bem | Pesquisar Bem |  |

Depois de localizado, o usuário clica na opção "*incluir"*, o Bem retorna para a Requisição com o campo "*Quantidade Solicitada*".

| Fechar         Informações de Entrada         Descrição do Bem:         Buscar Bem Material       Limpar         Código       Situação         Ocódigo       Descrição       Situação         1005-1       AÇUCAR CRISTAL PAINEIRA       incl       incl         1032-1       ADOÇANTE LIQUIDO 100 ML       incl       incl         1033-1       ÁGUA MINERAL GARRAF. 20 LTS       incl       incl         1034-1       CHÁ DE CAMOMILA CX C/ 10 SACHÊS       incl       incl         1006-1       CHÁ DE CANELA CX C/ 10 SACHÊS       incl       incl |                      |
|----------------------------------------------------------------------------------------------------|----------------------|
| Buscar Bem Material       Limpar         Código       Descrição       Situação         1005-1       AÇUCAR CRISTAL PAINEIRA       incluida         1032-1       ADOÇANTE LIQUIDO 100 ML       incluida         1033-1       ÁGUA MINERAL GARRAF. 20 LTS       incluida         1034-1       CHÁ DE CAMOMILA CX C/ 10 SACHÊS       incluida         1006-1       CHÁ DE CANELA CX C/ 10 SACHÊS       incluida                                                                                                    | luir<br>luir<br>luir |
| Loodige     Descrição     Situação       1005-1     AÇUCAR CRISTAL PAINEIRA     incl       1032-1     ADOÇANTE LIQUIDO 100 ML     incl       1033-1     ÁGUA MINERAL GARRAF. 20 LTS     incl       1034-1     CHÁ DE CAMOMILA CX C/ 10 SACHÊS     incl       1006-1     CHÁ DE CANELA CX C/ 10 SACHÊS     incl                                                                                                    | luir<br>luir<br>luir |
| 1032-1       ADOÇANTE LIQUIDO 100 ML       incl         1033-1       ÁGUA MINERAL GARRAF. 20 LTS       incl         1034-1       CHÁ DE CAMOMILA CX C/ 10 SACHÊS       incl         1006-1       CHÁ DE CANELA CX C/ 10 SACHÊS       incl                                                                                                    | luir<br>luir         |
| 1033-1       ÁGUA MINERAL GARRAF. 20 LTS       incl         1034-1       CHÁ DE CAMOMILA CX C/ 10 SACHÊS       incl         1006-1       CHÁ DE CANELA CX C/ 10 SACHÊS       incl                                                                                                    | luir                 |
| 1034-1         CHÁ DE CAMOMILA CX C/ 10 SACHÊS         incl           1006-1         CHÁ DE CANELA CX C/ 10 SACHÊS         incl                                                                                                    |                      |
| 1006-1 CHÁ DE CANELA CX C/ 10 SACHÊS                                                                                                    | luir                 |
|                                                                                                    | luir                 |
| 1007-1 CHÁ DE CANELA CX C/ 25 incl                                                                                                    | luir                 |
| 1008-1 CHÁ DE CANÉLA C/ MAÇA CX C/ 10 SACHÊS <u>incl</u>                                                                                                    | luir                 |
| 1035-1 CHÁ DE ERVA CIDREIRA CX C/ 10 SACHÊS incl                                                                                                    | luir                 |
| 1036-1 CHÁ DE ERVA DOCE CX C/ 10 SACHÊS <u>incl</u>                                                                                                    | luir                 |
| 1037-1 CHÁ DE HORTELÃ CX C/ 10 SACHÊS <u>incl</u>                                                                                                    | luir                 |
| 12345678910 Avancar                                                                                                    |                      |

*Obs.: Caso seja requisitado mais de um Bem, o usuário pode selecionar qualquer Bem que esteja cadastrado no Sistema para o Órgão , repetindo a operação de Incluir bem.* 

Uma listagem com os Bens selecionados é exibida, um campo "Quantidade solicitada" deve ser preenchido pelo usuário com a quantidade que deseja do Bem.

| [ | Itens da Requisiç | ão                                                                                   |         |          |                       |                  |                   |                  |               | <br>           |
|---|-------------------|--------------------------------------------------------------------------------------|---------|----------|-----------------------|------------------|-------------------|------------------|---------------|----------------|
|   | Código            | Descrição                                                                            | Unidade | Situação | Consumo em<br>6 meses | Qtde. Solicitada | Qtde. Autorizatio | Qtde<br>Liberada | Justificativa |                |
|   | 0110210800001-21  | SERVIÇO DE ASSINATURA PARA<br>RECEBIMENTO DA REVISTA L&C E CD<br>MASTERLICIT, MENSAL | CAIXA   |          | 0                     |                  |                   |                  |               | <u>excluir</u> |

Depois de preencher as quantidades, o usuário deve clicar no botão "*Salvar*", e posteriormente no botão "*Enviar para Gestor*", o Sistema então, não permite mais alterações no documento pelo usuário de elaboração.

Obs. caso o usuário salve o documento e não encaminha para o Gestor, o documento fica com a Situação de: "**Em Elaboração**, aguardando ser encaminhado, para autorização.

| Requisitar Bens       |                   |             |          |                    |                   |                  |               |               |         |
|-----------------------|-------------------|-------------|----------|--------------------|-------------------|------------------|---------------|---------------|---------|
| Voltar Salvar         | Enviar para Gesto | r           |          |                    |                   |                  |               |               |         |
| – Requisição de Ben   |                   |             |          |                    |                   |                  |               |               |         |
| Órgão Solicitante:    | SEGER             | ~           |          |                    | N° Requisição:    |                  |               |               |         |
| UO Solicitante:       | 1 COMISSÃO PRO    | CESSANTE    |          | ~                  | Situação:         | Em Elaboração    |               |               |         |
| Setor Solicitante:    | 1 comissao Proces | sante 🔽     | ]        |                    | Motivo:           | evento           |               |               |         |
| Data Criação:         | 18/01/2010        |             |          |                    | Data Finalização: |                  |               |               |         |
| Para uso de:          | buscar            |             |          |                    | Autorizado Por:   |                  |               |               |         |
| - Adicionar Bens      |                   |             |          |                    |                   |                  |               |               |         |
| Código:               |                   | Buscar Bens | Pesquisa | ar Bens            |                   |                  |               |               |         |
| – Itens da Requisição |                   |             |          |                    |                   |                  |               |               |         |
| Código                | Descrição         | Unidade     | Situação | Consumo em 6 meses | Qtde. Solicitada  | Qtde. Autorizada | Qtde Liberada | Justificativa |         |
| 1032-1 ADOÇANTE LI    | QUIDO 100 ML      | FRASCO      |          | 0                  | 10                |                  |               |               | excluir |
|                       | -                 |             |          |                    |                   |                  |               |               |         |
| Voltar Salvar         | Enviar para Gesto | r           |          |                    |                   |                  |               |               |         |

# 11. REQUISITAR BENS - AUTORIZAÇÃO - CHEFE IMEDIATO

O Chefe Imediato da unidade deve aprovar a quantidade solicitada pelo funcionário setorial.

No menu *Almoxarifado,* o Chefe Imediato visualiza a lista de requisições que estão com a situação "*Aguardando Gestor*", e *clica na* opção "*editar"*.

| tequisitar Bens 👘                         |                         |                      |                 |               |                   | ?       |
|-------------------------------------------|-------------------------|----------------------|-----------------|---------------|-------------------|---------|
| Nova Requisiç                             | ão                      |                      |                 |               |                   |         |
| Opções de Pesq<br>Procurar por:<br>Motivo | Palavra-chave:          |                      |                 |               |                   |         |
| Pesquisar                                 | Limpar                  |                      |                 |               |                   |         |
| Data                                      | Situação                | Solicitante          | Motiv           |               |                   |         |
| 25/08/2008                                | Recusada                | testador             | teste recusada  |               | visualizar        |         |
| 25/08/2008                                | Aguardando Almoxarifado | cintia stsuko ogatha | requisitar bens | <u>editar</u> | visualizar        | excluir |
| 18/08/2008                                | Recusada                | Testador             | 123             |               | visualizar        |         |
| 18/08/2008                                | Finalizada              | Testador             | teste           |               | <u>visualizar</u> |         |
|                                           |                         |                      |                 |               |                   |         |
| Nova Requisiç                             | ão                      |                      |                 |               |                   |         |

Nessa etapa, o Gestor da Unidade solicitante, tem acesso a requisição, e é permitido "*editar*" o documento para que o mesmo insira o campo "**Quantidade Autorizada**", permitindo assim ao Gestor, aumentar ou diminuir a quantidade solicitada.

| Requisitar Bens      |                                                                                   |         |                       |                       |                  |                  |                  |               |
|----------------------|-----------------------------------------------------------------------------------|---------|-----------------------|-----------------------|------------------|------------------|------------------|---------------|
| Voltar A             | utorizar Requisição Recusar Requisiçã                                             | io      |                       |                       |                  |                  |                  |               |
| Requisição enviada p | ara o gestor.                                                                     |         |                       |                       |                  |                  |                  |               |
| Requisição de Ber    | 5                                                                                 |         |                       |                       |                  |                  |                  |               |
| Órgão Solicitante:   | LEITOR                                                                            |         | ,                     | Nº Requisição:        | 23               |                  |                  |               |
| UO Solicitante:      | Leitor                                                                            | ~       | :                     | Situação:             | Aguardando Ge    | stor             |                  |               |
| Setor Solicitante:   | Setor 1 💉                                                                         |         | ,                     | Motivo:               |                  |                  |                  |               |
| Data Criação:        | 12/08/2009                                                                        |         |                       | Data Finalização:     |                  |                  |                  |               |
| Para uso de:         |                                                                                   |         |                       | Autorizado Por:       |                  |                  |                  |               |
| Itens da Requisiç    | ăo                                                                                |         |                       |                       |                  | 4                |                  |               |
| Código               | Descrição                                                                         | Unidade | Situação              | Consumo em<br>6 meses | Qtde. Solicitada | Qtde, Autorizada | Qtde<br>Liberada | Justificativa |
| 0110210800001-21     | SERVIÇO DE ASSINATURA PARA RECEBIMENTO<br>DA REVISTA L&C E CD MASTERLICIT, MENSAL | CAIXA   | Aguardando<br>Análise | 0                     | 1                |                  |                  |               |
| Voltar A             | utorizar Requisição 📄 Recusar Requisiçã                                           | io      |                       |                       | L                |                  | •                |               |

Após preencher as quantidades, o Gestor tem a opção de Autorizar a requisição, clique no botão "Autorizar Requisição".

Caso seja autorizada a requisição, o Gestor não tem mais acesso a edição do documento, somente o usuário responsável pelo **Almoxarifado** do Órgão, que possuir acesso, pode realizar a **análise da requisição**.

Se o Gestor deseje recusar a requisição, o mesmo clica no botão "**Recusar Requisição**", sendo que a opção fica com a situação "**recusada**", cancelando a solicitação.

*Obs.: Não será necessário preencher as quantidades, no campo* "**Quantidade Autorizada**.

| equisitar Bens       |                                                  |                   |         |                       |                       |                  |                  |                  |               |
|----------------------|--------------------------------------------------|-------------------|---------|-----------------------|-----------------------|------------------|------------------|------------------|---------------|
| Voltar A             | Autorizar Requisição                             | Recusar Requisiçã | 0       |                       |                       |                  |                  |                  |               |
| Requisição enviada p | oara o gesto                                     |                   |         |                       |                       |                  |                  |                  |               |
| Requisição de Ber    | ns                                               |                   |         |                       |                       |                  |                  |                  |               |
| Órgão Solicitante:   | LEITOR                                           |                   |         |                       | N° Requisição:        | 23               |                  |                  |               |
| UO Solicitante:      | Leitor                                           |                   | ×       |                       | Situação:             | Aguardando Ge    | stor             |                  |               |
| Setor Solicitante:   | tor Solicitante: Setor 1                         |                   |         |                       | Motivo:               |                  |                  |                  |               |
| Data Criação:        | Pata Criação: 12/08/2009                         |                   |         |                       | Data Finalização:     |                  |                  |                  |               |
| Para uso de:         |                                                  |                   |         |                       | Autorizado Por:       |                  |                  |                  |               |
| Itens da Requisiçã   | ão                                               |                   |         |                       |                       |                  |                  |                  |               |
| Código               | Descriç.                                         | ão                | Unidade | Situação              | Consumo em<br>6 meses | Qtde. Solicitada | Qtde. Autorizada | Qtde<br>Liberada | Justificativa |
| 0110210800001-21     | SERVIÇO DE ASSINATURA<br>DA REVISTA L&C E CD MAS | PARA RECEBIMENTO  | CAIXA   | Aguardando<br>Análise | 0                     | 1                |                  |                  |               |
| Voltar A             | Autorizar Requisição                             | Recusar Requisiçã | 0       |                       |                       |                  | Ť                |                  |               |

### 12. REQUISIÇÃO DE BENS - ANÁLISE - GESTOR ALMOXARIFADO

O **Almoxarifado** deve analisar as requisições enviadas pelos funcionários setoriais, como por exemplo: Atender a requisição de resma de papel A4 do setor para utilizar em evento.

No menu de Almoxarifado, ao acessar a opção "**Requisição de Bens**", o Gestor de Almoxarifado visualiza a pesquisa de requisições com situação "**Aguardando Almoxarifado**" e clica na opção "**editar**".

| Requisitar Bens         |                              |                      |                 |               |            | ?       |  |  |  |  |  |
|-------------------------|------------------------------|----------------------|-----------------|---------------|------------|---------|--|--|--|--|--|
| Nova Requisiçã          | io                           |                      |                 |               |            |         |  |  |  |  |  |
| Copções de Pesqu        | uisa                         |                      |                 |               |            |         |  |  |  |  |  |
| Procurar por:<br>Motivo | Procurar por: Palavra-chave: |                      |                 |               |            |         |  |  |  |  |  |
| Pesquisar               | Limpar                       |                      |                 |               |            |         |  |  |  |  |  |
| Data                    | Situação                     | Solicitante          | Motiv           |               |            |         |  |  |  |  |  |
| 25/08/2008              | Recusada                     | testador             | teste recusada  |               | visualizar |         |  |  |  |  |  |
| 25/08/2008              | Aguardando Almoxarifado      | cintia stsuko ogatha | requisitar bens | <u>editar</u> | visualizar | excluir |  |  |  |  |  |
| 18/08/2008              | Recusada                     | Testador             | 123             |               | visualizar |         |  |  |  |  |  |
| 18/08/2008              | Finalizada                   | Testador             | teste           |               | visualizar |         |  |  |  |  |  |
|                         |                              |                      |                 |               |            |         |  |  |  |  |  |
| Nova Requisiçã          | io                           |                      |                 |               |            |         |  |  |  |  |  |

A tela de requisição apresenta dois links para auxiliar o Gestor de *Almoxarifado* no atendimento das requisições:

Um deles é a opção "*consultar*", que ao clicar, apresenta uma listagem dos Bens existentes no estoque que estejam vinculados ao Bem solicitado (este vínculo existe pelo, Item Compra no Cadastro

do Bem), caso não existam saldos em estoque de nenhum Bem, o Sistema disponibiliza uma consulta de Bens em estoque.

| Requisitar Bens             |                                                                             |         |                       |                      |                  |                       |                  |               |                  | li       |
|-----------------------------|-----------------------------------------------------------------------------|---------|-----------------------|----------------------|------------------|-----------------------|------------------|---------------|------------------|----------|
| Voltar Finali               | zar Atendimento                                                             |         |                       |                      |                  |                       |                  |               |                  |          |
| Requisição autorizada co    | m sucesso.                                                                  |         |                       |                      |                  |                       |                  |               |                  |          |
| Requisição de Bens-         |                                                                             |         |                       |                      |                  |                       |                  |               |                  |          |
| Órgão Solicitante:          | LEITOR 💌                                                                    |         |                       | N°                   | Requisição:      | 23                    |                  |               |                  |          |
| UO Solicitante:             | Leitor                                                                      |         | <u>~</u>              | Situ                 | lação:           | Aguardando Almoxarifa | do               |               |                  |          |
| Setor Solicitante:          | Setor 1 💙                                                                   |         |                       | Mo                   | ivo:             |                       |                  |               |                  |          |
| Data Criação:               | Data Criação: 12/08/2009                                                    |         |                       | Dat                  | a Finalização:   |                       |                  |               |                  |          |
| Para uso de:                |                                                                             |         |                       | Aut                  | orizado Por:     | Administrador         |                  |               |                  |          |
| Itens da Requisição-        |                                                                             |         |                       |                      |                  |                       |                  |               |                  |          |
| Código                      | Descrição                                                                   | Unidade | Situação              | Consumo<br>em 6 mese | Qtde. Solicitada | Qtde. Autorizada      | Qtde<br>Liberada | Justificativa |                  |          |
| 0110210800001-21 REC<br>MAS | VIÇO DE ASSINATURA PARA<br>EBIMENTO DA REVISTA L&C E CD<br>TERLICIT, MENSAL | CAIXA   | Aguardando<br>Análise | 0                    | 1                | 1                     |                  |               | <u>consultar</u> | analisar |
| Voltar Finali               | zar Atendimento                                                             | 1       |                       | 1                    |                  |                       |                  |               |                  |          |

Caso exista, o usuário de *Almoxarifado* tem permissão de substituir o Bem, clique na opção "**substituir**", existente no Bem desejado.

| Código  | Descrição                      | Unidade Organizacional | Setor           | Quantidade |                   |
|---------|--------------------------------|------------------------|-----------------|------------|-------------------|
| 71035-1 | CADEIRA ANATÔNICA GIRATÓRIA PO | Almoxarifado 3         | Setor Moveis    | 248        | <u>substituir</u> |
| 71035-1 | CADEIRA ANATÔNICA GIRATÓRIA PO | Almoxarifado 4         | Setor de Moveis | 13         | substituir        |

Para realizar o atendimento da requisição, o usuário de *Almoxarifado* tem acesso à opção "**Analisar**".

| equisitar Bens      |                                                                                      |         |                       |                 |                   |                  |                         |                  |               |           |          |
|---------------------|--------------------------------------------------------------------------------------|---------|-----------------------|-----------------|-------------------|------------------|-------------------------|------------------|---------------|-----------|----------|
| Voltar              | Finalizar Atendimento                                                                |         |                       |                 |                   |                  |                         |                  |               |           |          |
| Requisição autoriza | la com sucesso.                                                                      |         |                       |                 |                   |                  |                         |                  |               |           |          |
| -Requisição de Be   | ns                                                                                   |         |                       |                 |                   |                  |                         |                  |               |           |          |
| Órgão Solicitante:  | LEITOR 💟                                                                             |         |                       |                 | N° Requisição: 23 |                  |                         |                  |               |           |          |
| UO Solicitante:     | Leitor                                                                               |         | ~                     |                 | Situaç            | ão:              | Aguardando Almoxarifado |                  |               |           |          |
| Setor Solicitante:  | etor Solicitante:                                                                    |         |                       |                 |                   |                  |                         |                  |               |           |          |
| Data Criação:       | 12/08/2009                                                                           |         |                       |                 | Data F            | inalização:      |                         |                  |               |           |          |
| Para uso de:        |                                                                                      |         |                       |                 | Autori            | zado Por:        | Administrador           |                  |               |           |          |
| -Itens da Requisiç  | ão                                                                                   |         |                       |                 |                   |                  |                         |                  |               |           |          |
| Código              | Descrição                                                                            | Unidade | Situação              | Consu<br>em 6 m | imo<br>ieses      | Qtde. Solicitada | Qtde. Autorizada        | Qtde<br>Liberada | Justificativa |           |          |
| 0110210800001-21    | SERVIÇO DE ASSINATURA PARA<br>RECEBIMENTO DA REVISTA L&C E CD<br>MASTERLICIT, MENSAL | CAIXA   | Aguardando<br>Análise | 0               |                   | 1                | 1                       |                  |               | consultar | analisar |
| Voltar              | Finalizar Atendimento                                                                |         |                       |                 |                   |                  |                         |                  |               |           |          |

Ao Abrir a tela, o usuário visualiza as características de cada Bem existente no estoque selecionado, sendo que pode realizar o atendimento tendo como base a quantidade reservada

(quantidade já solicitada em outras requisições), quantidade em estoque e quantidade disponível (essa quantidade é o resultado do saldo em estoque menos a quantidade reservada).

| ialise de Bens        |                      |                        |                   |                 |                                  |                |               |           |  |  |  |
|-----------------------|----------------------|------------------------|-------------------|-----------------|----------------------------------|----------------|---------------|-----------|--|--|--|
| Fechar Libe           | rar Item Não Atender | r Incluir na Lista de  | Compras           |                 |                                  |                |               |           |  |  |  |
| - Informações de es   | toques               |                        |                   |                 |                                  |                |               |           |  |  |  |
| Órgão:                |                      | L                      | EITOR             |                 |                                  |                |               |           |  |  |  |
| Unidade Organizaciona | al:                  |                        | Almoxarifado 3    |                 |                                  |                |               |           |  |  |  |
| Setor:                |                      | [                      | Setor Moveis      |                 |                                  |                |               |           |  |  |  |
| Lote                  | Classe Item          | Data Vencimento        | Numeração Inicial | Numeração Final | Número Série                     | Mês referência | Saldo Estoque |           |  |  |  |
| MOBILIÁRIO I          | EM GERAL             |                        |                   |                 |                                  |                | 9             | adicionar |  |  |  |
| MOBILIÁRIO I          | EM GERAL             |                        |                   |                 |                                  |                | 9             | adicionar |  |  |  |
| MOBILIÁRIO I          | MOBILIÁRIO EM GERAL  |                        |                   |                 |                                  |                | 32            | adicionar |  |  |  |
| MOBILIÁRIO I          | EM GERAL             |                        |                   |                 |                                  | 100            | adicionar     |           |  |  |  |
| MEDICAMENTO           | OS, FARMÁCIA BÁSICA  |                        |                   |                 |                                  |                | 500           | adicionar |  |  |  |
| Informações do Be     | em                   |                        |                   |                 |                                  |                |               |           |  |  |  |
| Descrição:            | CADEI                | RA ANATÔNICA GIRATÓRIA | PO                |                 |                                  |                |               |           |  |  |  |
| Valor Unitário:       | 123,0                | 00                     |                   |                 |                                  |                |               |           |  |  |  |
| Quantidade Reserva:   | 3                    |                        |                   |                 |                                  |                |               |           |  |  |  |
| Quantidade Autorizad  | a: 1                 |                        |                   |                 |                                  |                |               |           |  |  |  |
| Justificativa:        |                      |                        |                   |                 | <ul> <li>▲</li> <li>▲</li> </ul> |                |               |           |  |  |  |
| Fechar Libe           | rar Item Não Atender | r Incluir na Lista de  | Compras           |                 |                                  |                |               |           |  |  |  |

Para atender o Bem solicitado, o usuário selecionar a Unidade Organizacional e o Setor do qual vai retirar os Bens do estoque.

| Analise de Bens                     |                                         |  |
|-------------------------------------|-----------------------------------------|--|
| Fechar Liberar Item                 | Não Atender Incluir na Lista de Compras |  |
| <b>∣Informações de estoques</b> ─── |                                         |  |
| Órgão:                              | LEITOR                                  |  |
| Unidade Organizacional:             | Selecione uma Unidade Organizacional 💌  |  |
| Setor:                              | selecione um Setor 💌                    |  |
|                                     |                                         |  |

O Sistema apresenta uma lista de Bens e suas características com a opção "Adicionar".

| nformaç<br>Órgão:<br>Jnidade O                                    | ões de estoqu  | es         |              |                      |                    |                 |                   |                  |  |  |  |
|-------------------------------------------------------------------|----------------|------------|--------------|----------------------|--------------------|-----------------|-------------------|------------------|--|--|--|
| Órgão:<br>Jnidade O                                               |                |            |              |                      |                    |                 |                   |                  |  |  |  |
| Jnidade O                                                         |                |            | LEITOR       |                      |                    |                 |                   |                  |  |  |  |
|                                                                   | rganizacional: |            | Almox        | arifado 3            |                    | ~               |                   |                  |  |  |  |
| etor:                                                             |                |            | Setor 1      | Setor 1              |                    |                 |                   |                  |  |  |  |
| Lote Classe Item Ven                                              |                |            |              | Numeração<br>Inicial | Numeração<br>Final | Número<br>Série | Mês<br>referência | Saldo<br>Estoque |  |  |  |
| MATERIAL PARA AGROPECUÁRIA,<br>COUDELARIA E 1<br>ZOOTECNIAaaaaaaa |                |            |              |                      |                    |                 |                   |                  |  |  |  |
| nformaç                                                           | ões do Bem —   |            |              |                      |                    |                 |                   |                  |  |  |  |
| )escrição:                                                        | :              | SERVIÇO DE | ASSINATURA P | ARA RECEBIMEN        | ITO DA REVIST.     | A L&C E CD      | MASTERLICIT       | , MENSAL         |  |  |  |
| /alor Unita                                                       | ário:          | 23.000,000 |              |                      |                    |                 |                   |                  |  |  |  |
| Quantidad                                                         | le Reservada:  | 126        |              |                      |                    |                 |                   |                  |  |  |  |
| Quantidad                                                         | le Disponível: | -125       |              |                      |                    |                 |                   |                  |  |  |  |
| Quantidad                                                         | le Autorizada: | 1          |              |                      |                    |                 |                   |                  |  |  |  |
| lustificativ                                                      | va:            |            |              |                      |                    |                 |                   |                  |  |  |  |

O clicar na opção "*adicionar"*, o Sistema emite a mensagem de confirmação de inclusão:

| nalise de Bens         |                                  | 2                                                                                  | ~    |                     |
|------------------------|----------------------------------|------------------------------------------------------------------------------------|------|---------------------|
| Fechar                 | Liberar Item Não                 | Atender Incluir na Lista de Compras                                                |      |                     |
| Órgão:                 |                                  | SEGER                                                                              |      |                     |
| Unidade Organiza       | cional:                          | ALMOXARIFADO                                                                       |      |                     |
| Setor:                 |                                  | Setor Moveis                                                                       |      |                     |
| Patrimônio             |                                  | Descrição                                                                          |      |                     |
| 6500000000103          | CADEIRA CAIXA BRAÇO R<br>ALLFLEX | E. AZUL/ PRETO, GÁS BACK SISTEM APOIO P/ PÉS EXECUTIVO MARCA                       |      | 2<br>uardando Almox |
| 6500000000102          | CADEIRA CAIXA BRAÇO R<br>ALLFLEX | E. AZUL/ PRETO, GÁS BACK SISTEM APOIO P/ PÉS EXECUTIVO MARCA                       |      |                     |
| 6500000000101          | CADEIRA CAIXA BRAÇO R<br>ALLFLEX | E. AZUL/ PRETO, GÁS BACK SISTEM APOIO P/ PÉS EXECUTIVO MARCA adicionar             |      | Iministrador        |
| – Patrimônios —        |                                  | Windows Internet Explorer                                                          |      |                     |
| Patrimonio             |                                  |                                                                                    |      |                     |
| 6500000000103          | CADEIRA CAIXA BRAÇO R<br>ALLFLEX | Tem certeza que deseja liberar o(s) Bem(ns) ou Patrimonio(s)? Essa operação não po | derá | á ser desfeita.     |
| – Informações d        | o Bem                            | OK Cancelar                                                                        |      |                     |
| Descrição:             | CADEIRA CAIXA BRAG               | O RE. AZUL/ PRETO, GÁS BACK SISTEM APO O P/ PÉS EXECUTIVO MARCA                    | ~    |                     |
| c/faces/priv/sgc/almo: | (arifado/AnalisarItemRequisica   | oPageForm.isp                                                                      |      |                     |

Ao adicionar o Bem, o Sistema pede para o Gestor de Almoxarifado inserir a quantidade do Bem, referente à característica que deseja atender. Nesse caso o Gestor de Almoxarifado pode inserir quantidades diferentes de cada característica apresentada pelo Sistema, e clicar no botão "*Liberar Item"*.

| Fe     | char                 | Liberar                 | Item                                                                                          | Não A | tender           | Inclu               | ir na List | ta de Comp       | iras            |             |             |                  |              |
|--------|----------------------|-------------------------|-----------------------------------------------------------------------------------------------|-------|------------------|---------------------|------------|------------------|-----------------|-------------|-------------|------------------|--------------|
| Infor  | mações d             | e estoque               | 5                                                                                             |       |                  |                     |            |                  |                 |             |             |                  |              |
| Órgão  |                      |                         |                                                                                               |       | LEITOR           |                     |            |                  |                 |             |             |                  |              |
| Unida  | de Organiz           | acional:                |                                                                                               |       | Almoxa           | rifado 3            |            |                  | ~               |             |             |                  |              |
| Setor  |                      |                         |                                                                                               |       | Setor 1          |                     | ×          |                  |                 |             |             |                  |              |
|        |                      |                         |                                                                                               |       |                  |                     |            |                  |                 |             |             |                  |              |
| Lote   |                      | Classe Ite              | ٤m                                                                                            | Ver   | Data<br>icimento | Numeraçã<br>Inicial | šo Nu      | meração<br>Final | Número<br>Série | Mi<br>refer | ês<br>ência | Saldo<br>Estoque |              |
|        | MATERIAL<br>COUDELAR | PARA AGRO<br>IA E ZOOTI | )PECUÁRIA,<br>ECNIAaaaaaa                                                                     | 3     |                  |                     |            |                  |                 |             |             | 1                | adiciona     |
| arac   | teristicas           | s do Item               |                                                                                               |       |                  |                     |            |                  |                 |             |             |                  |              |
| Lote   |                      | Classe                  | e Item Data Num. Num. Número Mês Saldo Quant.<br>Venc. Inicial Final Série Referência Estoque |       |                  |                     |            |                  |                 |             | nt.         |                  |              |
|        | MATERIAL<br>COUDELAR | PARA AGRO<br>IA E ZOOTI | )PECUÁRIA,<br>ECNIAaaaaaa;                                                                    | 3     |                  |                     |            |                  |                 | 1           | L           |                  | <u>exclu</u> |
| nfor   | mações d             | o Bem                   |                                                                                               |       |                  |                     |            |                  |                 |             |             | 1                |              |
| Descr  | ição:                |                         | SERVIÇO DE                                                                                    | ASSIN | ATURA PAR        | A RECEBIM           | ento da    | REVISTA L        | &CECDMA         | STERLI      | 1СІТ, М     | NSAL             |              |
| Valor  | Unitário:            |                         | 23.000,000                                                                                    |       |                  |                     |            |                  |                 |             |             |                  |              |
| Quan   | tidade Rese          | ervada:                 | 126                                                                                           |       |                  |                     |            |                  |                 |             |             |                  |              |
| Quan   | tidade Disp          | onível:                 | -125                                                                                          |       |                  |                     |            |                  |                 |             |             |                  |              |
| Quan   | tidade Auto          | orizada:                | 1                                                                                             |       |                  |                     |            |                  |                 |             |             |                  |              |
| Justif | ìcativa:             |                         |                                                                                               |       |                  |                     |            |                  |                 |             |             |                  |              |

Caso o Gestor de Almoxarifado, não deseje atender o Bem, clica no botão "**Não atender**" e preenche o campo "**Justificativa**" com o motivo, o Sistema altera a situação do Bem na requisição para "**Rejeitado**" para conhecimento do usuário solicitante.

| nalise | de Bens                                 | 1                                                                                                  |                   | 1                   |           |                  |                 |                   |                  |           |
|--------|-----------------------------------------|----------------------------------------------------------------------------------------------------|-------------------|---------------------|-----------|------------------|-----------------|-------------------|------------------|-----------|
| Fe     | char Liberar                            | Item Não                                                                                           | Atender           | Inclui              | r na List | a de Comp        | oras            |                   |                  |           |
| Infor  | mações de estoqui                       | 35                                                                                                 |                   |                     |           |                  |                 |                   |                  |           |
| Orgão  | D:                                      |                                                                                                    | LEITOR            |                     |           |                  | _               |                   |                  |           |
| Unida  | de Organizacional:                      |                                                                                                    | Almoxa            | rifado 3            |           |                  | <b>~</b>        |                   |                  |           |
| Setor  | •                                       |                                                                                                    | Setor 1           |                     | <b>~</b>  |                  |                 |                   |                  |           |
| Lote   | Classe It                               | em V                                                                                               | Data<br>encimento | Numeraçã<br>Inicial | io Nu     | meração<br>Final | Número<br>Série | Mês<br>referência | Saldo<br>Estoque |           |
|        | MATERIAL PARA AGRO<br>COUDELARIA E ZOOT | DPECUÁRIA,<br>ECNIAaaaaaaa                                                                         |                   |                     |           |                  |                 |                   | 1                | adicionar |
| Carao  | cteristicas do Item                     |                                                                                                    |                   |                     |           |                  |                 |                   |                  |           |
| Lote   | Classe                                  | Classe Item Data Num. Num. Número Mês Saldo Quant.<br>Venc. Inicial Final Série Referência Estoque |                   |                     |           |                  |                 |                   |                  |           |
|        | MATERIAL PARA AGRO<br>COUDELARIA E ZOOT | DPECUÁRIA,<br>ECNIAaaaaaaa                                                                         |                   |                     |           |                  |                 | 1                 |                  | excluir   |
| Infor  | mações do Bem                           |                                                                                                    |                   |                     |           |                  |                 |                   |                  |           |
| Desci  | rição:                                  | SERVIÇO DE ASSI                                                                                    | NATURA PAR        | A RECEBIME          | ENTO DA   | REVISTA L        | &CECDMA         | STERLICIT, N      | IENSAL           |           |
| Valor  | Unitário:                               | 23.000,000                                                                                         |                   |                     |           |                  |                 |                   |                  |           |
| Quan   | tidade Reservada:                       | 126                                                                                                |                   |                     |           |                  |                 |                   |                  |           |
| Quan   | tidade Disponível:                      | -125                                                                                               |                   |                     |           |                  |                 |                   |                  |           |
| Quan   | tidade Autorizada:                      | 1                                                                                                  |                   |                     |           |                  |                 |                   |                  |           |
| Justif | ficativa:                               |                                                                                                    |                   |                     |           |                  |                 |                   |                  |           |

Se não existir estoque para o Bem selecionado o Gestor de Almoxarifado, clica no botão "**Incluir na Lista de Compra**", o Bem, passa a fazer parte da relação de Bens para gerar uma nova lista de compras. O Sistema altera a situação do Bem para "**Aguardando compra**" para conhecimento do usuário solicitante.

| nalise | de Bens                                 | 11                         |                    | 1                  |               |                    |                 |                    |                  |           |
|--------|-----------------------------------------|----------------------------|--------------------|--------------------|---------------|--------------------|-----------------|--------------------|------------------|-----------|
| Fe     | char Liberar                            | Item N                     | lão Atender        | Inclu              | Jir na Li     | sta de Comp        | ras             |                    |                  |           |
| Infor  | maçoes de estoque                       | 5                          |                    |                    |               |                    |                 |                    |                  |           |
| Órgã   | 0:                                      |                            | LEITOR             |                    |               |                    |                 |                    |                  |           |
| Unida  | ade Organizacional:                     |                            | Almoxa             | rifado 3           |               |                    | <b>×</b>        |                    |                  |           |
| Setor  | -:                                      |                            | Setor 1            |                    | <b>~</b>      |                    |                 |                    |                  |           |
| Lote   | Classe It                               | em                         | Data<br>Vencimento | Numeraç<br>Inicial | ião N         | lumeração<br>Final | Número<br>Série | Mês<br>referência  | Saldo<br>Estoque |           |
|        | MATERIAL PARA AGRO<br>COUDELARIA E ZOOT | DPECUÁRIA,<br>ECNIAaaaaaaa |                    |                    |               |                    |                 |                    | 1                | adicionar |
| Cara   | cteristicas do Item                     |                            |                    |                    |               |                    |                 |                    |                  |           |
| Lote   | Classe                                  | Item                       | Data<br>Venc.      | Num.<br>Inicial    | Num.<br>Final | Número<br>Série    | Mês<br>Referên  | Sald<br>Icia Estoq | o Quan           | nt.       |
|        | MATERIAL PARA AGRO<br>COUDELARIA E ZOOT | DPECUÁRIA,<br>ECNIAaaaaaaa | '                  |                    |               |                    |                 | 1                  |                  | excluir   |
| Infor  | mações do Bem                           |                            |                    |                    |               |                    |                 |                    |                  |           |
| Desc   | rição:                                  | SERVIÇO DE AS              | SSINATURA PAR      | RA RECEBIM         | IENTO D       | A REVISTA L        | &CECDMA         | STERLICIT, M       | IENSAL           |           |
| Valor  | Unitário:                               | 23.000,000                 |                    |                    |               |                    |                 |                    |                  |           |
| Quan   | tidade Reservada:                       | 126                        |                    |                    |               |                    |                 |                    |                  |           |
| Quan   | tidade Disponível:                      | -125                       |                    |                    |               |                    |                 |                    |                  |           |
| Quan   | tidade Autorizada:                      | 1                          |                    |                    |               |                    |                 |                    |                  |           |
| Justi  | ficativa:                               |                            |                    |                    |               |                    |                 |                    |                  |           |

Ao Liberar o item, o Gestor de Almoxarifado, precisa Finalizar o Atendimento, o Sistema retorna a tela da Requisição do Bem, e o gestor clica no botão "*Finalizar Atendimento*", finalizando Item por item da requisição.

| Requisi    | ção de B <b>arr</b> i — | _              |               |          |                    |       |               |         |             |               |               |           |        |
|------------|-------------------------|----------------|---------------|----------|--------------------|-------|---------------|---------|-------------|---------------|---------------|-----------|--------|
| Órgão So   | licitant                | SEGER          | ~             |          |                    |       | Nº Requisição |         | 421         |               |               |           |        |
| UO Solicit | ante:                   | 1 COMISSÃO F   | ROCESSANTE    |          | $\checkmark$       |       | Situação:     |         | Aguardando  | Almoxarifado  |               |           |        |
| Setor Soli | icitante:               | 1 comissao Pre | ocessante 🗸 🗸 |          |                    |       | Motivo:       |         |             |               |               |           |        |
| Data Cria  | ção:                    | 16/12/2009     |               |          |                    |       | Data Finaliza | ção:    |             |               |               |           |        |
| Para uso   | de:                     |                |               |          |                    |       | Autorizado P  | or:     | Administrad | or            |               |           |        |
| Itens da   | a Requisição —          |                |               |          |                    |       |               |         |             |               |               |           |        |
| Código     | Des                     | crição         | Unidade       | Situação | Consumo em 6 meses | Qtde. | Solicitada    | Qtde. A | utorizada   | Qtde Liberada | Justificativa |           |        |
|            |                         |                |               | Atendido | 10                 | 12    |               | 12      |             | 1             |               | consultar | analis |

Depois de Finalizar o Atendimento, o Gestor finaliza a requisição, dando baixo no estoque, clicando no botão "*Finalizando Requisição*", e imprimir a Ordem de Separação dos Bens, clicando no botão "Imprimir Ordem de Separação".

| Requisitar | Bens                                           |                                                        |         |             |                       |                 |                    |                  |               |                     |               |   |
|------------|------------------------------------------------|--------------------------------------------------------|---------|-------------|-----------------------|-----------------|--------------------|------------------|---------------|---------------------|---------------|---|
| Voltar     | Salvar                                         | Finalizar Requisição                                   | Imprim  | nir Ordem d | le Separação          |                 |                    |                  |               |                     |               |   |
| Atendime   | ento da requisição f                           | inalizada com sucesso.                                 |         |             |                       |                 |                    |                  |               |                     |               |   |
| Requis     | ição de Bens —                                 |                                                        |         |             |                       |                 |                    |                  |               |                     |               |   |
| Órgão S    | olicitante:                                    | SEGER 💟                                                |         |             |                       |                 | Nº Requisição:     | 422              |               |                     |               |   |
| UO Solic   | itante:                                        | 1 COMISSÃO PROCESSANTE                                 |         |             | ×                     |                 | Situação:          | Aguardand        | o Finalização |                     |               |   |
| Setor So   | licitante:                                     | 1 comissao Processante                                 | ~       |             |                       |                 | Motivo:            |                  |               |                     |               |   |
| Data Cri   | ação:                                          | 16/12/2009                                             |         |             |                       |                 | Data Finalização:  |                  |               |                     |               |   |
| Para uso   | de:                                            |                                                        |         |             |                       |                 | Autorizado Por:    | Administra       | dor           |                     |               |   |
| - Itens o  | la Requisição —                                |                                                        |         |             |                       |                 |                    |                  |               |                     |               | _ |
| Código     |                                                | Descrição                                              | Unidade | Situação    | Consumo em<br>6 meses | Qtde. Solicitad | a Qtde. Autorizada | Qtde<br>Liberada | Justificativa | Data<br>Recebimento | Nome Receptor |   |
| 134-1      | CADEIRA CAIXA BE<br>BACK SISTEM APO<br>ALLFLEX | RAÇO RE. AZUL/ PRETO, GÁS<br>IO P/ PÉS EXECUTIVO MARCA | PEÇA    | Atendido    | 0                     | 1               | 1                  | ] 1              |               |                     |               |   |
| Voltar     | r Salvar                                       | Finalizar Requisição                                   | Imprim  | nir Ordem d | le Separação          |                 |                    |                  |               |                     |               |   |

Gerando o Relatório da Ordem de Separação em PDF.

| )ata de impress | são: 26/01/2010                                  |                                    |                           |               |               |               |                    |            |                  |                  | Página       | 1 de 1 |
|-----------------|--------------------------------------------------|------------------------------------|---------------------------|---------------|---------------|---------------|--------------------|------------|------------------|------------------|--------------|--------|
|                 | GOVERNO DO E<br>SECRETARIA DI<br>Ordem de Separa | ESTADO DO E<br>E ESTADO DI<br>ação | ESPÍRITO SA<br>E GESTÃO E | NTO<br>RECURS | OS HUMAN      | os            |                    |            |                  |                  |              |        |
|                 |                                                  |                                    |                           | [             | Dados da Requ | iisição de Be | ns                 |            |                  |                  |              | ĺ      |
| Órgão:          | SEGER - SECRETARIA DE ES                         | TADO DE GEST                       | ÃO E RECURSO              | S HUMANO      | S             |               |                    |            |                  |                  |              |        |
| Código:         | 421                                              | Data:                              | null                      |               |               |               | Solicitante:       |            |                  |                  |              |        |
| Unidade Organ   | nizacional Solicitante:                          | 1 COMISSÃO                         | PROCESSANTE               |               |               |               | Setor Solicitante: | 1 comissao | Processante      |                  |              |        |
| Motivo:         |                                                  | •                                  |                           |               |               |               |                    | •          |                  |                  |              |        |
|                 |                                                  |                                    |                           |               | Bens Lil      | berados       |                    |            |                  |                  |              |        |
| JO Origem: Al   | LMOXARIFADO                                      |                                    |                           |               |               |               |                    | Setor Ori  | igem: Setor bens | e consumo        |              |        |
| Código          | Descrição do Bem                                 | Unidade                            | Classe Item               | Nr.Lote       | Dt.Venc       | Nr.Inicia     | Nr. Final          | Nr.Série   | Valor Unit.      | Mês Ref.         | Valor Total  | Qtde.  |
| 1005-1          | AÇUCAR CRISTAL PAINE                             | EIRA QUILOG                        | 362                       |               |               |               |                    |            | R\$ 6.253,91     |                  | R\$ 6.253,91 | 1      |
|                 |                                                  |                                    |                           |               |               |               |                    |            | Т                | otal dos Bens: F | \$ 6.253,91  |        |

Depois de Finalização a Requisição, o Gestor de Almoxarifado tem a opção de Finalizar o recebimento, quando encaminha fisicamente o Bem , para o Setor que foi solicitado, o usuário clica no botão *"Finalizar Recebimento"* 

| equisição finalizada com | suce <b>.</b> o.     |               |                   |                  |                      |                                          |                   |
|--------------------------|----------------------|---------------|-------------------|------------------|----------------------|------------------------------------------|-------------------|
| Requisição de Bens       |                      |               |                   |                  |                      |                                          |                   |
| orgão Solicitante:       | SEGER                | <b>~</b>      |                   |                  | Nº Requisição:       | 421                                      |                   |
| IO Solicitante:          | 1 COMISSÃO PROCES    | SANTE         | ×                 |                  | Situação:            | Aguardando Recebimento                   |                   |
| etor Solicitante:        | 1 comissao Processan | te 💙          |                   |                  | Motivo:              |                                          |                   |
| ata Criação:             | 16/12/2009           |               |                   |                  | Data Finalização:    |                                          |                   |
| ara uso de:              |                      |               |                   |                  | Autorizado Por:      | Administrador                            |                   |
| Itens da Requisição -    |                      |               |                   |                  |                      |                                          |                   |
| Código Descriç           | ão Unidade           | Situação Co   | onsumo em 6 meses | Qtde. Solicitada | Qtde. Autorizada Qtd | le Liberada Justificativa Data Recebimen | nto Nome Receptor |
| 005-1 AÇUCAR CRISTA      | L PAINEIRA QUILOGRAM | A Atendido 10 |                   | 12               | 12 1                 |                                          |                   |

Tendo a opção de imprimir a Ordem de Separação (conforme visualizado acima), e imprimir a Nota de Saída, no botão **"Imprimir Nota de Saída** 

| equisitar  | Bens                |           |                 |          |                    |                  |                   |        |           |               |                  |               |
|------------|---------------------|-----------|-----------------|----------|--------------------|------------------|-------------------|--------|-----------|---------------|------------------|---------------|
| Voltar     | Imprimir (          | Ordem de  | Separação       | Imprir   | nir Nota de Saída  |                  |                   |        |           |               |                  |               |
| Recebime   | nto da requisição f | ina) do c | com sucesso.    | 1        |                    |                  |                   |        |           |               |                  |               |
| Requisi    | ição de Bens —      |           | 1010            |          |                    |                  |                   |        |           |               |                  |               |
| Órgão So   | licitante:          | SEGER     | ~               |          |                    |                  | Nº Requisição:    |        | 421       |               |                  |               |
| UO Solicit | tante:              | 1 COMIS   | SÃO PROCESSA    | ANTE     | ~                  |                  | Situação:         |        | Finalizad | ła            |                  |               |
| Setor Sol  | licitante:          | 1 comiss  | sao Processante | 2        |                    |                  | Motivo:           |        |           |               |                  |               |
| Data Cria  | ição:               | 16/12/20  | 09              |          |                    |                  | Data Finalização: |        | 26/01/2   | 010           |                  |               |
| Para uso   | de:                 |           |                 |          |                    |                  | Autorizado Por:   |        | Administ  | trador        |                  |               |
| Itens d    | a Requisição —      |           |                 |          |                    |                  |                   |        |           |               |                  |               |
| Código     | Descrição           | )         | Unidade         | Situação | Consumo em 6 meses | Qtde. Solicitada | Qtde. Autorizada  | Qtde L | iberada.  | Justificativa | Data Recebimento | Nome Receptor |
| 1005-1     | AÇUCAR CRISTAL      | PAINEIRA  | QUILOGRAMA      | Atendido | 11                 | 12               | 12                | 1      |           |               |                  |               |
| Voltar     | Imprimir (          | Ordem de  | Separação       | Imprir   | nir Nota de Saída  |                  |                   |        |           |               |                  |               |

Gera um arquivo em PDF, para entrega do Bem.

|    | 10 |    |    |
|----|----|----|----|
| w. | 3  | Ν. | ٩. |
| 1  | r  |    | 1  |
| 1  | P. | 4  | Y, |
| Q  | 1  | T  | 9  |
|    |    |    |    |

Data de impressão: 26/01/2010

GOVERNO DO ESTADO DO ESPÍRITO SANTO SECRETARIA DE ESTADO DE GESTÃO E RECURSOS HUMANOS Nota de Saída

|                | Dados da Saida de Bens |                  |               |                   |            |                |                      |                  |                |                       |
|----------------|------------------------|------------------|---------------|-------------------|------------|----------------|----------------------|------------------|----------------|-----------------------|
| Órgão:         | SEGER - S              | ECRETARIA DE EST | ADO DE GESTÂ  | ÃO E RECURSOS HUM | ANOS       |                |                      |                  |                |                       |
| Código:        | 421                    |                  | Data Criação: | 16/12/2009        |            |                | Solicitante:         |                  |                |                       |
| Unidade Organi | izacional So           | licitante:       | 1 COMISSÃO F  | PROCESSANTE       |            |                | Setor Solicitante:   | 1 comissao Pro   | cessante       |                       |
| Motivo:        |                        |                  |               |                   |            |                | Usuário Autenticado: | GESTOR DE A      | LMOXARIFADO    |                       |
|                |                        |                  |               |                   |            |                |                      |                  |                |                       |
|                |                        |                  |               |                   | Bei        | ns Solicitados |                      |                  |                |                       |
| Código Bem/Pa  | atrimônio              | Descrição do Bem |               | Unidade           | Qtde. Aut. | Qtde. Liberada | Valor Unit.(R\$)     | Valor Total(R\$) | Almox. Origem  | Setor Origem          |
| 1005-1         |                        | AÇUCAR CRISTAL   | PAINEIRA      | QUILOGRA          | 12         | 1              | R\$ 6.253,91         | R\$ 6.253,91     | ALMOXARIFADO   | Setor bens de consumo |
|                |                        |                  |               |                   |            |                |                      |                  | Total dos Bens | : 6253,91             |

| Entregue em//                                                                                                    |  |
|----------------------------------------------------------------------------------------------------|--|
|                                                                                                    |  |
|                                                                                                    |  |
|                                                                                                    |  |
| Nome:                                                                                                    |  |
| Av. Governador Bley - Ed. Fábio Ruschi, 236<br>Centro - Vitória - ES<br>CEP: 20010-150<br>Data de Imoressão: 28/01/2010 17:59:08 |  |

| lecebido em _ | 1 | 1 | _ |  |
|---------------|---|---|---|--|
|               |   |   |   |  |
|               |   |   |   |  |

Página 1 de 1

### 13. FECHAMENTO

No menu de *Almoxarifado*, ao acessar a opção **"Fechamento**", o Sistema permite ao usuário visualizar uma lista contendo todos os fechamentos já registrados no Sistema, sendo possível pesquisar esses registros, através da opção de **"Procurar Por**": *Mês, Ano, Órgão, Usuário,* apresentando os resultados na listagem de Fechamento de Bens.

| ] Almoxarifado                                  | Fechamento Bens        |                    |       |                        |            |  |  |  |  |  |
|-------------------------------------------------|------------------------|--------------------|-------|------------------------|------------|--|--|--|--|--|
|                                                 | Novo Fechamento        |                    |       |                        |            |  |  |  |  |  |
| Bem Consumo                                     |                        |                    |       |                        |            |  |  |  |  |  |
| Bem Móvel                                       | – Opçoes de Pesquisa – |                    |       |                        |            |  |  |  |  |  |
| <ul> <li>Bem Imóvel</li> </ul>                  | Procurar por:          | alavra-chave:      |       |                        |            |  |  |  |  |  |
| Bem Veículo                                     | Mês                    | Selecione um Mês 💌 |       |                        |            |  |  |  |  |  |
| <ul> <li>Movimentar Estoque</li> </ul>          | Ano                    |                    |       |                        |            |  |  |  |  |  |
| <ul> <li>Registrar Entrada de Bens</li> </ul>   | Orgão<br>Usuário       | ar                 |       |                        |            |  |  |  |  |  |
| <ul> <li>Requisitar Bens</li> </ul>             | Mês                    | Ano                | Orgão | Usuário                |            |  |  |  |  |  |
| Fechamento                                      | Fevereiro              | 2010               | SEGER | Administrador          | visualizar |  |  |  |  |  |
| <ul> <li>Consultar Saldo</li> </ul>             | reveleno               | 2010               | DEGEN | Administration         | Visidanzar |  |  |  |  |  |
| <ul> <li>Lista de Compras</li> </ul>            | Janeiro                | 2010               | SEGER | Administrador          | visualizar |  |  |  |  |  |
| <ul> <li>Saída de Bens</li> </ul>               | Dezembro               | 2009               | SEGER | GESTOR DE ALMOXARIFADO | visualizar |  |  |  |  |  |
| <ul> <li>Programação de Fornecimento</li> </ul> | Setembro               | 2009               | SEGER | Administrador          | visualizar |  |  |  |  |  |
| <ul> <li>Cadastros</li> </ul>                   |                        |                    |       |                        |            |  |  |  |  |  |
| Característica Bem                              | Novo Fechamento        |                    |       |                        |            |  |  |  |  |  |

### 13.1 - Criando um Novo Fechamento Bens

Para criar um novo Fechamento, clique *no botão* "*Novo Fechamento*", o Sistema libera ao usuário a tela para informar os dados do novo registro.

| pções de Pes          | quisa _       |       |         |  |
|-----------------------|---------------|-------|---------|--|
| rocurar por:<br>Mês 💽 | Palavra-chave | n.    |         |  |
| Pesquisar             | Linpar        |       |         |  |
| Pesquisar<br>Mês      | Ano           | Orgão | Usuário |  |

Alguns campos desse cadastro têm características especiais:

- **Órgão**: Escolha na relação dos Órgãos, para qual vai fazer o Fechamento
- Mês: Escolha na relação dos meses, para qual vai ser o Fechamento
- **Ano:** Escolha na relação dos anos, para qual vai ser o Fechamento

Após incluir os dados, clique no botão "Gerar Fechamento", para o fechamento seja executado.

| Fechamento Bens          |                        |
|--------------------------|------------------------|
| Voltar Gerar Fecha       | mento                  |
| – Informações do Fechame | nto                    |
| Data de Criação:         |                        |
| Usuário:                 | GESTOR DE ALMOXARIFADO |
| Órgão:                   | SEGER                  |
| Mês:                     | Dezembro 💌             |
| Ano:                     | 2009                   |
|                          |                        |
| Voltar Gerar Fecha       | mento                  |

Obs.: A opção de Fechamento de Bens servirá para fornecer dados de fechamento de Entrada e Saída de Bens, que será gerado o "Demonstrativo Mensal de Operações", por valor. Esse Demonstrativo será melhor detalhado em **"Relatórios**".

### 14. CONSULTAR SALDO

No menu de *Almoxarifado*, ao acessar a opção "Consulta de Saldo", o Sistema fornece uma consulta rápida ao estoque do Órgão de acesso do usuário logado.

|                                                                            | quisa                                                                                                    |                                     |                                 |                                              |                                          |                                                |                                       |
|----------------------------------------------------------------------------|----------------------------------------------------------------------------------------------------|-------------------------------------|---------------------------------|----------------------------------------------|------------------------------------------|------------------------------------------------|---------------------------------------|
| Código do Bem:                                                             |                                                                                                    |                                     |                                 |                                              |                                          |                                                |                                       |
| Descrição do Ben                                                           | : cadeira                                                                                                    |                                     |                                 |                                              |                                          |                                                |                                       |
| Ponto de Ressupr                                                           | imento:                                                                                                    |                                     |                                 |                                              |                                          |                                                |                                       |
| Estoque Mínimo:                                                            |                                                                                                    |                                     |                                 |                                              |                                          |                                                |                                       |
| Estoque Máximo:                                                            |                                                                                                    |                                     |                                 |                                              |                                          |                                                |                                       |
| Unidade:                                                                   | UN                                                                                                    | ~                                   |                                 |                                              |                                          |                                                |                                       |
| Pesquisar                                                                  | Limpar                                                                                                    |                                     |                                 |                                              |                                          |                                                |                                       |
|                                                                            |                                                                                                    |                                     | 1                               |                                              |                                          |                                                |                                       |
| Código                                                                     | Descrição                                                                                                    | Órgão                               | Unidade                         | Estoque Mínimo                               | Estoque Máximo                           | Ponto de Ressuprimento                         | Estoque Atua                          |
| Código<br>105005900066-1                                                   | Descrição<br>CADEIRA CAIXA SECRETARIA INJET                                                                                                    | Órgão<br>LEITOR                     | Unidade<br>UN                   | Estoque Mínimo<br>12                         | Estoque Máximo<br>67                     | Ponto de Ressuprimento<br>45                   | Estoque Atu                           |
| Código<br>105005900066-1<br>130047100001-1                                 | Descrição<br>CADEIRA CAIXA SECRETARIA INJET<br>CADEIRA CIRANDINHA PARA MANICU                                                                      | Órgão<br>LEITOR<br>LEITOR           | Unidade<br>UN<br>UN             | Estoque Mínimo<br>12<br>23                   | Estoque Máximo<br>67<br>100              | Ponto de Ressuprimento<br>45<br>26             | Estoque Atus<br>21<br>10              |
| Código<br>105005900066-1<br>130047100001-1<br>1035-1                       | Descrição<br>CADEIRA CAIXA SECRETARIA INJET<br>CADEIRA CIRANDINHA PARA MANICU<br>CADEIRA ANATÔNICA GIRATÓRIA PO                                    | Órgão<br>LEITOR<br>LEITOR<br>LEITOR | Unidade<br>UN<br>UN<br>UN       | Estoque Mínimo<br>12<br>23<br>12             | Estoque Má×imo<br>67<br>100<br>100       | Ponto de Ressuprimento<br>45<br>26<br>50       | Estoque Atu<br>21<br>10<br>261        |
| Código<br>/105005900066-1<br>/130047100001-1<br>/1035-1<br>/105005900084-1 | Descrição<br>CADEIRA CAIXA SECRETARIA INJET<br>CADEIRA CIRANDINHA PARA MANICU<br>CADEIRA ANATÔNICA GIRATÓRIA PO<br>CADEIRA CAIXA EXECUTIVA GIRATOR | Órgão<br>LEITOR<br>LEITOR<br>LEITOR | Unidade<br>UN<br>UN<br>UN<br>UN | Estoque Mínimo<br>12<br>23<br>12<br>12<br>12 | Estoque Máximo<br>67<br>100<br>100<br>34 | Ponto de Ressuprimento<br>45<br>26<br>50<br>23 | Estoque Atu<br>21<br>10<br>261<br>111 |

O usuário pode realizar a consulta preenchendo um ou mais campos de busca, o resultado é apresentado em uma listagem.

Os resultados pertencem aos setores pertencentes aos Almoxarifados em que o usuário possui acesso.

### 15. LISTA DE COMPRAS

No menu de *Almoxarifado*, ao acessar a opção "Lista de Compras", o Sistema permite ao usuário visualizar uma lista contendo todas as listas de compras já registradas no Sistema, sendo possível pesquisar esses registros através da opção de **"Procurar Por**": Código, Data, Setor de Origem, Setor de Destino, Situação, apresentando os resultados na listagem de Entradas de Bens.

| Almoxarifado                                          | Lista de C                   | ompras   |                         |                       |                |                 |                     |            |            |  |
|-------------------------------------------------------|------------------------------|----------|-------------------------|-----------------------|----------------|-----------------|---------------------|------------|------------|--|
|                                                       | Nova                         | Lista de | Compras                 |                       |                |                 |                     |            |            |  |
| <ul> <li>Bem Consumo</li> </ul>                       |                              |          |                         |                       |                |                 |                     |            |            |  |
| Bem Móvel                                             | Opçoes de Pesquisa           |          |                         |                       |                |                 |                     |            |            |  |
| <ul> <li>Bem Imóvel</li> </ul>                        | Procurar por: Palavra-chave: |          |                         |                       |                |                 |                     |            |            |  |
| <ul> <li>Bem Veículo</li> </ul>                       | Código V                     |          |                         |                       |                |                 |                     |            |            |  |
| <ul> <li>Movimentar Estoque</li> </ul>                |                              |          |                         |                       |                |                 |                     |            |            |  |
| <ul> <li>Registrar Entrada de Bens</li> </ul>         | Pesqu                        | lisar    | Limpar                  |                       |                |                 |                     |            |            |  |
| <ul> <li>Requisitar Bens</li> </ul>                   | Código                       | Órgão    | Unidade Organizacional  | Tipo de Documento     | № do Documento | Data de Criação | Data de Finalização | Situação   |            |  |
| = Fechamento                                          | 141                          | SEGER    | GA MANUTENÇÃO           | Reguisição            | 77878          | 22/01/2010      | 22/01/2010          | Finalizada | visualizar |  |
| Consultar Saldo Lista de Compras                      | 121                          | SEGER    | 1 COMISSÃO PROCESSANTE  | Nota Fiscal           | 21221          | 08/01/2010      | 08/01/2010          | Finalizada | visualizar |  |
| <ul> <li>Saída de Bens</li> </ul>                     | 102                          | SEGER    | PATRIMONIO              | Empenho               | 787            | 06/01/2010      | 06/01/2010          | Finalizada | visualizar |  |
| <ul> <li>Programação de Fornecimento</li> </ul>       | 101                          | SEGER    | 2º COMISSÃO PROCESSANTE | Processo de Aquisição | 787            | 06/01/2010      | 06/01/2010          | Finalizada | visualizar |  |
| <ul> <li>Cadastros</li> </ul>                         | 91                           | GEGER    |                         | Emperado              | 122            | 24/11/2009      | 06/01/2010          | Finalizada | vicualizar |  |
| <ul> <li>Característica Bem</li> </ul>                |                              | DEGEN    | ~                       |                       |                | 2 1/ 22/ 2005   |                     |            |            |  |
| Tipo do Documento                                     | 61                           | SEGER    | 1 COMISSAO PROCESSANTE  | Processo de Aquisição | 2345678        | 02/11/2009      | 02/11/2009          | Finalizada | visualizar |  |
| <ul> <li>Tipo de Movimentação</li> </ul>              | 41                           | SEGER    | 1 COMISSÃO PROCESSANTE  | Processo de Aquisição | 1234           | 20/10/2009      | 20/10/2009          | Finalizada | visualizar |  |
| <ul> <li>Setor</li> </ul>                             |                              |          |                         |                       |                |                 |                     |            |            |  |
| <ul> <li>Relatórios</li> </ul>                        | Nova                         | Lista de | Compras                 |                       |                |                 |                     |            |            |  |
| <ul> <li>Demonstrativo Mensal de Operações</li> </ul> | INOVA                        | ciata de | Compres                 |                       |                |                 |                     |            |            |  |

### 15.1 – Criando uma Nova Lista de Compras

Para criar uma nova Lista de Compras, clique no botão "*Nova Lista de Compras*", o Sistema abre ao usuário, a tela para informar os dados do novo registro.

| Nova                       | Lista de                                  | Compras                          |                   |                     |                 |                     |          |  |
|----------------------------|-------------------------------------------|----------------------------------|-------------------|---------------------|-----------------|---------------------|----------|--|
| Opçõe<br>Procura<br>Código | pções de Pesquisa<br>ocurar por:<br>ódigo |                                  |                   |                     |                 |                     |          |  |
| Pesqu                      | Jisar                                     | Limpar                           |                   |                     |                 |                     |          |  |
| Pesqu<br>Código            | uisar<br>Órgão                            | Limpar<br>Unidade Organizacional | Tipo de Documento | Número do Documento | Data de Criação | Data de Finalização | Situação |  |

Alguns campos desse cadastro têm características especiais:

Lista de Compras

- Órgão: Escolha qual o Órgão que está fazendo a entrada do Bem;
- **Unidade Organizacional:** Escolha na lista a Unidade Organizacional para qual vai fazer a Lista de compras
- **Tipo de Documento:** Escolha nos tipos de documentos, que esta gerando a criação da Lista
  - Número do Documento: Insira o numero do documento que está gerando a Lista

| Voltar Salvar Solicit   | ar Compra                                                   |                      |  |
|-------------------------|-------------------------------------------------------------|----------------------|--|
| – Lista de Compras –    |                                                             |                      |  |
| Código:                 |                                                             | Data de Criação:     |  |
| Situação:               | Em Elaboração                                               | Data de Finalização: |  |
| Órgão:                  | SEGER                                                       |                      |  |
| Unidade Organizacional: | 1 COMISSÃO PROCESSANTE                                      |                      |  |
| Tipo de Documento:      | Requisição 💌                                                |                      |  |
| Número do Documento:    | Selecione um Tipo de Documento<br>Desmembramento<br>Empenho |                      |  |
| - Adicionar Bens        | Oficio                                                      |                      |  |
| Código do Bem:          | B Processo de Aquisição<br>Processo de Baixa<br>Requisição  |                      |  |
| Voltar Salvar Solicit   | ar C Termo Cessão<br>Termo Doação                           |                      |  |

### **Adicionar Bens**

• Código do Bem: Depois de informados os dados, o usuário deve pesquisar os Bens para o qual vai criar a Lista de compra Para isso, o mesmo deve *clicar no botão* "Buscar Bem", caso ele saiba o código, ou no botão "Pesquisar Bem", para que aparece a listagem com os Bens que vão fazer parte de Lista.

| Adicionar Bens |            |               |  |
|----------------|------------|---------------|--|
| Código do Bem: | Buscar Bem | Pesquisar Bem |  |

Depois de localizado, o usuário *clica n*a opção "**selecionar**", o Bem retorna para a lista de Compras com o campo "Quantidade a Comprar".

| sta de Compras                       |                           |                  |                   |                   |                           |                           |         |                         |                      |                        |       |
|--------------------------------------|---------------------------|------------------|-------------------|-------------------|---------------------------|---------------------------|---------|-------------------------|----------------------|------------------------|-------|
| Voltar                               | Salvar                    | Solicitar Compra | ]                 |                   |                           |                           |         |                         |                      |                        |       |
| Lista de Compr                       | ras                       |                  |                   |                   |                           |                           |         |                         |                      |                        |       |
| Código:                              |                           |                  |                   |                   |                           | Data de Criação:          |         |                         |                      |                        |       |
| Situação:                            |                           | Em Elabor        | ação              |                   |                           | Data de Finalização:      |         |                         |                      |                        |       |
| Órgão:                               |                           | LEITOR           | ~                 |                   |                           |                           |         |                         |                      |                        |       |
| Unidade Organiza                     | cional:                   | Almoxarif        | fado 3 💌          |                   |                           |                           |         |                         |                      |                        |       |
| Tipo de Document                     | Tipo de Documento:        |                  |                   | ×                 |                           |                           |         |                         |                      |                        |       |
| Número do Docun                      | nento:                    | 3345/200         | 19                |                   |                           |                           |         |                         |                      |                        |       |
| - Adicionar Bens<br>Código do Bem: [ | ()                        | Buscar Bem       | n Pesqui          | sar Bem           |                           |                           |         |                         |                      |                        |       |
| bens a compra                        |                           |                  |                   |                   |                           |                           | 1       |                         |                      |                        | 25    |
| Código                               | D                         | escrição         | Estoque<br>Mínimo | Estoque<br>Máximo | Ponto de<br>Ressuprimento | Quantidade<br>Requisitada | Unidade | Quantidade a<br>Comprar | Ultimo Valor<br>Pago | Ultimo<br>Fornecedor   |       |
| 7105005900084-<br>1                  | CADEIRA CAI><br>GIRATORIA | A EXECUTIVA      | 12                | 34                | 23                        |                           | UN      |                         | 103,000              | BAGGIO & CIA,<br>LTDA, | exclu |
|                                      | - I                       |                  | 1                 |                   |                           |                           |         |                         | 10                   |                        | 10    |
| Voltar                               | Salvar                    | Solicitar Compra |                   |                   |                           |                           |         |                         |                      |                        |       |

No campo "Quantidade a Comprar" o usuário informa a quantidade que deseja adquirir, sendo que nessa mesma listagem ele consegue visualizar o último valor do Bem e também o ultimo fornecedor.

No primeiro acesso, a listagem de Bens a incluir na Lista de Compras, ficam disponíveis os Bens que estão com o estoque abaixo do ponto de Ressuprimento.

### 16. SAÍDA DE BENS

A opção "Saída e Bens"é utilizado para dar saída aos **Bens de Consumo**, que estão registrados no Almoxarifado.

No menu de *Almoxarifado*, ao acessar a opção "Saída de Bens", o Sistema permite ao usuário visualizar uma lista contendo todas as baixas já registrados no Sistema, sendo possível pesquisar esses registros através da opção de **"Procurar Por**": *Código*, *Órgão*, *Unidade Organizacional Origem*, *Setor Origem*, *Motivo Saída*, apresentando os resultados na listagem de Saídas de Bens.

| Almoxarifado                                                              | salda Bens           |                     |                        |                         |                  |               |            |         |
|---------------------------------------------------------------------------|----------------------|---------------------|------------------------|-------------------------|------------------|---------------|------------|---------|
|                                                                           | Nova S               | aída                |                        |                         |                  |               |            |         |
| Bem Consumo                                                               |                      |                     |                        |                         |                  |               |            |         |
| Bem Móvel                                                                 | - Opções             | de Pesqui           | sa                     |                         |                  |               |            |         |
| Bem Imóvel                                                                | Procurar             | por:                | Palavra-chave:         |                         |                  |               |            |         |
| Bem Veículo                                                               | Código               |                     |                        |                         |                  |               |            |         |
| Movimentar Estoque                                                        | Orgão                |                     |                        |                         |                  |               |            |         |
| Registrar Entrada de Bens                                                 | Unidade<br>Setor Ori | Organizacio<br>2000 | anal Origem            |                         |                  |               |            |         |
| <ul> <li>Requisitar Bens</li> </ul>                                       | Motivo da            | Saída               | Onganizacional Origem  | Setor Origem            | Motivo da Saída  |               |            |         |
| Fechamento                                                                | 461                  | SEGER               |                        | Satar baas da consumo   | Requirirão       |               | visualizar |         |
| <ul> <li>Consultar Saldo</li> </ul>                                       | 401                  | SEGER               | ALMOARTPADO            | Setor bens de consumo   | Requisição       |               | VISUAIIZAI |         |
| <ul> <li>Lista de Compras</li> </ul>                                      | 441                  | SEGER               | ALMOXARIFADO           | Setor bens de consumo   | Saída Automática |               | visualizar |         |
| <ul> <li>Saída de Bens</li> </ul>                                         | 481                  | SEGER               | 1 COMISSÃO PROCESSANTE | 1º COMISSÃO PROCESSANTE | Cessão           | <u>editar</u> | visualizar | excluir |
| <ul> <li>Programação de Fornecimento</li> </ul>                           | 403                  | SEGER               | 1 COMISSÃO PROCESSANTE | 1 comissao Processante  | Requisição       |               | visualizar |         |
| <ul> <li>Cadastros</li> </ul>                                             | 402                  | SEGER               | 1 COMISSÃO PROCESSANTE | 1 comissao Processante  | Requisição       |               | visualizar |         |
| Caracteristica Bem                                                        | 401                  | or or o             |                        |                         | Di-i-ñ-          |               | vieualizas |         |
| <ul> <li>Tipo do Documento</li> </ul>                                     | 401                  | SEGER               | I COMISSÃO PROCESSANTE | 1º COMISSÃO PROCESSANTE | Requisição       |               | visualizar |         |
| <ul> <li>Tipo de Movimentação</li> </ul>                                  | 381                  | SEGER               | ALMOXARIFADO           | Setor bens de consumo   | Requisição       |               | visualizar |         |
| Setor                                                                     | 361                  | SEGER               | ALMOXARIFADO           | Setor Imóveis           | Requisição       |               | visualizar |         |
| <ul> <li>Relatorios</li> <li>Demonstrativo Mensal de Operações</li> </ul> | 341                  | SEGER               | ALMOXARIFADO           | Setor Imóveis           | Saída Automática |               | visualizar |         |
| <ul> <li>Requisição de Bens</li> </ul>                                    | 321                  | SEGER               | ALMOXARIFADO           | Setor bens de consumo   | Requisição       |               | visualizar |         |
| <ul> <li>Balanço Patrimonial</li> </ul>                                   |                      |                     |                        | 12                      |                  |               |            |         |
| <ul> <li>Movimentação de Bens</li> </ul>                                  |                      |                     |                        | 14                      |                  |               |            |         |
| Inventário de Bens de Consumo                                             | Neuro                |                     |                        |                         |                  |               |            |         |
| Registro de Entrada                                                       | Nova S               | aida                |                        |                         |                  |               |            |         |
|                                                                           |                      |                     |                        |                         |                  |               |            |         |

### 16.1 – Criando uma Nova Saída de Bens

Para criar uma nova Saída de Bens, clique no botão "*Nova Saída*", o Sistema abre ao usuário, a tela para informar os dados do novo registro.

| Almoxarifado                                          | Salda Bens |                                                |                              |                         |                  |               |            |         |  |  |
|-------------------------------------------------------|------------|------------------------------------------------|------------------------------|-------------------------|------------------|---------------|------------|---------|--|--|
|                                                       | Nova S     | aída                                           |                              |                         |                  |               |            |         |  |  |
| Bem Consumo                                           |            |                                                |                              |                         |                  |               |            |         |  |  |
| Bem Móvel                                             | Opçoes     | de Pesqu                                       |                              |                         |                  |               |            |         |  |  |
| <ul> <li>Bem Imóvel</li> </ul>                        | Procurar   | por:                                           | Palavra-chave:               |                         |                  |               |            |         |  |  |
| <ul> <li>Bem Veículo</li> </ul>                       | Código     |                                                |                              |                         |                  |               |            |         |  |  |
| <ul> <li>Movimentar Estoque</li> </ul>                | Orgão      |                                                |                              |                         |                  |               |            |         |  |  |
| <ul> <li>Registrar Entrada de Bens</li> </ul>         | Setor Orig | Unidade Organizacional Origem<br>ISekor Origem |                              |                         |                  |               |            |         |  |  |
| <ul> <li>Requisitar Bens</li> </ul>                   | Motivo da  | Saída                                          | omuaue Organizacional Origem | Setor Origem            | Motivo da Saída  |               |            |         |  |  |
| Fechamento                                            | 461        | SEGER                                          |                              | Setor bens de consumo   | Requisição       |               | visualizar |         |  |  |
| <ul> <li>Consultar Saldo</li> </ul>                   | 401        | SEGER                                          | ALMONARIPADO                 | Setor bens de consumo   | Requisição       |               | Visualizar |         |  |  |
| <ul> <li>Lista de Compras</li> </ul>                  | 441        | SEGER                                          | ALMOXARIFADO                 | Setor bens de consumo   | Saída Automática |               | visualizar |         |  |  |
| <ul> <li>Saída de Bens</li> </ul>                     | 481        | SEGER                                          | 1 COMISSÃO PROCESSANTE       | 1º COMISSÃO PROCESSANTE | Cessão           | <u>editar</u> | visualizar | excluir |  |  |
| <ul> <li>Programação de Fornecimento</li> </ul>       | 403        | SEGER                                          | 1 COMISSÃO PROCESSANTE       | 1 comissao Processante  | Requisição       |               | visualizar |         |  |  |
| Cadastros Característica Rem                          | 402        | SEGER                                          | 1 COMISSÃO PROCESSANTE       | 1 comissao Processante  | Requisição       |               | visualizar |         |  |  |
| <ul> <li>Tipo do Documento</li> </ul>                 | 401        | SEGER                                          | 1 COMISSÃO PROCESSANTE       | 1º COMISSÃO PROCESSANTE | Requisição       |               | visualizar |         |  |  |
| <ul> <li>Tipo de Movimentação</li> </ul>              | 381        | SEGER                                          | ALMOXARIFADO                 | Setor bens de consumo   | Requisição       |               | visualizar |         |  |  |
| <ul> <li>Setor</li> </ul>                             | 361        | SEGER                                          | ALMOXARIFADO                 | Setor Imóveis           | Reguisição       |               | visualizar |         |  |  |
| <ul> <li>Relatórios</li> </ul>                        | 341        | SEGER                                          |                              | Setor Imóveis           | Saída Automática |               | visualizar |         |  |  |
| <ul> <li>Demonstrativo Mensal de Operações</li> </ul> | 0.11       | DEGEN                                          | nenovana neov                |                         |                  |               |            |         |  |  |
| <ul> <li>Requisição de Bens</li> </ul>                | 321        | SEGER                                          | ALMOXARIFADO                 | Setor bens de consumo   | Requisição       |               | visualizar |         |  |  |
| <ul> <li>Balanço Patrimonial</li> </ul>               |            |                                                |                              | 12                      |                  |               |            |         |  |  |
| <ul> <li>Movimentação de Bens</li> </ul>              |            |                                                |                              |                         |                  |               |            |         |  |  |
| <ul> <li>Inventário de Bens de Consumo</li> </ul>     | Nova S     | aída                                           |                              |                         |                  |               |            |         |  |  |
| Registro de Entrada                                   |            |                                                |                              |                         |                  |               |            |         |  |  |

Alguns campos desse cadastro têm características especiais:

Órgão Origem: Escolha na relação dos Órgãos, para qual vai fazer o Saída do Bem

• **Unidade Organizacional Origem:** Escolha na relação das Unidades organizacionais qual vai fazer o Saída do Bem.

• **Setor Origem:** Escolha na relação dos Setores pertencentes à UO, qual vai fazer o Saída do Bem.

• Órgão Destino: Escolha na relação dos Órgãos, para qual vai receber o Bem

• **Unidade Organizacional Destino:** Escolha na relação as UO, para qual vai receber o Bem.

- Setor Destina: Escolha na relação dos Setores, para qual vai receber o Bem
  - Obs.: No caso do Órgão, Unidade Organizacional e Setor Destino, será preenchido somente quando o "Motivo da Saída", exigir endereço destino, caso não seja necessário, o usuário deixará os campos em branco.

| Saída Bens<br>Voltar Salvar Enviar pa                       | ara Análise               |                                 |                       |  |  |  |  |  |  |
|-------------------------------------------------------------|---------------------------|---------------------------------|-----------------------|--|--|--|--|--|--|
| Saída de Bens                                               |                           |                                 |                       |  |  |  |  |  |  |
| Código:                                                     | 481                       |                                 |                       |  |  |  |  |  |  |
| Situação:                                                   | Em Elaboração             | Data de Criação:                | 22/01/2010            |  |  |  |  |  |  |
| Órgão Origem:                                               | SEGER                     | Órgão Destino:                  | SEGER                 |  |  |  |  |  |  |
| Unidade Organizacional Origem:                              | 1 COMISSÃO PROCESSANTE    | Unidade Organizacional Destino: | AUDITÓRIO             |  |  |  |  |  |  |
| Setor Origem:                                               | 1º COMISSÃO PROCESSANTE 💙 | Setor Destino:                  | Sala do Auditorio 1 💌 |  |  |  |  |  |  |
| Tipo de Documento:                                          | Ofício 💙                  | Número do Documento:            | 78/2009               |  |  |  |  |  |  |
| Motivo da Saída:                                            | Cessão 💌                  | Outros:                         |                       |  |  |  |  |  |  |
| Observação:                                                 | ocorre                    | <                               |                       |  |  |  |  |  |  |
| - Adicionar Bens<br>Código do Bem: Buscar Bem Pesquisar Bem |                           |                                 |                       |  |  |  |  |  |  |
| Voltar Salvar Enviar pa                                     | ara Análise               |                                 |                       |  |  |  |  |  |  |

- *Tipo de Documento*: Escolha entre os relacionados no Sistema.
- **Número do Documento**: Insira o numero do documento que deu origem a criação do Documento de solicitação de Saída do Bem.

|   | Ofício                         | 4 |   |
|---|--------------------------------|---|---|
|   | Selecione um Tipo de Documento |   |   |
|   | Empenho                        |   |   |
|   | Nota Fiscal                    |   |   |
|   | Ofício                         |   | Γ |
|   | Termo Doação                   |   |   |
|   | Processo de Aquisição          |   |   |
|   | Desmembramento                 |   |   |
|   | Requisição                     |   |   |
|   | Saldo Inicial                  |   | - |
| - | Termo Cessão                   |   | F |
| _ | Processo de Baixa              |   | - |
| _ |                                |   |   |

- **Motivo da Saída:** Escolha entre os relacionados no Sistema.
- **Observação**: Incluir informações necessárias a criação do documento de Saída de Bens, que não esteja relacionado no formulário.

| Motivo da Saída: | Cessão                                                              | * |  |
|------------------|---------------------------------------------------------------------|---|--|
| Observação:      | Selecione o Motivo da Saída<br>Alienação<br>Antieconomico<br>Cessão |   |  |
| <b>-</b>         | Furto<br>Leilão<br>Requisição<br>Saída Automática                   |   |  |

### Adicionar Bens:

- Adicionar Bens-

### **Adicionar Bens**

• **Código do Bem**: Depois de informados os dados, o usuário deve pesquisar os Bens para o qual vai criar a Saída de Bens. Para isso, o mesmo deve *clicar no botão* "**Buscar Bem**", caso ele saiba o código, ou no botão "**Pesquisar Bem**", para que aparece a listagem com os Bens que vão fazer parte de Lista.

| Código do Bem: | Buscar Bem | Pesquisar Bem |
|----------------|------------|---------------|

Depois de localizado, o usuário clica *n*a opção "*incluir*", o Bem retorna para a lista de Saídas de Bens, com o campo "*Quantidade a Comprar*", para incluir a quantidade de Bens que vão dar Saída.

|    | 🖉 https:       | //10.100.20                                 | ). 25/sga              | c/faces   | /priv/sgc      | /almoxarif   | ado/Bu       | carBen       | nMater      | ialPorTipoPage            | Search.js        | . 💶 🗖          | $\mathbf{X}$ |
|----|----------------|---------------------------------------------|------------------------|-----------|----------------|--------------|--------------|--------------|-------------|---------------------------|------------------|----------------|--------------|
|    | 🙋 https:/      | /10.100.20.25/                              | 'sgc/faces             | /priv/sg  | c/almoxarifa   | do/BuscarBen | nMaterial    | PorTipoPa    | igeSeard    | h.jsp?idSetor=61&         | 🗙 😵 Erro d       | do Certifica   | do           |
|    | Pesquis        | a de Bem Ma                                 | aterial                |           |                |              |              |              |             |                           |                  |                |              |
| P  | Fe             | echar                                       |                        |           |                |              |              |              |             |                           |                  |                |              |
| 1  | _ Info         | rmações de                                  | Entrad                 | a —       |                |              |              |              |             |                           |                  |                |              |
| a  | Descri<br>Bem: | ição do                                     |                        |           |                |              |              |              |             |                           |                  |                |              |
| 1  | Tipo d         | o bem:                                      | Consumo                | o/Móve    | <b>v</b>       |              |              |              |             |                           |                  |                |              |
|    | В              | iscar Bem Ma                                | aterial                | L         | impar          |              |              |              |             |                           |                  |                |              |
| I  |                |                                             |                        |           |                |              |              |              |             |                           |                  |                |              |
| ia | Código         | Descriçã                                    | ío                     | Nr.<br>do | Dt.<br>Vencto. | Nr.Inicial   | Nr.<br>Final | Nr.<br>Série | Mês<br>Ref. | Classe                    | Qtde.<br>Estoque |                |              |
| a  | 1005-1         | AÇUCAR CRIS<br>PAINEIRA                     | STAL                   | LOLE      |                |              |              |              |             | INSTALACOES               | 8                | Incluir        |              |
|    | 867-1          | PAPEL A4 CAI<br>COM 10 RESN<br>500 FOLHAS ( | IXA<br>MAS DE<br>CADA. |           |                |              |              |              |             | MATERIAL DE<br>EXPEDIENTE | 1                | <u>Incluir</u> |              |
|    |                |                                             |                        |           |                |              |              |              |             |                           |                  |                |              |
|    |                |                                             |                        |           |                |              |              |              |             |                           |                  |                |              |
| 1  |                |                                             |                        |           |                |              |              |              |             |                           |                  |                |              |
|    |                |                                             |                        |           |                |              |              |              |             |                           |                  |                |              |
| 1  | <              |                                             |                        |           |                |              |              |              |             |                           |                  |                |              |
|    | Concluído      |                                             |                        |           |                |              |              |              | 🧃 😜         | Internet                  | e                | 100%           |              |

| - Adicior                          | nar Bens                          |            |               |                      |                    |                 |                    |                       |                      |                |                              |                |   |                |  |
|------------------------------------|-----------------------------------|------------|---------------|----------------------|--------------------|-----------------|--------------------|-----------------------|----------------------|----------------|------------------------------|----------------|---|----------------|--|
| Código d                           | o Bem:                            | Buscar Bem | Pesquisar Bem |                      |                    |                 |                    |                       |                      |                |                              |                |   |                |  |
| - Lista d                          | - Lista de Bens Materiais         |            |               |                      |                    |                 |                    |                       |                      |                |                              |                |   |                |  |
| Código Descrição Valor<br>Unitário |                                   |            |               |                      |                    | Características |                    |                       |                      |                |                              |                |   |                |  |
| 867-1                              |                                   |            | 100.000       | Numeração<br>Inicial | Numeração<br>Final | Número<br>Lote  | Data<br>Vencimento | Número<br>de<br>Série | Mês de<br>Referência | Classe<br>Item | Qtde.<br>Estoque             | Qtde.<br>Saída |   | excluir        |  |
|                                    |                                   |            |               |                      |                    |                 |                    |                       |                      |                | MATERIAL<br>DE<br>EXPEDIENTE | 1              | 1 | <u>excluir</u> |  |
| Voltar                             | Voltar Salvar Enviar para Análise |            |               |                      |                    |                 |                    |                       |                      |                |                              |                |   |                |  |
|                                    |                                   |            |               |                      |                    |                 |                    |                       |                      |                |                              |                |   |                |  |

Após inserir a quantidade de Bem que vai dar Saída, clique no botão **"Salvar**", e clique no botão "**Enviar para Análise**", para ser encaminhado para apreciação do chefe do setor.

| aída Bens                                                                                                    |                         |          |  |           |           |                |            |         |               |   |   |         | l li |
|----------------------------------------------------------------------------------------------------|-------------------------|----------|--|-----------|-----------|----------------|------------|---------|---------------|---|---|---------|------|
| Voltar Salvar Enviar para Ar                                                                                                    | nálise                  |          |  |           |           |                |            |         |               |   |   |         |      |
| Saída de Bens                                                                                                    | K                       |          |  |           |           |                |            |         |               |   |   |         |      |
| Código:                                                                                                    | 481                     |          |  |           |           |                |            |         |               |   |   |         |      |
| Situação:                                                                                                    | Em Elaboração           |          |  | Data de l | Criação:  |                |            | 22/01/2 | 2010          |   |   |         |      |
| Órgão Origem:                                                                                                    | SEGER                   | *        |  | Órgão De  | estino:   |                |            | SEGER   |               | * |   |         |      |
| Unidade Organizacional Origem:                                                                                                    | 1 COMISSÃO PROCESSANTE  |          |  | 💟 Unidade | Organizac | ional Destino: |            | AUDIT   | ÓRIO          |   |   |         | *    |
| Setor Origem:                                                                                                    | 1º COMISSÃO PROCESSANTE | ~        |  | Setor De  | stino:    |                |            | Sala d  | o Auditorio 1 | * |   |         |      |
| Tipo de Documento:                                                                                                    | Ofício                  | ~        |  | Número    | do Docum  | ento:          |            | 78/200  | 9             |   |   |         |      |
| Motivo da Saída:                                                                                                    | Cessão                  | *        |  | Outros:   |           |                |            |         |               |   |   |         |      |
| Observação:                                                                                                    |                         |          |  |           |           |                |            |         |               |   |   |         |      |
| - Adicionar Bens<br>Código do Bem: Busca                                                                                                    | r Bem Pesquisar Bem     |          |  |           |           |                |            |         |               |   |   |         |      |
|                                                                                                    |                         | Valor    |  |           |           |                |            |         |               |   |   |         |      |
| Código Descrição                                                                                                    | þ                       | Unitário |  |           |           |                | Caracterís | ticas   |               |   |   |         |      |
| 156-1 CADEIRA GIRATÓRIA EM COURVIM COR PRETA COM ESTRUTURA EM<br>METAL CADEIRA GIRATÓRIA EM COURVIM COR PRETA COM ESTRUTURA EM<br>158,740 Inicial Final Lote Vencimento Série Ciasse Item<br>264 Vencimento Série Ciasse Item<br>264 Vencimento Série Ciasse Item<br>264 Vencimento Série Vencimento Série Vencim |                         |          |  |           |           | exc            | cluir      |         |               |   |   |         |      |
|                                                                                                    |                         |          |  |           |           |                |            |         | EMBARCACOES   | 5 | 1 | excluir |      |
| Voltar Salvar Enviar para Análise                                                                                                    |                         |          |  |           |           |                |            |         |               |   |   |         |      |

# 16.2 – Análise de Saída de Bem

Para fazer a Análise de Saída do Bem, o chefe do Setor, acessa o Sistema, pesquisa as Saída de Bem que estão sob sua responsabilidade, e clica na opção "**visualizar**", para abrir o documento.

|                                                            | Saída Bens            |            |                               |                         |                  |                   |
|------------------------------------------------------------|-----------------------|------------|-------------------------------|-------------------------|------------------|-------------------|
|                                                            | — Opções de           | e Pesquisa | I                             |                         |                  |                   |
| <ul> <li>Requisitar Bens</li> <li>Saída de Bens</li> </ul> | Procurar po<br>Código | r:         | Palavra-chave:                |                         |                  |                   |
| 🗄 Patrimônio                                               | Pesquisar             | Lin        | npar                          |                         |                  |                   |
|                                                            | Código                | Órgão      | Unidade Organizacional Origem | Setor Origem            | Motivo da Saída  |                   |
|                                                            | 461                   | SEGER      | ALMOXARIFADO                  | Setor bens de consumo   | Requisição       | visualizar        |
|                                                            | 441                   | SEGER      | ALMOXARIFADO                  | Setor bens de consumo   | Saída Automática | <u>visualizar</u> |
|                                                            | 541                   | SEGER      | 1 COMISSÃO PROCESSANTE        | 1 comissao Processante  | Cessão           | <u>visualizar</u> |
|                                                            | 521                   | SEGER      | ALMOXARIFADO                  | Setor bens de consumo   | Requisição       | <u>visualizar</u> |
|                                                            | 501                   | SEGER      | ALMOXARIFADO                  | Setor bens de consumo   | Requisição       | <u>visualizar</u> |
|                                                            | 481                   | SEGER      | 1 COMISSÃO PROCESSANTE        | 1º COMISSÃO PROCESSANTE | Cessão           | <u>visualizar</u> |
|                                                            | 403                   | SEGER      | 1 COMISSÃO PROCESSANTE        | 1 comissao Processante  | Requisição       | <u>visualizar</u> |
|                                                            | 402                   | SEGER      | 1 COMISSÃO PROCESSANTE        | 1 comissao Processante  | Requisição       | <u>visualizar</u> |
|                                                            | 401                   | SEGER      | 1 COMISSÃO PROCESSANTE        | 1º COMISSÃO PROCESSANTE | Requisição       | <u>visualizar</u> |
|                                                            | 381                   | SEGER      | ALMOXARIFADO                  | Setor bens de consumo   | Requisição       | visualizar        |
|                                                            |                       |            |                               | 123                     |                  |                   |

Com o documento aberto, o Gestor pode Aprovar o Recebimento da Saída de Bens, ou Devolver o documento

| Saída Bens                                                                                         |                                      |                   |                |     |  |       |            |     |   |   |  |
|----------------------------------------------------------------------------------------------------|--------------------------------------|-------------------|----------------|-----|--|-------|------------|-----|---|---|--|
| Voltar Aprovar Recebimento Dev                                                                     | volver                               |                   |                |     |  |       |            |     |   |   |  |
| r Saída de Bens                                                                                    |                                      |                   |                |     |  |       |            |     |   |   |  |
| Código:                                                                                            | 541                                  |                   | Data de Criaçã | io: |  |       | 27/01/20   | 010 |   |   |  |
| Situação:                                                                                          | Em Análise                           |                   | Data da Saída: |     |  |       |            |     |   |   |  |
| Órgão Origem: SEGER Órgão Destino: SEGER                                                           |                                      |                   |                |     |  |       |            |     |   |   |  |
| Unidade Organizacional Origem: 1 COMISSÃO PROCES Unidade Organizacional Destino: 1 COMISSÃO PROCES |                                      |                   |                |     |  |       |            |     |   |   |  |
| Setor Origem: 1 comissao Processante Setor Destino: 1 comissao Processante                         |                                      |                   |                |     |  |       |            |     |   |   |  |
| Tipo de Documento:                                                                                 | Tipo de Documento: 121               |                   |                |     |  |       |            |     |   |   |  |
| Motivo da Saída:                                                                                   | ·<br>Motivo da Saída: Cessão Outros: |                   |                |     |  |       |            |     |   |   |  |
| Observação:                                                                                        | nononon                              |                   | <              |     |  |       |            |     |   |   |  |
| Lista de Bens Materiais                                                                            |                                      |                   |                |     |  |       |            |     |   |   |  |
| Código Des                                                                                         | crição                               | Valor<br>Unitário |                |     |  | Carac | terísticas |     |   |   |  |
| 867-1 PAPEL A4 CAIXA COM 10 RESMAS DE 500 FOLHAS CADA.                                             |                                      |                   |                |     |  |       |            |     |   |   |  |
|                                                                                                    |                                      |                   |                |     |  |       |            | DE  | 0 | 1 |  |
| Voltar Aprovar Recebimento Devolver                                                                |                                      |                   |                |     |  |       |            |     |   |   |  |

Caso o Chefe Imediato *Aprove* o Recebimento da Saída do Bem, o Sistema finaliza a Baixa e emite a mensagem referente ao tipo de Saída do Bem.

| aída Bens<br>Voltar Novo Registro de Entra | da                                                  |                       |                    |                |                    |                       |                      |             |               |   |  |  |
|--------------------------------------------|-----------------------------------------------------|-----------------------|--------------------|----------------|--------------------|-----------------------|----------------------|-------------|---------------|---|--|--|
| Saída aprovada com suces Deve-se ob        | rigatoriamente realizar o registro de entrada do(s) | bem(ns) no estoque do | órgão destino      |                |                    |                       |                      |             |               |   |  |  |
| - Saída de Bens                            |                                                     |                       |                    |                |                    |                       |                      |             |               |   |  |  |
| Código:                                    | 561                                                 | Data de O             | Criação:           |                |                    | 27/01/                | 2010                 |             |               |   |  |  |
| Situação:                                  | Finalizada                                          | Data da S             | Saída:             |                |                    | 27/01/                | 2010                 |             |               |   |  |  |
| Órgão Origem:                              | SEGER                                               | Órgão De              | estino:            |                |                    | SEGER                 |                      |             |               |   |  |  |
| Unidade Organizacional Origem:             | 1 COMISSÃO PROCES                                   | Unidade               | Drganizaciona      | l Destino:     |                    | 1 COM                 | ISSÃO PRO            | DCES        |               |   |  |  |
| Setor Origem:                              | 1 comissao Processante                              | Setor De              | stino:             |                |                    | 1 comi                | ssao Proce           | essante     |               |   |  |  |
| Tipo de Documento:                         | Número o                                            | Número do Documento:  |                    |                |                    |                       | 2323                 |             |               |   |  |  |
| Motivo da Saída:                           | Outros:                                             |                       |                    |                |                    |                       |                      |             |               |   |  |  |
| Observação:                                | nononon                                             |                       |                    |                |                    |                       |                      |             |               |   |  |  |
| Lista de Bens Materiais                    |                                                     |                       |                    |                |                    |                       |                      |             |               |   |  |  |
| Código                                     | Descrição                                           | Valor<br>Unitário     |                    |                |                    | Caracterís            | ticas                |             |               |   |  |  |
| 1005-1 AÇUCAR CRISTAL PAINEIRA             | 6.253,910                                           | Numeração<br>Inicial  | Numeração<br>Final | Número<br>Lote | Data<br>Vencimento | Número<br>de<br>Série | Mês de<br>Referência | Classe Item | Qtde<br>Saída |   |  |  |
|                                            |                                                     |                       |                    |                |                    |                       |                      |             | INSTALACOES   | 2 |  |  |
| Voltar Novo Registro de Entra              | da                                                  |                       |                    |                |                    |                       |                      |             |               |   |  |  |

Caso o Chefe Imediato *Devolva* o documento , volta para quem elaborou documento para as devidas correções e posterior encaminhamento para Análise.

# 17. PROGRAMAÇÃO DE FORNECIMENTO

O Gestor de Compras é o responsável por desmembrar os *Itens Compra*, com unidades agrupadas em unidades únicas, para registro no estoque do Órgão, como por exemplo: *Um Item Compra do processo: Caneta esferográfica, escrita fina, caixa com 50 unidades.* 

Invés de ser 1 (uma) unidade do processo com 50 (cinquenta) unidades na caixa, é transformada em 50 unidades de caneta pertencentes ao processo.

No menu de *Almoxarifado*, ao acessar a opção "**Programação de Fornecimento**", o Sistema permite ao usuário visualizar uma lista contendo todas as programações de fornecimento já registrados no Sistema, sendo possível pesquisar esses registros através da opção de "**Procurar Por**": *Número do Processo, Data de Envio, Situação*, apresentando os resultados na listagem de Saídas de Bens.

| 🖯 Almoxarifado                                  | Programação de Fornecimento   |               |               |            |
|-------------------------------------------------|-------------------------------|---------------|---------------|------------|
|                                                 | Nova Programação Fornecimento |               |               |            |
| <ul> <li>Bem Consumo</li> </ul>                 |                               |               |               |            |
| <ul> <li>Bem Móvel</li> </ul>                   | Opções de Pesquisa            |               |               |            |
| <ul> <li>Bem Imóvel</li> </ul>                  | Procurar por: Palavra-chave:  |               |               |            |
| <ul> <li>Bem Veículo</li> </ul>                 | Numero do Processo            |               |               |            |
| <ul> <li>Movimentar Estoque</li> </ul>          | Data de Envio                 |               |               |            |
| <ul> <li>Registrar Entrada de Bens</li> </ul>   | Situação ar                   |               |               |            |
| <ul> <li>Requisitar Bens</li> </ul>             | Número do Necesso             | Data de Envio | Situação      |            |
| Fechamento                                      | 2167/2009                     | 08/01/2010    | Finalizada    | vicualizar |
| <ul> <li>Consultar Saldo</li> </ul>             | 2107/2005                     | 00/01/2010    | 1111012000    | visualizar |
| <ul> <li>Lista de Compras</li> </ul>            | 2179/2009                     | 06/01/2010    | Finalizada    | visualizar |
| <ul> <li>Saída de Bens</li> </ul>               | 2186/2009                     | 05/01/2010    | Finalizada    | visualizar |
| <ul> <li>Programação de Fornecimento</li> </ul> | 2177/2009                     | 09/09/2009    | Finalizada    | visualizar |
| <ul> <li>Cadastros</li> </ul>                   | 2176/2020                     | 02/02/2000    | Circulture de | vieualizar |
| <ul> <li>Característica Bem</li> </ul>          | 2176/2009                     | 02/09/2009    | Finalizada    | visualizat |
| <ul> <li>Tipo do Documento</li> </ul>           | 00001/2009                    | 14/08/2009    | Finalizada    | visualizar |
| <ul> <li>Tipo de Movimentação</li> </ul>        | 00002/2009                    | 04/08/2009    | Finalizada    | visualizar |
| <ul> <li>Setor</li> </ul>                       |                               |               | 1             |            |
| <ul> <li>Relatórios</li> </ul>                  |                               |               |               |            |
| - Demonstrativo Monarl de Operaçãos             | Nova Programação Fornecimento |               |               |            |

### 17.1 – Criando uma Nova Programação de Fornecimento

Para criar uma nova Programação de Fornecimento, clique no botão "*Nova Programação de Fornecimento*", o Sistema abre ao usuário, a tela para cadastrar as unidades para os *Itens Compras* existentes em várias Autorizações de Compras, vinculadas a um processo

Esse cadastro é necessário, para que, ao registrar uma entrada vinculada a um processo de compra, possam ser controlados com as suas quantidades exatas.

Ao informar o número do processo, o usuário tem acesso a uma lista contendo as autorizações de compra disponíveis para o processo informado.

Para visualizar os itens vinculados as autorizações de compra, o usuário *clique n* o botão "Carregar itens", o Sistema disponibiliza uma listagem com uma coluna quantidade para preenchimento da quantidade unitária do item compra.

*Obs.:* A quantidade preenchida pelo usuário nesse campo será ainda multiplicada pela quantidade do item no processo de compra.

| 🛙 Almoxarifado                                        | Programação de Fornecimento    |               |            | 1          |
|-------------------------------------------------------|--------------------------------|---------------|------------|------------|
|                                                       | Nova Programação Fornecimento  |               |            |            |
| <ul> <li>Bem Consumo</li> </ul>                       |                                |               |            |            |
| <ul> <li>Bem Móvel</li> </ul>                         | Opções de Pesquisa             |               |            |            |
| <ul> <li>Bem Imóvel</li> </ul>                        | Procurar por: Provra-chave:    |               |            |            |
| <ul> <li>Bem Veículo</li> </ul>                       | Número do Processo             |               |            |            |
| <ul> <li>Movimentar Estoque</li> </ul>                | Data de Envio                  |               |            |            |
| Registrar Entrada de Bens                             | Situação                       |               |            |            |
| <ul> <li>Requisitar Bens</li> </ul>                   | Número do Processo             | Data de Envio | Situação   |            |
| Fechamento                                            | 2167/2009                      | 08/01/2010    | Finalizada | visualizar |
| <ul> <li>Consultar Saldo</li> </ul>                   | 2107/2003                      | 00/01/2010    |            |            |
| <ul> <li>Lista de Compras</li> </ul>                  | 2179/2009                      | 06/01/2010    | Finalizada | visualizar |
| <ul> <li>Saída de Bens</li> </ul>                     | 2186/2009                      | 05/01/2010    | Finalizada | visualizar |
| <ul> <li>Programação de Fornecimento</li> </ul>       | 2177/2009                      | 09/09/2009    | Finalizada | visualizar |
| <ul> <li>Cadastros</li> </ul>                         | 2176/2009                      | 02/09/2009    | Finalizada | visualizar |
| <ul> <li>Característica Bem</li> </ul>                |                                |               |            |            |
| Tipo do Documento                                     | 00001/2009                     | 14/08/2009    | Finalizada | visualizar |
| <ul> <li>Tipo de Movimentação</li> </ul>              | 00002/2009                     | 04/08/2009    | Finalizada | visualizar |
| <ul> <li>Setor</li> </ul>                             |                                |               |            |            |
| <ul> <li>Relatórios</li> </ul>                        | Neue Breezeneeão Fornacionante |               |            |            |
| <ul> <li>Demonstrativo Mensal de Operações</li> </ul> | Nova Programação Fornecimento  |               |            |            |

Alguns campos desse cadastro têm características especiais:

**Processo**: Ao informar o número do processo, o usuário tem acesso a uma lista contendo as autorizações de compra disponíveis para o processo informado, clique no botão "Buscar".

Para visualizar os itens vinculados as Autorizações de Compra, clique no botão "*Carregar itens*".

| rogramação de Forneciment                   | 0                      |             | 2             |  |  |  |  |
|---------------------------------------------|------------------------|-------------|---------------|--|--|--|--|
| Voltar                                      |                        |             |               |  |  |  |  |
| Tinformações da Programação de Fornecimento |                        |             |               |  |  |  |  |
| Usuário:                                    | GESTOR DE ALMOXARIFADO | Situação:   | Em Elaboração |  |  |  |  |
| Processo:                                   | 2184/2009 Buscar       | Data Envio: |               |  |  |  |  |
| Nº Autorização:                             | 261                    |             |               |  |  |  |  |
| Carregar Itens                              |                        |             |               |  |  |  |  |
| Voltar Salvar                               | Enviar                 |             |               |  |  |  |  |

O Sistema disponibiliza uma listagem com uma coluna "**Qtde Unitária Embalagem**", para preenchimento da quantidade unitária do item compra.

*Obs.: A quantidade preenchida pelo usuário nesse campo será ainda multiplicada pela quantidade do item no processo de compra.* 

| Programaç                                  | rogramação de Fornecimento ?                                                           |                       |                     |  |           |                    |            |         |                          |         |       |
|--------------------------------------------|----------------------------------------------------------------------------------------|-----------------------|---------------------|--|-----------|--------------------|------------|---------|--------------------------|---------|-------|
| Voltar                                     | Voltar Salvar Enviar                                                                   |                       |                     |  |           |                    |            |         |                          |         |       |
| Informações da Programação de Fornecimento |                                                                                        |                       |                     |  |           |                    |            |         |                          |         |       |
| Usuário:                                   |                                                                                        | GESTOR DE ALMOXARI    | IFADO               |  | Situação: | Em Elal            | boração    |         |                          |         |       |
| Processo: 2184/2009 Buscar Data Envio:     |                                                                                        |                       |                     |  |           |                    |            |         |                          |         |       |
| Nº Autori                                  | Autorização: 261                                                                       |                       |                     |  |           |                    |            |         |                          |         |       |
| Carregar Itens                             |                                                                                        |                       |                     |  |           |                    |            |         |                          |         |       |
| Código                                     |                                                                                        |                       | Descrição           |  |           | Lote               | Fornecedor | Unidade | Qtde. Unitária Embalagem | Marca   | Preço |
| 1151                                       | GRAMPEADOR 23/20                                                                       | (13/16")              |                     |  |           | LOTE 001           | AZ         | UN      | 1                        | s       | 8,160 |
| 1184                                       | PAPEL BRANCO, OFÍCIO, MEDINDO 216MMX330MM, RESMA COM 500 FOLHAS NA CAIXA COM 10 RESMAS |                       |                     |  | RESMAS    | LOTE 001 AZ CX 500 |            | 500     | k                        | 118,000 |       |
| 1186                                       | PAPEL FICHÁRIO PAP                                                                     | RA AGENDA TELEFÔNICA, | MEDINDO 23,5CMX15CM |  |           | LOTE 001           | AZ         | рт      | 100                      | k       | 5,620 |
| Voltar                                     | Salvar                                                                                 | Enviar                |                     |  |           |                    |            |         |                          |         |       |

### 18. CADASTROS

Os cadastros estão distribuídos da seguinte forma:

### 18.1. Cadastro de Características

No menu *Almoxarifado*, o *Cadastro de Características* é utilizado para inserir atributos complementares ao cadastro de característica dos Bens materiais., como por exemplo: "*Frágil*", "*Descartável*".

Dentro do menu "**Cadastro**", acesse a opção "*Característica Bem*", o Sistema apresenta ao usuário, uma tela com a listagem de todos os registros de características já cadastradas.

| E Almoxarifado                                  | Característica I | Bem            |       |               |                   |         |
|-------------------------------------------------|------------------|----------------|-------|---------------|-------------------|---------|
|                                                 | Nova Carao       | sterística     |       |               |                   |         |
| Bem Consumo                                     |                  |                |       |               |                   |         |
| Bem Móvel                                       | Opções de F      | Pesquisa       |       |               |                   |         |
| <ul> <li>Bem Imóvel</li> </ul>                  | Procurar por:    | Palavra-chave: |       |               |                   |         |
| Bem Veículo                                     | Descrição 🚩      |                |       |               |                   |         |
| Movimentar Estoque                              |                  |                |       |               |                   |         |
| Registrar Entrada de Bens                       | Pesquisar        | Limpar         |       |               |                   |         |
| <ul> <li>Requisitar Bens</li> </ul>             | Código           | Descrição      | Orgão |               |                   |         |
| Fechamento                                      | 61               | DECCARTÁVEL    | SEGER | aditar        | vicualizar        | excluir |
| <ul> <li>Consultar Saldo</li> </ul>             | 01               | DEBOARTAVEL    | BEGER | cuitar        | VISUAIIZAL        | exciuit |
| <ul> <li>Lista de Compras</li> </ul>            | 81               | Fragil         | SEGER | <u>editar</u> | <u>visualizar</u> | excluir |
| <ul> <li>Saída de Bens</li> </ul>               | 121              | teste          | SEGER | <u>editar</u> | visualizar        | excluir |
| <ul> <li>Programação de Fornecimento</li> </ul> |                  |                |       |               |                   |         |
| <ul> <li>Cadastros</li> </ul>                   | Neuro Carro      | testation      |       |               |                   |         |
| <ul> <li>Característica Bem</li> </ul>          | Nova Carac       | Itensiica      |       |               |                   |         |
| Tipo do Documento                               |                  |                |       |               |                   |         |
| <ul> <li>Tipo de Movimentação</li> </ul>        |                  |                |       |               |                   |         |
| <ul> <li>Setor</li> </ul>                       |                  |                |       |               |                   |         |

### 18.1.1 – Criando uma Característica Bem

Para criar uma Nova Característica para o Bem, clique no botão **"Nova Característica**", o Sistema abre ao usuário a tela para informar os dados do novo registro.

| aracterística Bo<br>Nova Caracte<br>– Opções de Pe | em<br>rística  |        |               |            |         |
|----------------------------------------------------|----------------|--------|---------------|------------|---------|
| Procurar por:<br>Descrição 💌<br>Pesquisar          | Palavra-chave: |        |               |            |         |
| Código                                             | Descrição      | Orgão  | Ĩ             |            |         |
| Fra                                                | igil           | LEITOR | <u>editar</u> | visualizar | excluir |
|                                                    |                | 1      |               |            |         |
| Nova Caracte                                       | rística        |        |               |            |         |

Nessa tela o usuário informa a descrição da Nova Característica, e caso selecione as opções de "cor" e "campo texto" o Sistema libera no Cadastro do Bem a tabela de cores e um campo texto para informar dados, o usuário seleciona os tipos de Bem ao qual a característica esta vinculada. Após informar os dados, clique no botão "**Salvar**".

| aracteristica Bem salva | com sucesso.      |                         |  |  |
|-------------------------|-------------------|-------------------------|--|--|
| Dados das Carasteri     | sticas            |                         |  |  |
| Código:                 | 57                |                         |  |  |
| Orgão:                  | LEITOR            |                         |  |  |
| Descrição:              | Fragil            |                         |  |  |
| Cor:                    | ⊖ Sim             | O Sim                   |  |  |
| Campo texto:            | ⊖ Sim ⊙ Não       |                         |  |  |
| Tipo Bem                |                   | 0                       |  |  |
| Bem Consumo             | Adicionar >>      | Bem Consumo             |  |  |
| Bem Imóvel<br>Bem Móvel | << Remover        | Bem Imóvel<br>Bem Móvel |  |  |
| Bem Veículo             | Adicionar Todos>> | Bem Veículo             |  |  |
|                         | << Remover Todos  |                         |  |  |

*Obs.: Se excluir a característica no Cadastro de Características, e ela estiver sendo utilizada no Cadastro de Bem, o Sistema bloqueia a exclusão.* 

No caso da característica for acrescentada ao Cadastro do Bem, essa pode ser excluída do cadastro somente.

### 18.2. Cadastro de Tipo de Documento

No menu *Almoxarifado*, o usuário acessa a opção **Cadastro**, "*Tipo Documento"*, o Sistema apresenta ao usuário,uma tela com uma listagem de todos os registros de tipo documento já cadastrados com as opções:

O Sistema fornece ao usuário uma pesquisa de tipos de documento pelo código e descrição, sendo que os resultados encontrados são apresentados na listagem de tipos de documento

| ipo de Documento                              | o de Documento ?       |               |                   |                |  |  |  |  |
|-----------------------------------------------|------------------------|---------------|-------------------|----------------|--|--|--|--|
| Novo Tipo de Docum                            | Novo Tipo de Documento |               |                   |                |  |  |  |  |
| – Opções de Pesquisa                          |                        |               |                   |                |  |  |  |  |
| Procurar por:     Palavra-chave:       Código |                        |               |                   |                |  |  |  |  |
| Código                                        | Descrição              |               |                   |                |  |  |  |  |
| 41                                            | Processo de Baixa      | <u>editar</u> | <u>visualizar</u> | <u>excluir</u> |  |  |  |  |
| 21                                            | Termo Cessão           | <u>editar</u> | <u>visualizar</u> | <u>excluir</u> |  |  |  |  |
| 9                                             | Saldo Inicial          |               | <u>visualizar</u> |                |  |  |  |  |
| 8                                             | Requisição             | editar        | visualizar        | excluir        |  |  |  |  |

### 18.2.1 – Criando um Novo Tipo de Documento

Para criar um Novo Tipo de Documento, clique no botão "Novo Tipo de Documento", o Sistema libera ao usuário a tela para informar os dados do novo registro.

| po de Documento ?                              |                                                                                      |                                                                                                    |                                                                                                    |  |  |  |  |  |
|------------------------------------------------|--------------------------------------------------------------------------------------|----------------------------------------------------------------------------------------------------|----------------------------------------------------------------------------------------------------|--|--|--|--|--|
| Novo Tipo de Documento                         |                                                                                      |                                                                                                    |                                                                                                    |  |  |  |  |  |
| – Opções de Pesquisa                           |                                                                                      |                                                                                                    |                                                                                                    |  |  |  |  |  |
| Procurar por:<br>Código<br>Código<br>Descrição |                                                                                      |                                                                                                    |                                                                                                    |  |  |  |  |  |
| Pesquisar Limpar                               |                                                                                      |                                                                                                    |                                                                                                    |  |  |  |  |  |
| Descrição                                      |                                                                                      |                                                                                                    |                                                                                                    |  |  |  |  |  |
| Processo de Baixa                              | <u>editar</u>                                                                        | visualizar                                                                                            | excluir                                                                                                    |  |  |  |  |  |
| Termo Cessão                                   | <u>editar</u>                                                                        | visualizar                                                                                            | <u>excluir</u>                                                                                                    |  |  |  |  |  |
| Saldo Inicial                                  |                                                                                      | visualizar                                                                                            |                                                                                                    |  |  |  |  |  |
| Requisição                                     | <u>editar</u>                                                                        | visualizar                                                                                            | excluir                                                                                                    |  |  |  |  |  |
|                                                | par<br>Descrição<br>Processo de Baixa<br>Termo Cessão<br>Saldo Inicial<br>Requisição | par<br>Descrição<br>Processo de Baixa<br>Termo Cessão<br>Saldo Inicial<br>Requisição<br><u>editar</u> | par<br>Processo de Baixa<br>Termo Cessão<br>Saldo Inicial<br>Requisição<br>Pola ditar<br>Saldo Inicial<br>Requisição<br>Descrição<br>Compositive<br>Compositive<br>Composi |  |  |  |  |  |

Nessa tela o usuário seleciona **Descrição** do novo tipo de documento, e clica no botão "**Salvar**".

| Voltar Salva             |         |  |
|--------------------------|---------|--|
| po Documento salvo com s | ucesso, |  |
| Dados do Tipo de Docur   | nento   |  |
| Código:                  | 28      |  |
|                          |         |  |

*Obs.: Os registros cadastrados serão utilizados no Registro de Entrada, Requisição de Bens e Baixa de Bens.* 

### 18.3. Cadastro de Tipo de Movimentação

No menu *Almoxarifado*, o usuário acessa a opção **Cadastro**, "*Tipo de Movimentação*", o Sistema apresenta ao usuário sendo possível pesquisar esses registros através da opção de "**Procurar Por**": *Código*, *Tipo de Movimentação* (entrada e saída) *e Descrição*, sendo que os resultados encontrados são apresentados na listagem de tipos de movimentação.

| Tipo de Movimer             | ıtação           |                      |               |            | ?              |  |  |
|-----------------------------|------------------|----------------------|---------------|------------|----------------|--|--|
| Novo Tipo de Movimentação   |                  |                      |               |            |                |  |  |
| Opções de Pesquisa          |                  |                      |               |            |                |  |  |
| Procurar por:               | Palavra-chave:   |                      |               |            |                |  |  |
|                             |                  |                      |               |            |                |  |  |
| Tipo de Movime<br>Descrição | entação          |                      |               |            |                |  |  |
| Código                      | Descrição        | Tipo de Movimentação |               |            |                |  |  |
| 8                           | Saída Automática | Saída                |               | visualizar |                |  |  |
| 7                           | Saldo Inicial    | Entrada              |               | visualizar |                |  |  |
| 6                           | Requisição       | Saída                |               | visualizar |                |  |  |
| 5                           | Leilão           | Saída                | <u>editar</u> | visualizar | <u>excluir</u> |  |  |
| 4                           | Antieconomico    | Saída                | <u>editar</u> | visualizar | <u>excluir</u> |  |  |
| 3                           | Furto            | Saída                | <u>editar</u> | visualizar | <u>excluir</u> |  |  |
| 2                           | Alienação        | Saída                | <u>editar</u> | visualizar | <u>excluir</u> |  |  |
| 1                           | Cessão           | Saída                |               | visualizar |                |  |  |
|                             |                  |                      |               |            |                |  |  |
| Novo Tipo de                | e Movimentação   |                      |               |            |                |  |  |

# 18.3.1 – Criando um Novo Tipo de Movimentação

Para criar um Novo Tipo de Movimentação, clique no botão "*Novo Tipo de Movimentação",* o Sistema libera ao usuário a tela para informar os dados do novo registro.

| ipo de Movimentação Novo Tipo de Movimentação Opções de Pesquisa Debas abas                                                                 |                  |                      |               |                   |         |  |  |
|----------------------------------------------------------------------------------------------------|------------------|----------------------|---------------|-------------------|---------|--|--|
| Procurar por:     Palavra-chave:       Código     Image: Código       Código     Image: Código       Tipo de Movimentação     Image: Código |                  |                      |               |                   |         |  |  |
| Código                                                                                                    | Descrição        | Tipo de Movimentação |               |                   |         |  |  |
| 8                                                                                                    | Saída Automática | Saída                |               | visualizar        |         |  |  |
| 7                                                                                                    | Saldo Inicial    | Entrada              |               | visualizar        |         |  |  |
| 6                                                                                                    | Requisição       | Saída                |               | visualizar        |         |  |  |
| 5                                                                                                    | Leilão           | Saída                | editar        | visualizar        | excluir |  |  |
| 4                                                                                                    | Antieconomico    | Saída                | editar        | visualizar        | excluir |  |  |
| з                                                                                                    | Furto            | Saída                | <u>editar</u> | visualizar        | excluir |  |  |
| 2                                                                                                    | Alienação        | Saída                | editar        | visualizar        | excluir |  |  |
| 1                                                                                                    | Cessão           | Saída                |               | <u>visualizar</u> |         |  |  |
| Novo Tipo de                                                                                                    | • Movimentação   |                      |               |                   |         |  |  |

Nessa tela, o usuário informa a Descrição do tipo de movimentação e seleciona o tipo (entrada do estoque ou saída), e após informar os dados, clica no botão "**Salvar**".

| Dados do Tipo de Novimentação<br>Código:<br>Xescrição da Movimentação:<br>Tipo de Movimentação:<br>Selecione um Tipo 💌 | Voltar       | Salvar            |                     |
|----------------------------------------------------------------------------------------------------|--------------|-------------------|---------------------|
| Descrição da Movimentação:                                                                                             | Dados do T   | 'ipo de Movimenta | ção                 |
| īpo de Movimentação: Selecione um Tipo 🔽                                                                               | Descrição da | Movimentação:     |                     |
|                                                                                                    | îpo de Movin | nentação:         | Selecione um Tipo 💌 |

### 18.4. Cadastro de Setor

No menu *Almoxarifado*, o usuário acessa o opção **Cadastro**, "*Setor*", o Sistema apresenta ao usuário uma tela com uma listagem de todos os registros de Setor já cadastrados com as opções de "**Procurar Por**": *Código*, Descrição, Unidade Organizacional *e Órgão*, sendo que os resultados encontrados são apresentados na listagem dos Setores.

| Setor                                        |                         |                                |       |               |            | ?              |  |  |
|----------------------------------------------|-------------------------|--------------------------------|-------|---------------|------------|----------------|--|--|
| Novo Se                                      | tor                     |                                |       |               |            |                |  |  |
| 🗆 Opções d                                   | Opções de Pesquisa      |                                |       |               |            |                |  |  |
| Procurar por:<br>Código<br>Código            |                         |                                |       |               |            |                |  |  |
| Descrição<br>Unidade Organizacional<br>Órgão |                         |                                |       |               |            |                |  |  |
| Código                                       | Descrição               | Unidade Organizacional         | Orgão |               |            |                |  |  |
| 321                                          | almoxarifado 2222       | ALMOXARIFADO SETORIAL          | SEGER | <u>editar</u> | visualizar | <u>excluir</u> |  |  |
| 301                                          | ssaasasa                | CARLOS VICTOR SALVAREZ PESTANA | SEGER | <u>editar</u> | visualizar | <u>excluir</u> |  |  |
| 261                                          | Setor Imóveis           | ALMOXARIFADO                   | SEGER | <u>editar</u> | visualizar | excluir        |  |  |
| 241                                          | Delecia 2               | 1 COMISSÃO PROCESSANTE         | SEGER | <u>editar</u> | visualizar | excluir        |  |  |
| 235                                          | Cristiani Storch Perez  | Cristiani Storch Perez         | SEGER | <u>editar</u> | visualizar | excluir        |  |  |
| 234                                          | BENS ESCELSA            | BENS ESCELSA                   | SEGER | <u>editar</u> | visualizar | <u>excluir</u> |  |  |
| 233                                          | DISTRIBUIDOS PELA SEGER | DISTRIBUIDOS PELA SEGER        | SEGER | <u>editar</u> | visualizar | <u>excluir</u> |  |  |
| 232                                          | GA - TRANSPORTE         | GA - TRANSPORTE                | SEGER | <u>editar</u> | visualizar | <u>excluir</u> |  |  |
| 231                                          | CESSÃO                  | CESSÃO                         | SEGER | <u>editar</u> | visualizar | excluir        |  |  |
| 230                                          | Luciano Lahas           | Luciano Lahas                  | SEGER | <u>editar</u> | visualizar | excluir        |  |  |
|                                              |                         | 1 2 3 4 5 6 7 8 9 10 Avançar   |       |               |            |                |  |  |
| Novo Se                                      | tor                     |                                |       |               |            |                |  |  |

### 18.4.1 – Criando um Novo Setor

Para criar um Novo Setor, clique no botão "*Novo Setor,* o Sistema libera ao usuário a tela para informar os dados do novo registro.

| Setor                                                                                                    |                         |                                |       |               |                   |                |  |
|----------------------------------------------------------------------------------------------------|-------------------------|--------------------------------|-------|---------------|-------------------|----------------|--|
| Novo Set                                                                                                    | Novo Setor              |                                |       |               |                   |                |  |
| Opções de Pest visa       Procurar por:       Código       Código       Opscrição       Unidade Organizacional       Órgão |                         |                                |       |               |                   |                |  |
| Código                                                                                                    | Descrição               | Unidade Organizacional         | Orgão |               |                   |                |  |
| 321                                                                                                    | almoxarifado 2222       | ALMOXARIFADO SETORIAL          | SEGER | <u>editar</u> | <u>visualizar</u> | excluir        |  |
| 301                                                                                                    | ssaasaa                 | CARLOS VICTOR SALVAREZ PESTANA | SEGER | <u>editar</u> | visualizar        | <u>excluir</u> |  |
| 261                                                                                                    | Setor Imóveis           | ALMOXARIFADO                   | SEGER | <u>editar</u> | visualizar        | excluir        |  |
| 241                                                                                                    | Delecia 2               | 1 COMISSÃO PROCESSANTE         | SEGER | <u>editar</u> | visualizar        | excluir        |  |
| 235                                                                                                    | Cristiani Storch Perez  | Cristiani Storch Perez         | SEGER | <u>editar</u> | visualizar        | excluir        |  |
| 234                                                                                                    | BENS ESCELSA            | BENS ESCELSA                   | SEGER | <u>editar</u> | visualizar        | excluir        |  |
| 233                                                                                                    | DISTRIBUIDOS PELA SEGER | DISTRIBUIDOS PELA SEGER        | SEGER | <u>editar</u> | visualizar        | excluir        |  |
| 232                                                                                                    | GA - TRANSPORTE         | GA - TRANSPORTE                | SEGER | <u>editar</u> | visualizar        | excluir        |  |
| 231                                                                                                    | CESSÃO                  | CESSÃO                         | SEGER | <u>editar</u> | visualizar        | excluir        |  |
| 230                                                                                                    | Luciano Lahas           | Luciano Lahas                  | SEGER | <u>editar</u> | visualizar        | excluir        |  |
|                                                                                                    | 12345678910 Avançar     |                                |       |               |                   |                |  |
| Novo Set                                                                                                    | or                      |                                |       |               |                   |                |  |

Nessa tela, o usuário informa o Órgão, após informar o **Órgão**, o Sistema habilita as **Unidades Organizacionais**, para escolher qual UO o Setor é integrado, e **Descrição do Setor**, e após informar os dados, clica no botão "**Salvar**".

| Setor                   |                        |
|-------------------------|------------------------|
| Voltar Salvar           |                        |
| Informações do Setor    |                        |
| Código Setor:           |                        |
| Órgão:                  | SEGER                  |
| Unidade Organizacional: | 1 COMISSÃO PROCESSANTE |
| Descrição Setor:        | nononononol            |
|                         |                        |
| Voltar Salvar           |                        |

# **19. RELATÓRIOS**

No menu de "Almoxarifado", na opção Relatórios, o Sistema disponibiliza os vários tipos de relatórios utilizados pela setor de Almoxarifado, distribuídos conforme abaixo

# 19.1. Relatório Demonstrativo Mensal de Operações

No relatório "*Demonstrativo Mensal de Operações*", o Sistema permite ao usuário, visualizar uma tela contendo filtros para gerar o relatório com informações para pesquisa e impressão das informações sobre as movimentações (Entradas e saídas) ocorridas no Órgão.

| Demonstrativo Mensal de Ope | rações                                 | ? |
|-----------------------------|----------------------------------------|---|
| Imprimir                    |                                        |   |
| Opções de Pesquisa          |                                        |   |
| Buscar por Órgão:           | ⊙ Sim ○ Não                            |   |
| Órgão:                      | Selecione um Órgão 💙                   |   |
| Período:                    | Selecione o mês 💙 de Selecione o ano 💙 |   |
| Tipo de Relatório:          | Selecione um Tipo de Relatório 💙       |   |
| Imprimir                    |                                        |   |

Caso a busca seja por Órgão, selecione a opção **"Sim**" na Pesquisa. Após informar o Órgão, as datas do período, onde a data de finalização da requisição deva estar contida, e o tipo do relatório (analítico ou sintético), clique no botão "**Imprimir**", para gerar o Relatório com as informações das movimentações referentes a essas informações.

Obs.: Na opção "Por Órgão", se o usuário escolher "**Não**", e estiver cadastrado em vários Órgãos, o Relatório será gerado com as informações de todos os Órgãos, se for somente um Órgão de acesso, o relatório virá com as mesmas informações da opção "**Sim**".

| 🔁 рмс    | )Sinteti | coPageRe   | port[1].pc  | f - Adobe Reader                                                                                                    |                           |   |
|----------|----------|------------|-------------|----------------------------------------------------------------------------------------------------|---------------------------|---|
| Arquivo  | Editar   | Visualizar | Documento   | Ferramentas Janela Ajuda                                                                                                    |                           | × |
| ₿        | • 실      |            | � ₽         | 1 / 1 💿 🖲 103% - 🔚 🚱 Localizar -                                                                                              |                           |   |
| Ê        |          |            |             | GOVERNO DO ESTADO DO ESPÍRITO SANTO<br>SECRETARIA DE ESTADO DE GESTÃO E RECURSOS HUMANOS<br>Demonstrativo Mensal de Operações |                           | < |
|          |          |            |             | Sintético                                                                                                    |                           | = |
|          |          | Órgão: S   | ECRETAR     | A DE ESTADO DE GESTÃO E RECURSOS HUMANOS Período:                                                                             | 01/12/2009 a 31/12/2009   |   |
|          |          | Gestor A   | Autenticado | GESTOR DE ALMOXARIFADO                                                                                                    |                           |   |
|          |          | 83 - MA    | QUINAS,UT   | ENSILIOS E EQUIPAMENTOS DIVERSOS                                                                                              |                           |   |
|          |          | Saldo A    | nterior     |                                                                                                    | R\$ 0,000                 |   |
|          |          | Saídas     | Sa          | da por Alienação                                                                                                    | R\$ 1.320,000             |   |
|          |          | Saldo A    | tual        |                                                                                                    | -R\$ 1.320,000            |   |
|          |          |            |             |                                                                                                    |                           |   |
|          |          | 96 - MO    | BILIARIOE   | M GERAL                                                                                                    | D¢ 0 000                  |   |
|          |          | Saldo A    | nterior     | ende van Nata Final                                                                                                    | R\$ 0,000                 |   |
|          |          | Entrada    | s En        | rada por Nota Fiscal                                                                                                    | R\$ 151.843.500,000       |   |
| <b>%</b> |          | Saldo A    | tual        |                                                                                                    | K\$ 101.843.000,000       |   |
|          |          |            |             | Total do Per                                                                                                    | íodo: R\$ 151.842.180.000 |   |
| Ø        |          |            |             |                                                                                                    | 1040114 10110421100,000   |   |
|          |          |            |             |                                                                                                    |                           | × |

# 19.2. Relatório Requisição de Bens

No Relatório "*Requisição de Bens"*, o Sistema permite ao usuário visualizar uma tela contendo filtros para gerar o relatório com informações, para pesquisa e impressão das informações sobre as requisições.

| Relatório de Requisição de Bens | ?                                      |
|---------------------------------|----------------------------------------|
| Imprimir                        |                                        |
| 🗌 Informações para Impressão —  |                                        |
| Por Órgão:                      | ⊙ Sim () Não                           |
| Órgão:                          | Selecione um Órgão 💙                   |
| Por Unidade Organizacional:     | ⊙ Sim () Não                           |
| Unidade Organizacional:         | Selecione uma Unidade Organizacional 💙 |
| Período:                        |                                        |
| Imprimir                        |                                        |

Caso a busca seja por Órgão, selecione a opção "Sim" na Pesquisa. Após informar o Órgão, habilita o campo para informar a Unidade Organizacional, caso selecione a opção "Sim", escolha para qual Unidade vai ser filtrado o relatório, caso escolha a opção "Não", o relatório é gerado com todas as Unidades que contem informações sobre as Requisições, as datas do período, onde a data de finalização da requisição deva estar contida, e o tipo do relatório (analítico ou sintético), clique no botão "Imprimir", para gerar o Relatório com as informações das movimentações referentes a essas informações.

Obs.: Na opção "Por Órgão", se o usuário escolher "**Não**", e estiver cadastrado em vários Órgãos, o Relatório será gerado com as informações de todos os Órgãos, se for somente um Órgão de acesso, o relatório virá com as mesmas informações da opção "**Sim**".

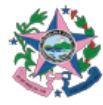

GOVERNO DO ESTADO DO ESPÍRITO SANTO SECRETARIA DE ESTADO DE GESTÃO E RECURSOS HUMANOS Relatório de Requisição de Bens

Período: 06/04/2011 a 21/04/2011

| Órgão: SEC             | RETARIA DE                         | ESTADO DE GESTÃO    | E RECURSOS HUMANOS |              |              |                |                   |                   |
|------------------------|------------------------------------|---------------------|--------------------|--------------|--------------|----------------|-------------------|-------------------|
| Unidade Org            | nidade Organizacional: ALMOX JULIA |                     |                    |              |              |                |                   |                   |
| Gestor Aute            | nticado: A                         | dministrador        |                    |              |              |                |                   |                   |
| 383 - CARRO            | S DE COME                          | BATE                |                    |              |              |                |                   |                   |
| Projeto Siga           |                                    |                     |                    |              |              |                |                   |                   |
| Data de<br>Finalização | Cód. Req.                          | Cód. Bem/Patrimônio | Descrição do Bem   | Almoxarifado | Setor        | Qtde.          | Valor Unit. (R\$) | Valor Total (R\$) |
|                        | 927                                | 6500000000257       | PICK UP            | ALMOX JULIA  | Projeto Siga | 1              | 290.478.437,890   | 290.478.437,890   |
|                        |                                    |                     |                    |              |              | Total do se    | tor: R\$          | 290.478.437,890   |
|                        |                                    |                     |                    |              |              | Total da class | ie: R\$           | 290.478.437,890   |

### 19.3. Relatório Balanço Patrimonial

No Relatório "Balanço Patrimonial", o Sistema permite ao usuário visualizar uma tela contendo filtros para gerar o relatório com as informações para pesquisa e impressão das informações sobre as entradas.

| Imprimir                   |                      |  |
|----------------------------|----------------------|--|
| Informações para Impressão |                      |  |
| Órgão:                     | Selecione um órgão M |  |
| Ano de referência:         | Selecione o ano 💌    |  |

Ano de referência: 2009

Após informar o Órgão e o ano de referência, clique no botão "**Imprimir**", para gerar o relatório com as informações das entradas e saídas referentes a esses filtros.

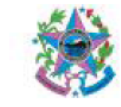

GOVERNO DO ESTADO DO ESPÍRITO SANTO SECRETARIA DE ESTADO DE GESTÃO E RECURSOS HUMANOS Balanço Patrimonial

irgão: SECRETARIA DE ESTADO DE GESTÃO E RECURSOS HUMANOS Sestor Autenticado: GESTOR DE ALMOXARIFADO

| Entradas   |           |       |       |           |                  |                 |                  |
|------------|-----------|-------|-------|-----------|------------------|-----------------|------------------|
| EO         |           |       |       |           |                  |                 |                  |
|            | Janeiro   | Março | Maio  | Julho     | Setembro         | Novembro        | Saldo final      |
|            | 0,000     | 0,000 | 0,000 | 0,000     | 0,000            | 0,000           |                  |
|            | Fevereiro | Abril | Junho | Agosto    | Outubro          | Dezembro        |                  |
|            | 0,000     | 0,000 | 0,000 | 0,000     | 0,000            | 0,000           | 0,000            |
| IEO        |           |       |       |           |                  |                 |                  |
|            | Janeiro   | Março | Maio  | Julho     | Setembro         | Novembro        | Saldo final      |
|            | 0,000     | 0,000 | 0,000 | 0,000     | 23.244,000       | 534.000,000     |                  |
|            | Fevereiro | Abril | Junho | Agosto    | Outubro          | Dezembro        |                  |
|            | 0,000     | 0,000 | 0,000 | 2.440,000 | 2.912.418.748,00 | 151.843.500,000 | 3.064.821.932,00 |
| Saídas     |           |       |       |           |                  |                 |                  |
| Inservível |           |       |       |           |                  |                 |                  |
|            | Janeiro   | Março | Maio  | Julho     | Setembro         | Novembro        | Saldo final      |
|            | 0,000     | 0,000 | 0,000 | 0,000     | 1.168,000        | 0,000           |                  |
|            | Fevereiro | Abril | Junho | Agosto    | Outubro          | Dezembro        |                  |
|            | 0,000     | 0,000 | 0,000 | 0,000     | 0,000            | 0,000           | 1.168,000        |
| Requisição |           |       |       |           |                  |                 |                  |
|            | Janeiro   | Março | Maio  | Julho     | Setembro         | Novembro        | Saldo final      |
|            | 0,000     | 0,000 | 0,000 | 0,000     | 0,000            | 12.000,000      |                  |
|            | Fevereiro | Abril | Junho | Agosto    | Outubro          | Dezembro        |                  |
|            | 0,000     | 0,000 | 0,000 | 42,000    | 8,000            | 0,000           | 12.050,000       |
| Alienação  |           |       |       |           |                  |                 |                  |
|            | Janeiro   | Março | Maio  | Julho     | Setembro         | Novembro        | Saldo final      |
|            | 0,000     | 0,000 | 0,000 | 0,000     | 0,000            | 0,000           |                  |
|            | Fevereiro | Abril | Junho | Agosto    | Outubro          | Dezembro        |                  |
|            | 0,000     | 0,000 | 0,000 | 0,000     | 264,000          | 0,000           | 264,000          |

### 19.4. Relatório Movimentação de Bens

No Relatório "Movimentação de Bens", o Sistema permite ao usuário visualizar uma tela contendo filtros para gerar o relatório com informações pesquisa e impressão das informações sobre as movimentações.

| de Bens              | -3                                   |
|----------------------|--------------------------------------|
|                      |                                      |
|                      | 1                                    |
| Selecione um Órgão 💌 |                                      |
| a 🔲                  |                                      |
|                      |                                      |
|                      | de Bens<br>Selecione um Órgão ♥<br>a |

Após informar o Órgão e as datas do período, onde a data de finalização da movimentação deva estar contida, clique no botão "*Imprimir*", para gerar o relatório com as informações das movimentações referentes a esses filtros.

| Data de impressão: | 26/01/2010                         |                                                                 |                                                  |              |                    |                  |           | Página 1 de     | 1    |
|--------------------|------------------------------------|-----------------------------------------------------------------|--------------------------------------------------|--------------|--------------------|------------------|-----------|-----------------|------|
| 1                  | GOVERNO<br>SECRETAI<br>Relatório d | ) DO ESTADO DO ES<br>RIA DE ESTADO DE (<br>e Movimentação de Be | PÍRITO SANTO<br>SESTÃO E RECURSOS HUMANOS<br>ens |              |                    |                  |           |                 |      |
| Orgão: SECRETA     | RIA DE ESTADO D                    | E GESTAO E RECURSOS                                             | HUMANOS                                          |              |                    | Período: 01      | /12/2009  | a 31/12/20      | 09   |
| Gestor Autenticado | : GESTOR DE AL                     | MOXARIFADO                                                      |                                                  |              |                    |                  |           |                 |      |
|                    |                                    |                                                                 |                                                  |              |                    |                  |           |                 | _    |
| Classe: 344905236  | 6 - MAQUINAS, INST                 | TALACOES E UTENSIL.DE                                           | ESCRITORIO                                       |              |                    |                  |           |                 |      |
| ALMOXARIFADO       | Setor Moveis                       |                                                                 |                                                  |              |                    |                  |           |                 |      |
| Data               | Movimentação                       | Código Bem/Patrimônio                                           | Descrição do Bem                                 | UO Destino   | Setor Destino      | Valor Unit.(R\$) | Qtde.     | Valor Total(R   | (\$) |
| 16/12/09 00:00     | 81                                 | 650000000088                                                    | IMPRESSORA DE CÓDIGO DE BARRA                    | ALMOXARIFADO | Setor Imóveis      | 234556,000       | 1         | 234556,0        | 00   |
|                    |                                    |                                                                 |                                                  |              |                    | т                | otal do S | Setor: R\$ 2345 | 56   |
|                    |                                    |                                                                 |                                                  |              | Total p            | or Classe: R\$   |           | 234.556,0       | 00   |
|                    |                                    |                                                                 |                                                  |              |                    |                  |           |                 | _    |
|                    |                                    |                                                                 |                                                  | Total o      | le Movimentações n | o Período: R\$   |           | 234.556,0       | 00   |

### 19.5. Relatório Inventário de Bens de Consumo

No Relatório **"Inventário de Bens de Consumo**", o Sistema permite ao usuário, visualizar uma tela contendo filtros para gerar o relatório com as informações para pesquisa e impressão das informações sobre o estoque de Bens de consumo existentes nos *Almoxarifados* do Órgão.

| Inventário de Bens Consumo     |                                        | ? |
|--------------------------------|----------------------------------------|---|
| Imprimir                       |                                        |   |
| — Informações para Impressão — |                                        |   |
| Por Órgão:                     | ⊙ Sim () Não                           |   |
| Órgão:                         | Selecione um Orgão 💙                   |   |
| Por Unidade Organizacional:    | ⊙ Sim ○ Não                            |   |
| Unidade Organizacional:        | Selecione uma Unidade Organizacional 💌 |   |
| Imprimir                       |                                        |   |

Caso a busca seja por Órgão, selecione a opção "**Sim**" na Pesquisa. Após informar o Órgão, habilita o campo para informar a Unidade Organizacional, caso selecione a opção "**Sim**", escolha para qual Unidade vai ser filtrado o relatório, que contem informações sobre as Requisições.

Obs.: Nas opções "Por Órgão", e "Por Unidade Organizacional", se o usuário escolher "**Não**", e estiver cadastrado em vários Órgãos, o Relatório será gerado com as informações de todos os Órgãos, se for somente um Órgão de acesso, o relatório virá com as mesmas informações da opção "**Sim**".

### 19.6. Relatório Registro de Entradas

No Relatório "**Registro de Entradas**", o Sistema permite ao usuário, visualizar uma tela contendo filtros para gerar o relatório com as informações para pesquisa e impressão das informações sobre as Entradas.

| Imprimir Entrada de Bens |         |
|--------------------------|---------|
| Informações para Impress | ão      |
| Órgão:                   | Todos 💟 |
| Unidade Organizacional:  | Todas 💌 |
| Situação:                | Todas 💌 |
| Período de criação:      |         |
| Imprimir                 |         |

Nas "Informações para Impressão", a busca por **Órgão**, selecione na opção "**Todos**", ou somente de um órgão que tem acesso.

Ao Escolher um Órgão, é habilitado as **Unidades Organizacionais** daquele Órgão, para a pesquisa.

Em **Situação**, a busca pode ser feita por "Todas", ou escolhendo entre as opções: Em Elaboração, Finalizada ou Provisório. Após informar o Órgão, habilita o campo para informar a Unidade Organizacional, caso selecione a opção "**Sim**", escolha para qual Unidade vai ser filtrado o relatório, que contem informações sobre as Requisições.

As datas do período, onde a data de finalização da entrada deva estar contida, clique no botão "Imprimir", para gerar o relatório com as informações das entradas referentes a esses filtros

| Data de Impressão: 26/01/2010 Página 1                                   |                                                                                                    |                 |             |             |             |                                                                                                    |                     |             |                 |                 |  |  |
|--------------------------------------------------------------------------|----------------------------------------------------------------------------------------------------|-----------------|-------------|-------------|-------------|----------------------------------------------------------------------------------------------------|---------------------|-------------|-----------------|-----------------|--|--|
|                                                                          | GOVERNO DO ESTADO DO ESPÍRITO SANTO<br>SECRETARIA DE ESTADO DE GESTÃO E RECURSOS HUMANOS<br>Relatório de Entrada de Bens |                 |             |             |             |                                                                                                    |                     |             |                 |                 |  |  |
| Gestor Autenticado: GESTOR DE ALMOXARIFADO Período: 01/12/2009 a 31/12/2 |                                                                                                    |                 |             |             |             |                                                                                                    |                     |             |                 |                 |  |  |
| Órgão: SECRETARIA DE ESTADO DE GESTÃO E RECURSOS HUMANOS                 |                                                                                                    |                 |             |             |             |                                                                                                    |                     |             |                 |                 |  |  |
| UO:ALMOXARIFADO                                                          |                                                                                                    |                 |             |             |             |                                                                                                    |                     |             |                 |                 |  |  |
| Cod.                                                                     | Data de Criação                                                                                                    | Situação        | Origem      | Num. Origem | Cód. do Bem | Descrição Resumida do Bem                                                                          | Fornecedor          | Qtde. Unit. | Valor Unit.     | Valor Total     |  |  |
| 421                                                                      | 21/12/2009                                                                                                    | Finalizada      | Nota Fiscal | 23456       | 1005-1      | AÇUCAR CRISTAL PAINEIRA                                                                            | AZ                  | 12          | 12.300,000      | 147.600,000     |  |  |
| 401                                                                      | 16/12/2009                                                                                                    | Finalizada      | Nota Fiscal | 123         | 134-1       | CADEIRA CAIXA BRAÇO RE.<br>AZUL/ PRETO, GÁS BÁCK<br>SISTEM APOIO P/ PÉS<br>EXECUTIVO MARCA ALLFLEX | ADUBO E ARBORIZAÇÃO | 12345       | 12.300,000      | 151.843.500,000 |  |  |
|                                                                          |                                                                                                    |                 |             |             |             |                                                                                                    |                     | Total UC    | 151.991.100,000 |                 |  |  |
|                                                                          | -                                                                                                    | Total Órgão: DR |             |             |             |                                                                                                    |                     | . D¢        | 151 001 100 000 |                 |  |  |
|                                                                          | Total Orgao, Ka                                                                                                    |                 |             |             |             |                                                                                                    |                     |             | . N.J           | 151.551.100,000 |  |  |
|                                                                          | Total: R\$                                                                                                    |                 |             |             |             |                                                                                                    |                     | l: R\$      | 151.991.100,000 |                 |  |  |

### 19.7. Relatório Saída de Bens

No Relatório "Saída de Bens", o Sistema permite ao usuário visualizar uma tela contendo filtros para gerar o relatório com as informações para pesquisa e impressão das informações sobre as saídas.

| mprimir Saída de Bens          |                      |
|--------------------------------|----------------------|
| Imprimir                       |                      |
| 🖵 Informações para Impressão — |                      |
| Órgão:                         | Selecione um Órgão 💙 |
| Período:                       |                      |
| Imprimir                       |                      |

Após informar o Órgão e as datas do período, onde a data de finalização da movimentação deva estar contida, clique no botão "*Imprimir*", para gerar o relatório com as informações das baixas referentes a esses filtros.

| Data de impressão: 26/01/2010                                                                                                    |                                                                                                    |           |           |                 |             |                             |                       |                      | Página 1 de 1 |  |  |
|----------------------------------------------------------------------------------------------------|----------------------------------------------------------------------------------------------------|-----------|-----------|-----------------|-------------|-----------------------------|-----------------------|----------------------|---------------|--|--|
|                                                                                                    | GOVERNO DO ESTADO DO ESPÍRITO SANTO<br>SECRETARIA DE ESTADO DE GESTÃO E RECURSOS HUMANOS<br>Relatório de Saída de Bens |           |           |                 |             |                             |                       |                      |               |  |  |
| Órgão: SECRETARIA DE ESTADO DE GESTÃO E RECURSOS HUMANOS Período: 01/12/2009 a 31/12/2009<br>Gestor Autenticado: GESTOR DE ALMOXARIFADO 83 - MAQUINAS,UTENSILIOS E EQUIPAMENTOS DIVERSOS |                                                                                                    |           |           |                 |             |                             |                       |                      |               |  |  |
| 1 COMISSÃO PROCESSANTE - 1º COMISSÃO PROCESSANTE                                                                                                    |                                                                                                    |           |           |                 |             |                             |                       | Órgão destino: SEJUS |               |  |  |
| Cód.                                                                                                    | Dt. de Finalização                                                                                                    | Motivo    | Documento | Nº do Documento | Cód. do Bem | Descrição                   | Observação            | Qtde.                | Valor Total   |  |  |
| 261                                                                                                    | 16/12/2009                                                                                                    | Alienação | Empenho   | 12345           | 28-1        | AR CONDICIONADO 12.000 BTUS |                       | 1                    | 1.320,000     |  |  |
|                                                                                                    |                                                                                                    |           |           |                 |             |                             | Total da classe: R\$  |                      | 1.320,000     |  |  |
|                                                                                                    |                                                                                                    |           |           |                 |             |                             | Total do período: R\$ |                      | 1.320,000     |  |  |

### 20. IMPORTAÇÃO:

No menu "almoxarifado", a opção de Importação, serve para os Gestores fazerem a importação dos Dados, para migração de informações.

Para maiores informações da utilização da opção Importação, consultar o Manual de Importação de Dados, disponibilizados pelos Coordenadores do SIGA.